## Installation Instructions

# **EZ-Pilot<sup>™</sup> Steering System**

| AgChem TerraGator Floater                         | 3244, 6103, 6203, 8103, 8104, 8144, 8203,<br>8204, 8244, 9103, 9203, 9205       |
|---------------------------------------------------|---------------------------------------------------------------------------------|
| AgChem Rogator Sprayer                            | SS874, SS884, SS1074, SSc1074, SSc1084,<br>1254, 1264, 1274, 1286, 1286C        |
| AGCO SprayCoupe                                   | 7450, 7650, 7455, 7655, 7460, 7660                                              |
| GVM Prowler Sprayer                               | 1149T, 9909T, 9275                                                              |
| Buhler Genesis II Tractor                         | 2145, 2160, 2180, 2210                                                          |
| Buhler Versatile Articulated Tractor              | 2290, 2335, 2360, 2375, 2425                                                    |
| CAT Challenger Tracked Tractor                    | 35, 45, 55                                                                      |
| Fiat G Tractor                                    | 170, 190, 210, 240                                                              |
| Ford/New Holland Versatile<br>Articulated Tractor | 9184, 9280, 9282, 9384, 9480, 9482, 9484,<br>9680, 9682, 9684, 9880, 9882, 9884 |
| New Holland Genesis Tractor                       | 8670, 8670A, 8770, 8770A, 8870, 8870A,<br>8970, 8970A                           |
| Versatile Tractor                                 | 190, 220, 250, 280, 305                                                         |
| Versatile Articulated Tractor                     | 305, 340, 375, 400, 435, 485, 535                                               |
| Versatile Articulated Scraper Tractor             | 435SS, 485SS                                                                    |
| Ford Tractor                                      | 8670, 8770, 8870, 8970                                                          |
| Ford/New Holland Genesis Tractor                  | 8670, 8770, 8870, 8970                                                          |

Version 5.00 Revision A September 2012 Part Number 78100-10-RS-E05

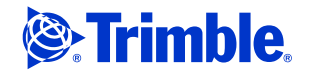

#### **Contact Information**

Trimble Agriculture Division 10355 Westmoor Drive Suite #100 Westminster, CO 80021 USA

trimble\_support@trimble.com www.trimble.com

#### **Legal Notices**

© 2011-2012, Trimble Navigation Limited. All rights reserved. Trimble, the Globe & Triangle logo, and FmX are trademarks of Trimble Navigation Limited, registered in the United States and in other countries. CFX-750, EZ-Pilot, and Field-IQ are trademarks of Trimble Navigation Limited. Developed under a License of the European Union and the European Space Agency.

All other trademarks are the property of their respective owners.

#### **Release Notice**

This is the September 2012 release (Revision A) of the *EZ-Pilot Steering System Installation Instructions*, part number 78100-10-RS-E05.

#### **Official Language**

THE OFFICIAL LANGUAGE OF THESE TERMS AND CONDITIONS IS ENGLISH. IN THE EVENT OF A CONFLICT BETWEEN ENGLISH AND OTHER LANGUAGE VERSIONS, THE ENGLISH LANGUAGE SHALL CONTROL.

#### **Limited Warranty Terms and Conditions**

#### Product Limited Warranty

Subject to the terms and conditions set forth herein, Trimble Navigation Limited ("Trimble") warrants that this product and its internal components (the "Product") shall be free from defects in materials and workmanship and will substantially conform to Trimble's applicable published specifications for the Product for a period of one (1) year, starting from the earlier of (i) the date of installation, or (ii) six (6) months from the date of original Product shipment from Trimble.

#### **Product Software**

Product software, whether built into hardware circuitry as firmware, provided as a standalone computer software product, embedded in flash memory, or stored on magnetic or other media, is licensed and not sold. If accompanied by a separate end user license agreement, use of any such software will be subject to the terms of such end user license agreement (including any differing limited warranty terms, exclusions and limitations), which shall control over the terms and conditions set forth in this limited warranty).

#### Software Updates

During the limited warranty period you will be entitled to receive such Fix Updates and Minor Updates to the Product software that Trimble releases and makes commercially available and for which it does not charge separately, subject to the procedures for delivery to purchasers of Trimble products generally. If you have purchased the Product from an authorized Trimble distributor rather than from Trimble directly, Trimble may, at its option, forward the software Fix Update or Minor Update to the Trimble distributor for final distribution to you. Major Upgrades, new products, or substantially new software releases, as identified by Trimble are expressly excluded from this update process and limited warranty. Receipt of software updates shall not serve to extend the limited warranty period.

For purposes of this warranty the following definitions shall apply: (1) "Fix Update" means an error correction or other update created to fix a previous software version that does not substantially conform to its published specifications; (2) "Minor Update" occurs when enhancements are made to current features in a software program; and (3) "Major Upgrade" occurs when significant new features are added to software, or when a new product containing new features replaces the further development of a current product line. Trimble reserves the right to determine, in its sole discretion, what constitutes a significant new feature and Major Upgrade.

#### Warranty Remedies

If the Trimble Product fails during the warranty period for reasons covered by this Limited Warranty and you notify Trimble of such failure during the warranty period, Trimble at its option will repair OR replace the nonconforming Product, OR refund the purchase price paid by you for the Product, upon your return of the Product to Trimble in accordance with Trimble's standard return material authorization procedures.

#### How to Obtain Warranty Service

To obtain warranty service for the Product, please contact your Trimble dealer. Alternatively, you may contact Trimble to request warranty service at +1-408-481-6940 (24 hours a day) or e-mail your request to trimble\_support@trimble.com. Please be prepared to provide:

- your name, address, and telephone numbers
- proof of purchase
- this Trimble warranty card

- a description of the nonconforming Product including the model number
- an explanation of the problem.

The customer service representative may need additional information from you depending on the nature of the problem.

#### Warranty Exclusions and Disclaimer

This Product limited warranty shall only apply in the event and to the extent that (i) the Product is properly and correctly installed, configured, interfaced, maintained, stored, and operated in accordance with Trimble's applicable operator's manual and specifications, and; (ii) the Product is not modified or misused. This Product limited warranty shall not apply to, and Trimble shall not be responsible for defects or performance problems resulting from (i) the combination or utilization of the Product with hardware or software products, information, data, systems, interfaces or devices not made, supplied or specified by Trimble; (ii) the operation of the Product under any specification other than, or in addition to, Trimble's standard specifications for its products; (iii) the unauthorized, installation, modification, or use of the Product; (iv) damage caused by: accident, lightning or other electrical discharge, fresh or salt water immersion or spray; or exposure to environmental conditions for which the Product is not intended; or (v) normal wear and tear on consumable parts (e.g., batteries). Trimble does not warrant or guarantee the results obtained through the use of the Product. NOTICE REGARDING PRODUCTS EQUIPPED WITH GPS TECHNOLOGY: TRIMBLE IS NOT RESPONSIBLE FOR THE OPERATION OR FAILURE OF OPERATION OF GPS SATELLITES OR THE AVAILABILITY OF GPS SATELLITE SIGNALS.

THE FOREGOING LIMITED WARRANTY TERMS STATE TRIMBLE'S ENTIRE LIABILITY, AND YOUR EXCLUSIVE REMEDIES, RELATING TO PERFORMANCE OF THE TRIMBLE PRODUCT. EXCEPT AS OTHERWISE EXPRESSLY PROVIDED HEREIN, THE PRODUCT AND ACCOMPANYING DOCUMENTATION AND MATERIALS ARE PROVIDED "AS-IS" AND WITHOUT EXPRESS OR IMPLIED WARRANTY OF ANY KIND, BY EITHER TRIMBLE OR ANYONE WHO HAS BEEN INVOLVED IN ITS CREATION, PRODUCTION, INSTALLATION, OR DISTRIBUTION, INCLUDING, BUT NOT LIMITED TO, THE IMPLIED WARRANTIES OF MERCHANTABILITY AND FITNESS FOR A PARTICULAR PURPOSE, TITLE, AND NONINFRINGEMENT. THE STATED EXPRESS WARRANTIES ARE IN LIEU OF ALL OBLIGATIONS OR LIABILITIES ON THE PART OF TRIMBLE ARISING OUT OF, OR IN CONNECTION WITH, ANY PRODUCT.

SOME STATES AND JURISDICTIONS DO NOT ALLOW LIMITATIONS ON DURATION OR THE EXCLUSION OF AN IMPLIED WARRANTY, SO THE ABOVE LIMITATION MAY NOT APPLY TO YOU.

#### **Limitation of Liability**

TRIMBLE'S ENTIRE LIABILITY UNDER ANY PROVISION HEREIN SHALL BE LIMITED TO THE AMOUNT PAID BY YOU FOR THE PRODUCT. TO THE MAXIMUM EXTENT PERMITTED BY APPLICABLE LAW, IN NO EVENT SHALL TRIMBLE OR ITS SUPPLIERS BE LIABLE FOR ANY INDIRECT, SPECIAL, INCIDENTAL OR CONSEQUENTIAL DAMAGE WHATSOEVER UNDER ANY CIRCUMSTANCE OR LEGAL THEORY RELATING IN ANYWAY TO THE PRODUCTS, SOFTWARE AND ACCOMPANYING DOCUMENTATION AND MATERIALS, (INCLUDING, WITHOUT LIMITATION, DAMAGES FOR LOSS OF BUSINESS PROFITS, BUSINESS INTERRUPTION, LOSS OF DATA, OR ANY OTHER PECUNIARY LOSS), REGARDLESS OF WHETHER TRIMBLE HAS BEEN ADVISED OF THE POSSIBILITY OF ANY SUCH LOSS AND REGARDLESS OF THE COURSE OF DEALING WHICH DEVELOPS OR HAS DEVELOPED BETWEEN YOU AND TRIMBLE. BECAUSE SOME STATES AND JURISDICTIONS DO NOT ALLOW THE EXCLUSION OR LIMITATION OF LIABILITY FOR CONSEQUENTIAL OR INCIDENTAL DAMAGES, THE ABOVE LIMITED WARRANTY PROVISIONS WILL NOT APPLY TO PRODUCTS PURCHASED IN THOSE JURISDICTIONS, SUCH AS COUNTRIES OF THE EUROPEAN ECONOMIC COMMUNITY, IN WHICH PRODUCT WARRANTIES ARE OBTAINED FROM THE LOCAL DISTRIBUTOR. IN SUCH CASE, PLEASE CONTACT YOUR TRIMBLE DEALER FOR APPLICABLE WARRANTY INFORMATION.

#### Registration

To receive information regarding updates and new products, please contact your local dealer or visit the Trimble website at www.trimble.com/register. Upon registration you may select the newsletter, upgrade or new product information you desire.

#### Notice to Our European Union Customers

For product recycling instructions and more information, please go to: www.trimble.com/ey.shtml

#### Recycling in Europe:

To recycle Trimble WEEE, call +31 497 53 2430, and ask for the "WEEE Associate", or mail a request for recycling instructions to: Trimble Europe BV c/o Menlo Worldwide Logistics Meerheide 45 5521 DZ Eersel, NL

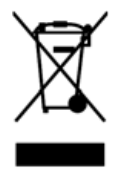

# **Safety Information**

Always follow the instructions that accompany a Warning or Caution. The information they provide is intended to minimize the risk of personal injury and/or damage to property. In particular, observe safety instructions that are presented in the following format:

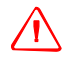

WARNING - This alert warns of a potential hazard, which, if not avoided, can cause severe injury.

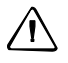

**CAUTION** – This alert warns of a hazard or unsafe practice which, if not avoided, can cause injury or damage.

Note - An absence of specific alerts does not mean that there are no safety risks involved.

## Warnings

WARNING – When you are working on the vehicle's hydraulic systems, vehicle attachments that are suspended can drop. If you are working around the vehicle, you could suffer serious injury if an attachment dropped on you. To avoid this risk, lower all vehicle attachments to the ground before you begin work.

WARNING – If someone else attempts to drive the vehicle while you are working on or under it, you can suffer serious or fatal injuries. To avoid this possibility, install a lockout box on the battery terminal to prevent the battery from being reconnected, remove the key from the vehicle's ignition switch, and attach a "Do not operate" tag in the cab.

 $\triangle$ 

**WARNING** – Agricultural chemicals can pose serious health risks. If the vehicle has been used to apply agricultural chemicals, steam clean the vehicle to remove any chemical residue from the areas of the vehicle where you will be working.

**WARNING** – Vehicle cabs can be quite high in the air. To avoid potentially serious injury through falling from this height, always use the steps and handrails, and face the vehicle, when you enter or exit it. Add the following warnings.

WARNING – THE EZ-PILOT STEERING SYSTEM IS SOLELY INTENDED FOR AGRICULTURAL USE IN AN OPEN FIELD ENVIRONMENT WITH AGRICULTURAL VEHICLES APPROVED BY THE MANUFACTURER FOR USE WITH THE EZ-PILOT SYSTEM, AND SHOULD NOT BE USED WITH ANY OTHER TYPE OF VEHICLE OR FOR ANY OTHER PURPOSE.

Contact your local EZ-Pilot system reseller or check www.trimble.com to confirm that the EZ-Pilot system has been tested and approved by the manufacturer for use with your vehicle make and model. The EZ-Pilot system should not be installed on a vehicle not approved by the manufacturer for such use. Installation of the EZ-Pilot system on an unapproved vehicle will invalidate the product warranty.

## Cautions

CAUTION – When the vehicle has been running, parts of the vehicle, including the engine and exhaust, can become extremely hot and can cause serious burns. To avoid burns, allow hot machine parts to cool before you begin working on them.

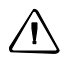

**CAUTION** – The system installation may bring you into contact with chemical substances, such as oil, which can cause poisoning. Wash your hands thoroughly after you finish working on the system.

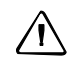

**CAUTION** – Battery posts, terminals, and related accessories contain lead and lead compounds, which can cause serious illness. To avoid ingesting lead, wash your hands thoroughly after touching the battery.

**CAUTION** – Always wear protective equipment appropriate to the job conditions and the nature of the vehicle. This includes wearing protective glasses when you use pressurized air or water, and correct protective welder's clothing when welding. Avoid wearing loose clothing or jewelry that can catch on machine parts or tools.

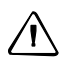

**CAUTION** – Parts of the vehicle may be under pressure. To avoid injury from pressurized parts, relieve all pressure in oil, air, and water systems before you disconnect any lines, fittings, or related items. To avoid being sprayed by pressurized liquids, hold a rag over fill caps, breathers, or hose connections when you remove them. Do not use your bare hands to check for hydraulic leaks. Use a board or cardboard instead.

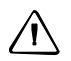

**CAUTION** – Do not direct pressurized water at:

- electronic or electrical components or connectors
- bearings
- hydraulic seals
- fuel injection pumps
- any other sensitive parts or components

Set the hose pressure as low as practicable, and spray at a 45° to 90° angle.

Keep the nozzle of the power washer away from the machine at the distance recommended by the manufacturer.

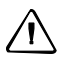

**CAUTION** – To avoid malfunctions, or damage to cables:

- route cables away from areas where they may be pinched or rubbed.

- do not alter cable lengths and connections. If you must alter the length of the power cable do not remove the fuse or fuse holder from the cable.

# Contents

|   | Safety Information                                                       |
|---|--------------------------------------------------------------------------|
|   | Warnings                                                                 |
|   | Cautions                                                                 |
| 1 | Introduction                                                             |
|   | Technical assistance                                                     |
|   | Required components                                                      |
|   | Hardware organization                                                    |
| 2 | EZ-Pilot System Installation                                             |
|   | Preparing the vehicle                                                    |
|   | Removing the steering wheel                                              |
|   | Modifying the steering column cover                                      |
|   | Installing the anti-rotation bracket                                     |
|   | Assembling the SAM-200 EZ-Pilot drive motor                              |
|   | Installing the SAM-200 EZ-Pilot drive motor                              |
|   | Installing the Trimble steering wheel                                    |
|   | Removing the SAM-200 motor                                               |
|   | Additional information                                                   |
| 3 | IMD-600 Unit Installation                                                |
|   | Preparing the IMD-600 unit for installation                              |
|   | Mounting the IMD-600 unit in the cab                                     |
|   | Mounting methods                                                         |
|   | Using VHB to mount the IMD-600 unit                                      |
|   | Using standoffs and screws to mount the IMD-600 unit                     |
| 4 | Display Connections                                                      |
|   | FmX integrated display                                                   |
|   | CFX-750 display                                                          |
|   | Connecting the EZ-Pilot system                                           |
|   | Installing the emergency stop switch                                     |
|   | CFX-750 and FmX displays: Installing the GNSS antenna and mounting plate |
|   | CFX-750 and FmX displays: Installing the RTK radio antenna               |
| 5 | Remote Engage                                                            |
|   | Installing the remote engage switch 84                                   |
|   | EmX integrated display                                                   |
|   | CFX-750 display.                                                         |
|   | Setting up the CEX-750 display                                           |
|   | Setting up the FmX integrated display                                    |

| 6 | Final Machine Check                             |
|---|-------------------------------------------------|
|   | Performing the final machine check              |
|   | Calibration values                              |
|   | Front wheel steer tractors                      |
|   | Articulated floater                             |
|   | Tracked tractors                                |
|   | Vehicle measurements                            |
|   | Front wheel steer tractors                      |
|   | Articulated tractors                            |
|   | Tracked tractors                                |
|   | AGCO SprayCoupe sprayers                        |
|   | AgChem Rogator sprayers                         |
|   | AgChem TerraGator floaters                      |
|   | AgChem TerraGator floaters                      |
|   | GVM Prowler sprayers                            |
|   | Buhler Genesis II tractors                      |
|   | Buhler Versatile articulated tractors           |
|   | CAT Challenger tracked tractors                 |
|   | Fiat G tractors                                 |
|   | Ford/New Holland Genesis tractors               |
|   | Ford/New Holland Versatile articulated tractors |
|   | Versatile tractors                              |
|   | Versatile articulated tractors                  |
|   | Front wheel steer tractors                      |

## CHAPTER

# Introduction

#### In this chapter:

- Technical assistance
- Required components
- Hardware organization

This manual describes how to install the Trimble<sup>®</sup> EZ-Pilot<sup>™</sup> steering system.

Even if you have used another Global Navigation Satellite System (GNSS), such as the United States' Global Positioning System (GPS) products before, Trimble recommends that you spend some time reading this manual to learn about the special features of this product. If you are not familiar with GNSS, visit the Trimble website (www.trimble.com) for an interactive look at Trimble and GNSS.

## **Technical assistance**

If you have a problem and cannot find the information you need in the product documentation, contact Trimble technical support:

- 1. Go to the Trimble website (www.trimble.com).
- 2. Click the **Support & Training** link at the top of the screen, select *Support* and then select *Support A–Z list of products*.
- 3. Scroll to the bottom of the list.
- 4. Click the *submit an inquiry* link. A form appears.
- 5. Complete the form and then click **Send**.

## **Required components**

| Kits required                               | Tools                                                          |
|---------------------------------------------|----------------------------------------------------------------|
| EZ-Pilot platform kit:                      | <sup>1</sup> / <sub>8</sub> " flat blade screwdriver           |
| P/N 78100-10-RS                             | 32 mm or 34 mm or 1 <sup>5</sup> / <sub>16</sub> " deep socket |
| Trimble steering wheel kit:<br>P/N 78200-00 | #2 Phillips screwdriver                                        |
|                                             | 3 mm L shaped hex key                                          |
|                                             | 4 mm L-shaped hex key                                          |
|                                             | 5 mm T-handle hex wrench                                       |
|                                             | 4 mm T-handle hex wrench                                       |
|                                             | 13 mm deep socket                                              |
|                                             | 13 mm combination ratchet wrench                               |

| Hardware        | Component |                                                |   |                                                |
|-----------------|-----------|------------------------------------------------|---|------------------------------------------------|
| Platform kit:   | 0         | Steering shaft lower adaptor                   | 6 | 8 mm x 20 mm serrated                          |
| P/N 78100-10-RS | 0         | Anti-rotation tube                             | _ | flange head bolt                               |
|                 | 6         | Telescopic extension shaft with 6 mm set screw | Ø | 5 mm x 12 mm hex socket head screws            |
|                 | 4         | Anti-rotation pin                              | 8 | 6 mm x 25 mm hex socket<br>head bolt           |
|                 | 6         | Anti-rotation column clamp<br>bracket          | 0 | Heavy spacer, 5/16 ID x 1"<br>long (not shown) |

## Hardware organization

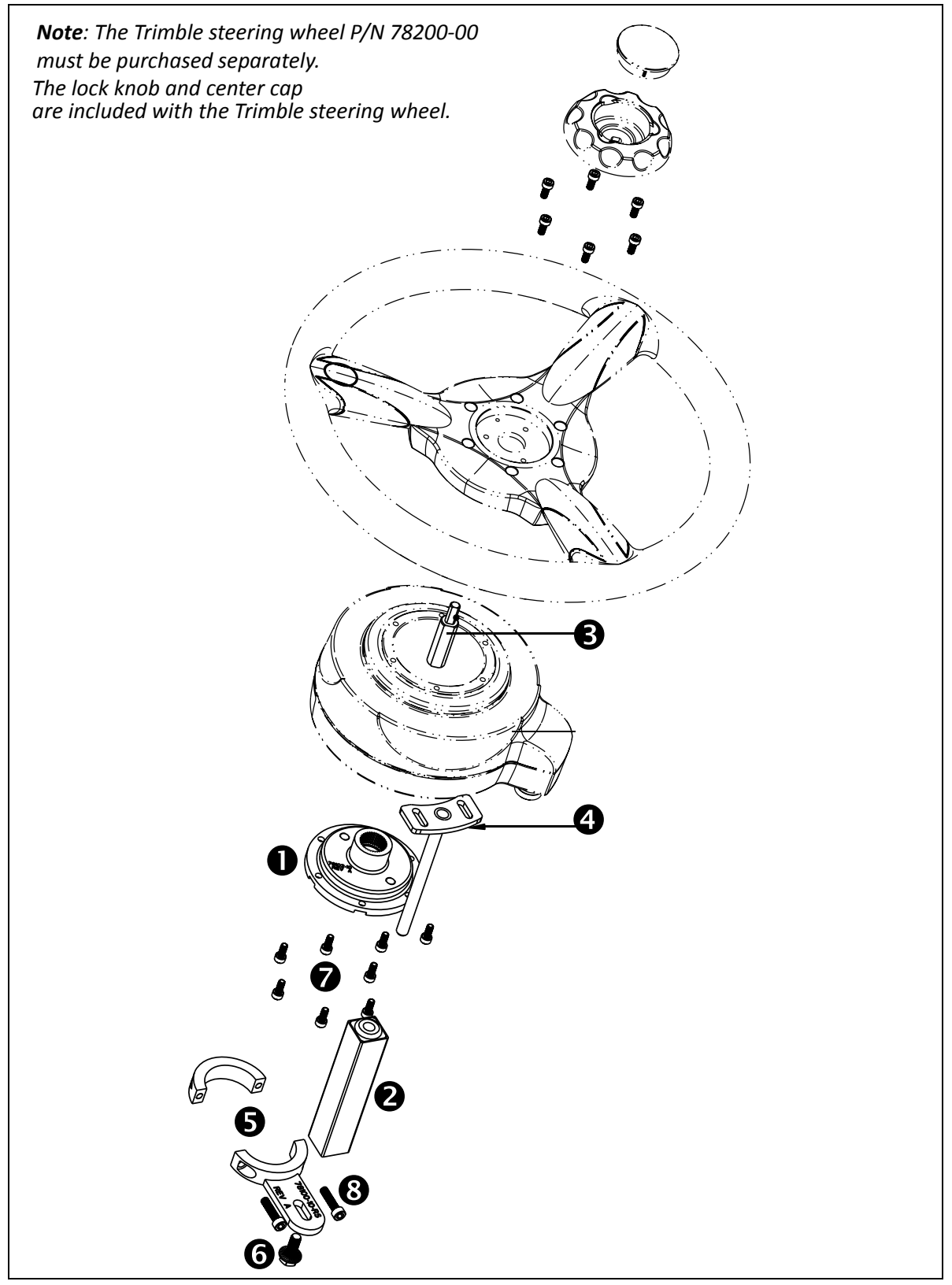

1 Introduction

# CHAPTER 2

# **EZ-Pilot System Installation**

#### In this chapter:

- Preparing the vehicle
- Removing the steering wheel
- Modifying the steering column cover
- Installing the anti-rotation bracket
- Assembling the SAM-200 EZ-Pilot drive motor
- Installing the SAM-200 EZ-Pilot drive motor
- Installing the Trimble steering wheel
- Removing the SAM-200 motor
- Additional information

This chapter describes how to install the anti-rotation bracket and drive motor for the EZ-Pilot steering system.

/!\

**WARNING** – To avoid potentially serious personal injury or illness, and to prevent damage to equipment, make sure that you read and understand the Safety Information chapter.

## **Preparing the vehicle**

- 1. Park the vehicle on a hard, level surface.
- 2. Engage the park brake and then remove the ignition key.
- 3. On an articulated vehicle, install the articulation locks.
- 4. Remove all dirt and debris from the areas of the vehicle where the system is to be installed.
- 5. Open all kit boxes and lay all of the parts out on a clean workbench.
- 6. Check the contents of the boxes against the packing lists.

**Note** – The left and right sides of the vehicle are referenced while standing behind the vehicle, facing the normal direction of travel.

## **Removing the steering wheel**

#### Step 1

Use a 1/8" flat blade screwdriver to remove the cap in the center of the steering wheel.

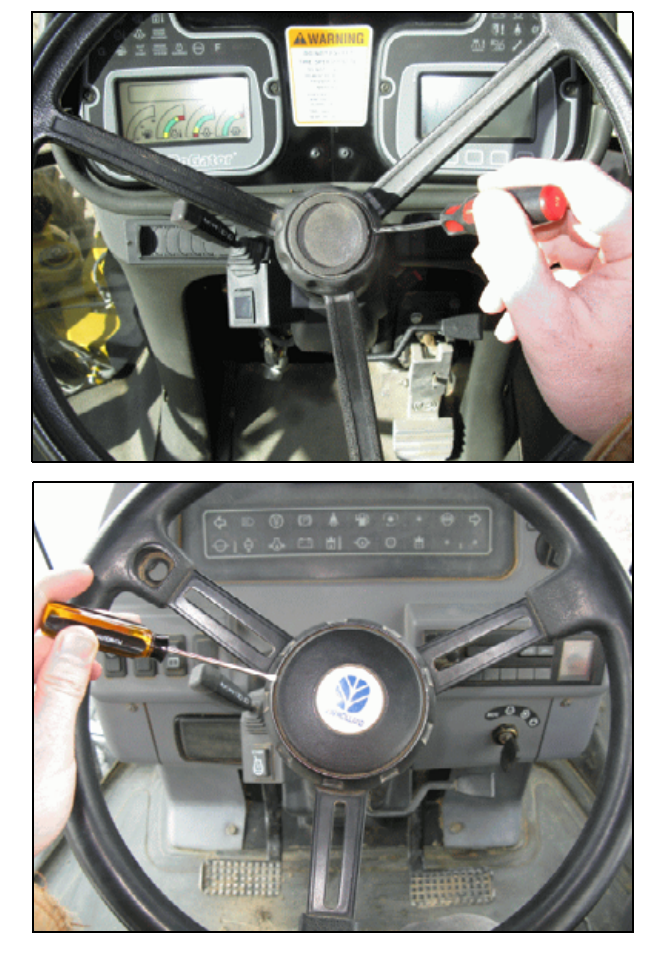

Ford / New Holland / Buhler / Versatile articulated tractors

Use a 13 mm or ½" deep socket to remove the nylock nut, flat washers and lock knob.

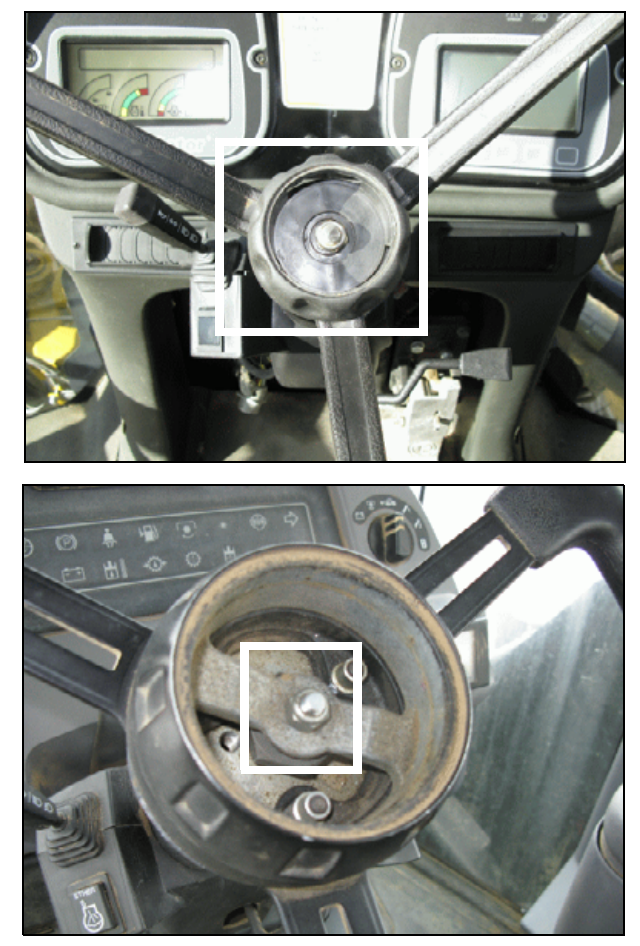

Ford / New Holland / Buhler / Versatile articulated tractors

Use a 32 mm, 34 mm, or  $1^{5}/_{16}$ " deep socket to remove the large hex nut and small flat washer. Use an air or electric impact tool.

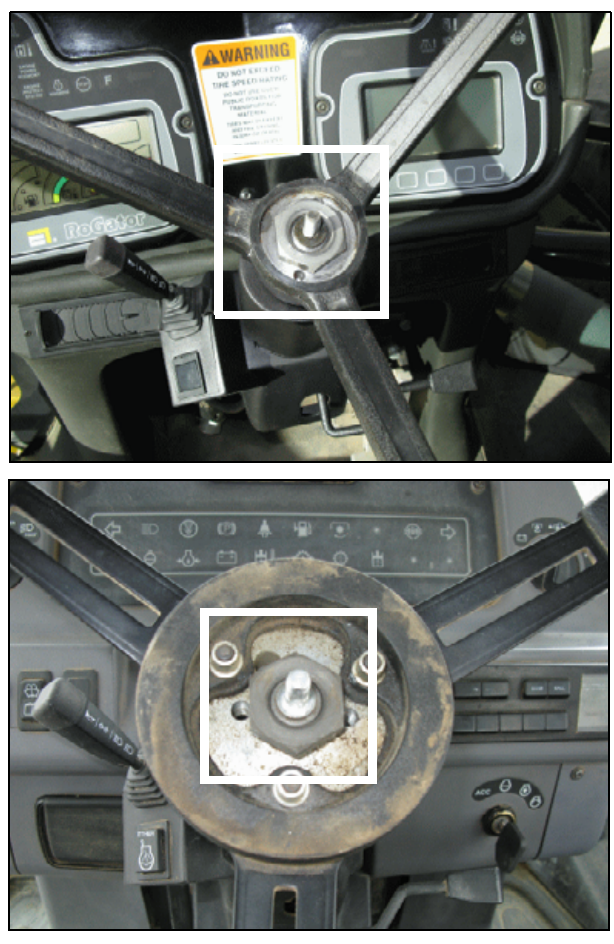

Ford / New Holland / Buhler / Versatile articulated tractors

#### Step 4

Soak the steering wheel splines with a spray penetrant. Trimble recommends PB Blaster, available at www.pbblaster.com or your local automotive parts company.

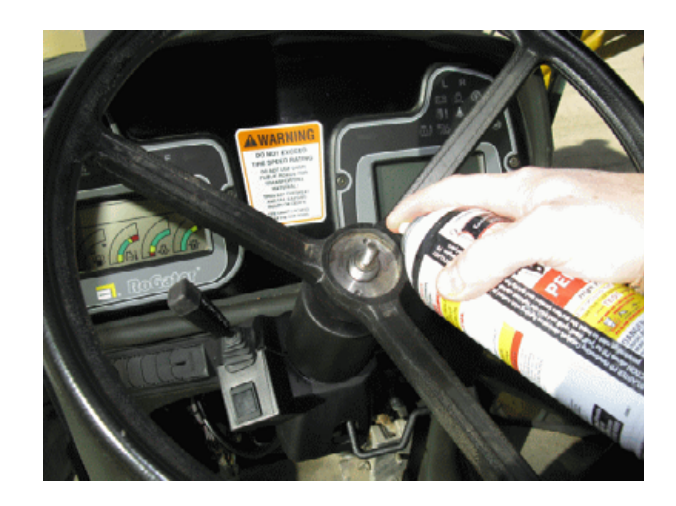

Apply anti-seize to the telescopic lock stem.

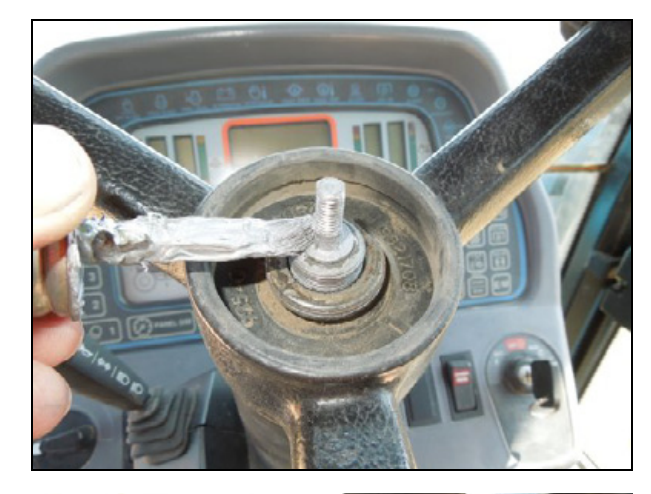

#### Step 6

Place the supplied 5/16" ID x 1" heavy spacer over the existing telescopic lock shaft.

Alternatively, you can use three 10 mm flange nuts.

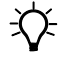

Tip – If the spacer becomes stuck on the telescopic lock stem, use slip-joint pliers and rotate the spacer to remove it.

#### Step 7

Pull the steering wheel for your machine, as described below.

AGCO/AgChem Rogator sprayers and TerraGator floaters

Use a steering wheel puller.

Example tool:

www.oem-tools.com, P/N 27107

Alternatively, you can purchase the steering wheel puller (P/N 270170) from AutoZone (United States).

You also require 6 mm x 1.0 x 80 mm, grade 8.8, P/N 91280A350, available from www.mcmaster.com.

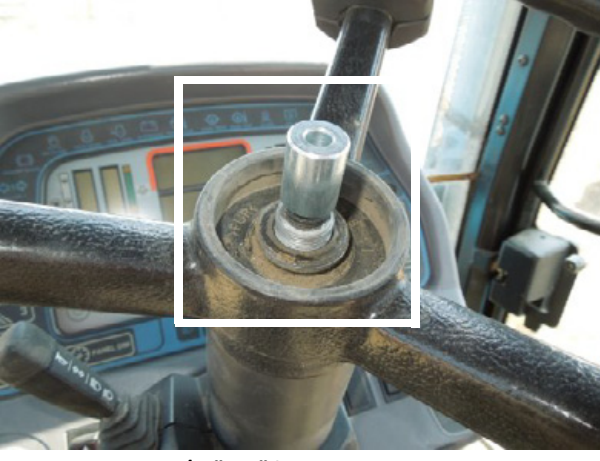

5/16" x 1" heavy spacer

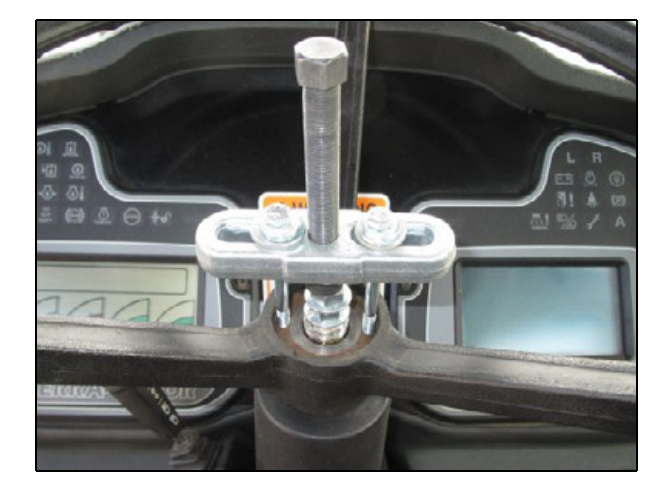

Tip – If you cannot remove the steering wheel using the P/N 27017 puller and 6 mm bolts, use a 10 ton Posilock, model 106 puller.

Example tool:

www.grainger.com, P/N 1AC04

www1.mscdirect.com, P/N 35512045

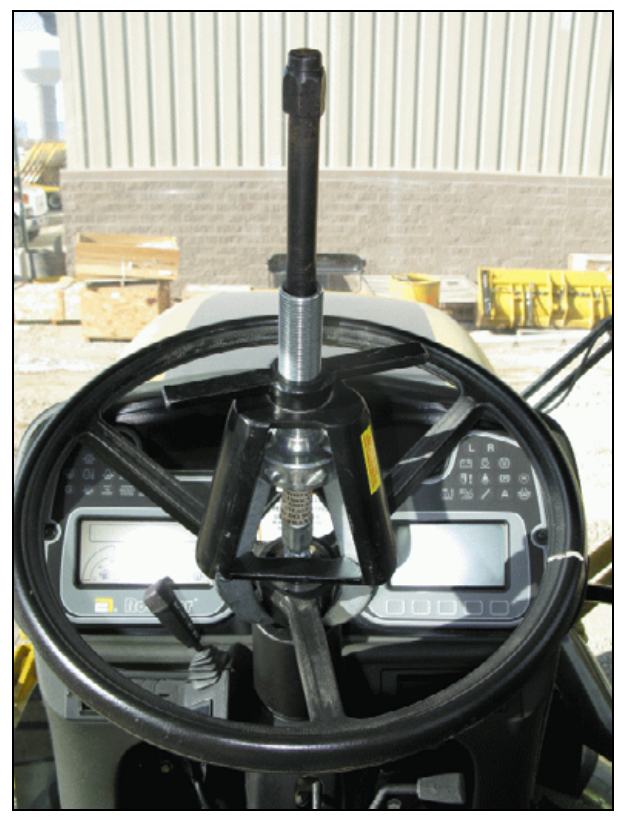

Posi-lock model 106 puller

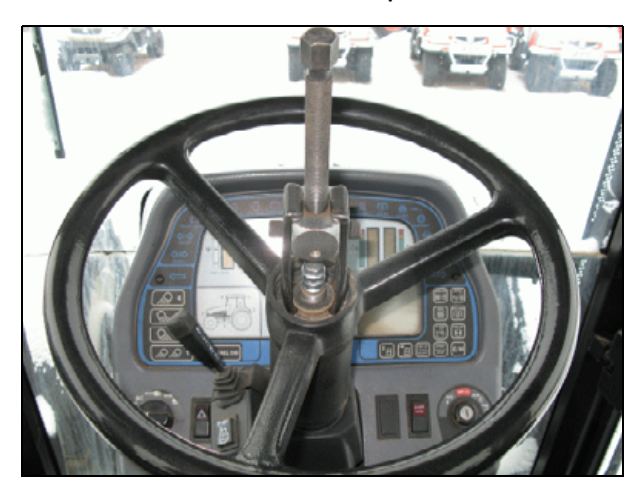

NAPA Balkamp puller 7769073

Ford / New Holland / Buhler / Versatile front wheel steer tractors, and CAT tracked tractors

Use a power steering pulley puller.

Example tool:

http://www.napaonline.com, P/N BK 7769073

#### Ford/New Holland/Buhler/Versatile articulated tractors

Use a steering wheel puller.

Example tool:

www.oem-tools.com, P/N 27107

Alternatively, you can purchase the steering wheel puller P/N 27017 from AutoZone (United States).

You will also need 5/16-24 x 4" grade 8 bolts, P/N 91257A441, available from www.mcmaster.com.

#### Step 8

If present, remove the o-ring around the steering shaft and then remove the tubular cover.

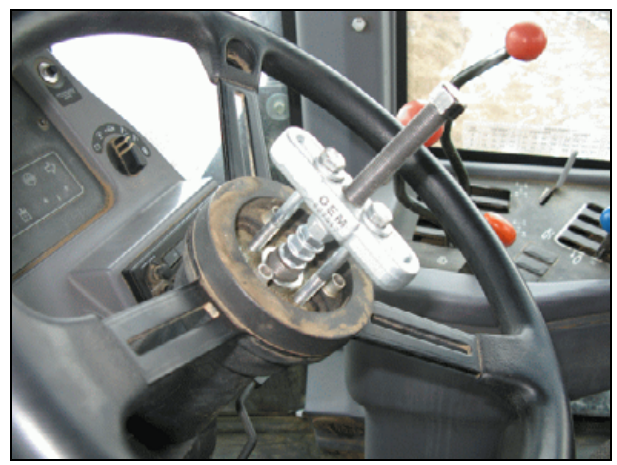

OEM Tools 27017 puller

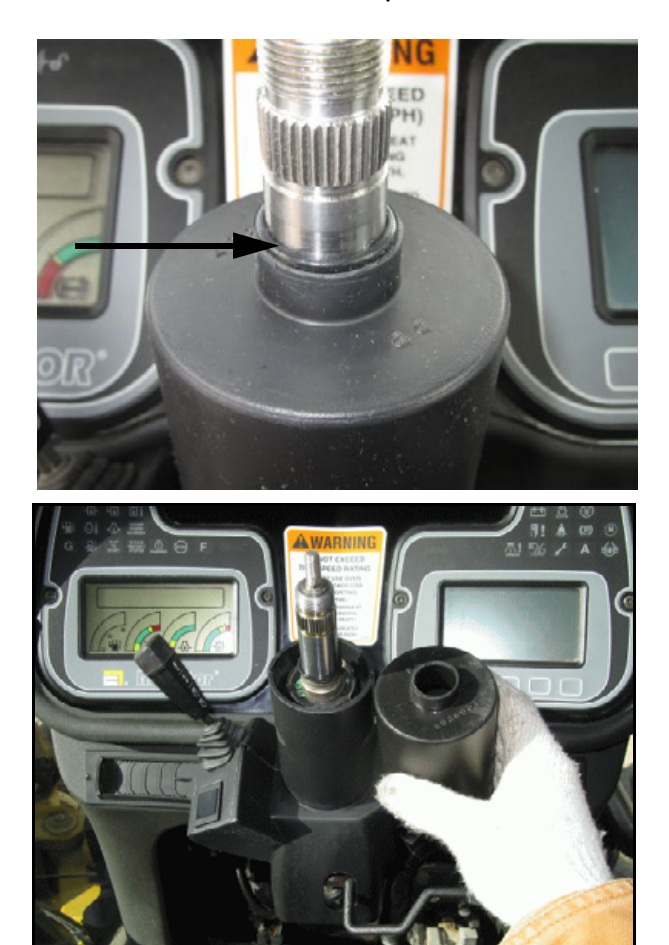

Remove the front column cover. Use a #2 Phillips screwdriver to remove the four screws.

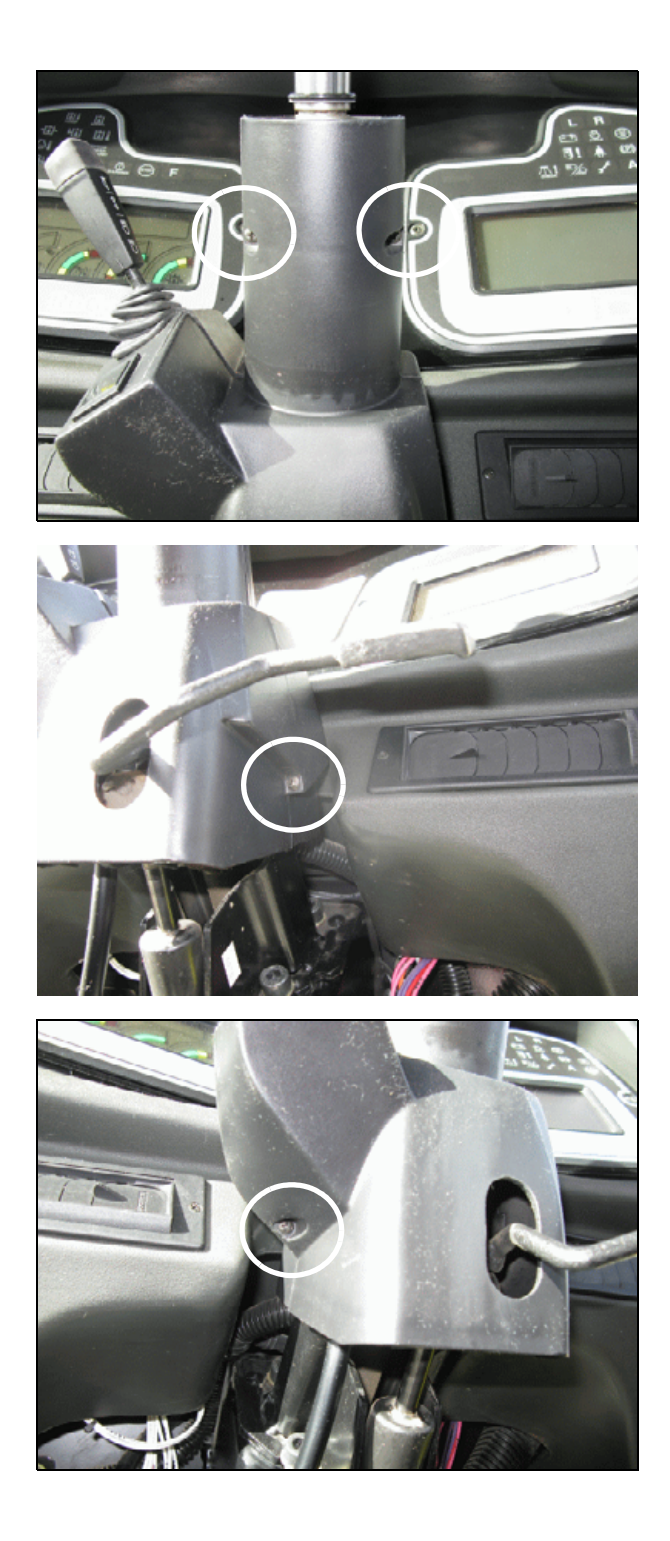

If present, disconnect the Ether switch.

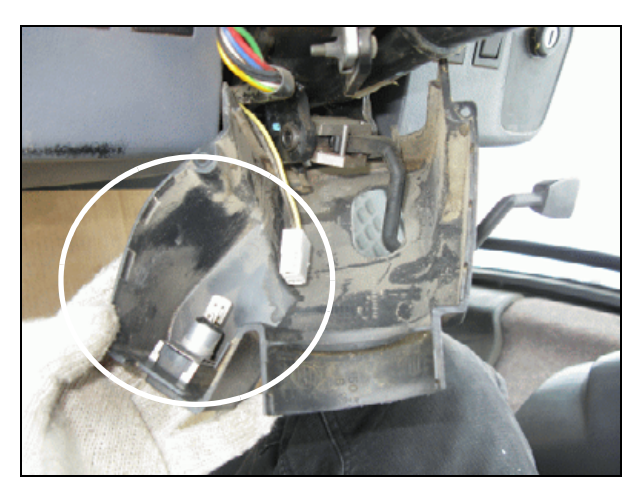

#### Step 11

Slide the rear column cover over the tilt lever.

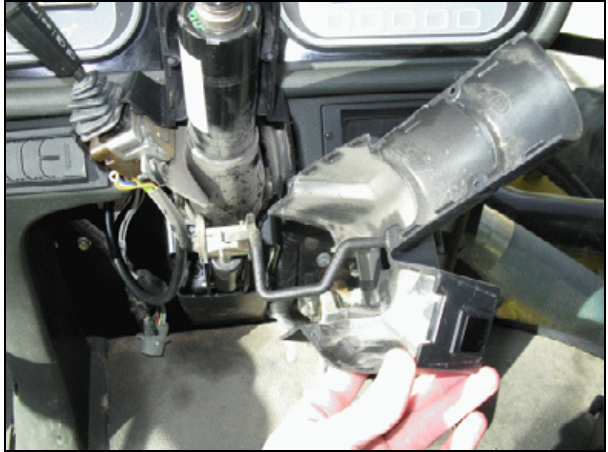

#### Step 12

Tilt the column down and then remove the front cover.

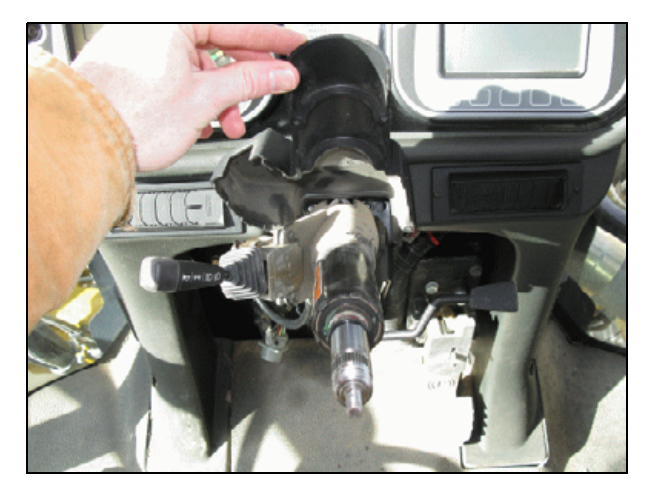

Tilt the column fully upward.

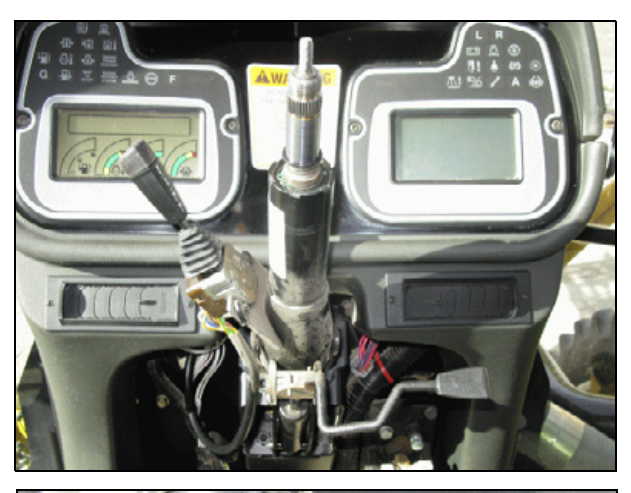

#### Step 14

Check the steering column's pivot point. Move the column by forcing it left or right.

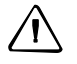

**CAUTION** – If the column moves left or right, the pivot point is worn. *Do not* proceed with the installation: You must replace the steering column. There is no repair kit available for this problem, which causes degraded steering accuracy in the EZ-Pilot system. The steering column will produce excessive noise and rotational motion when the EZ-Pilot motor is operating.

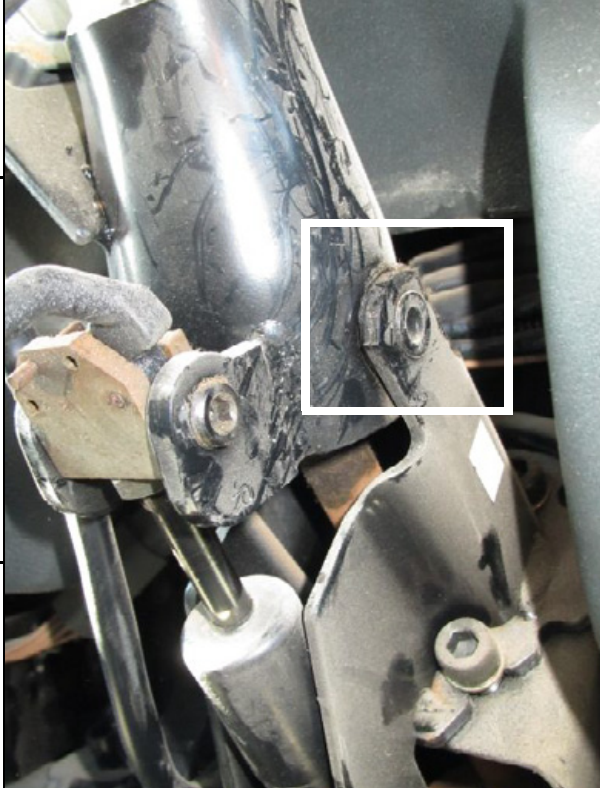

## Modifying the steering column cover

#### Step 1

Clamp the template to the inside of the cover, as shown. Align the template with the bottom edge of the cover.

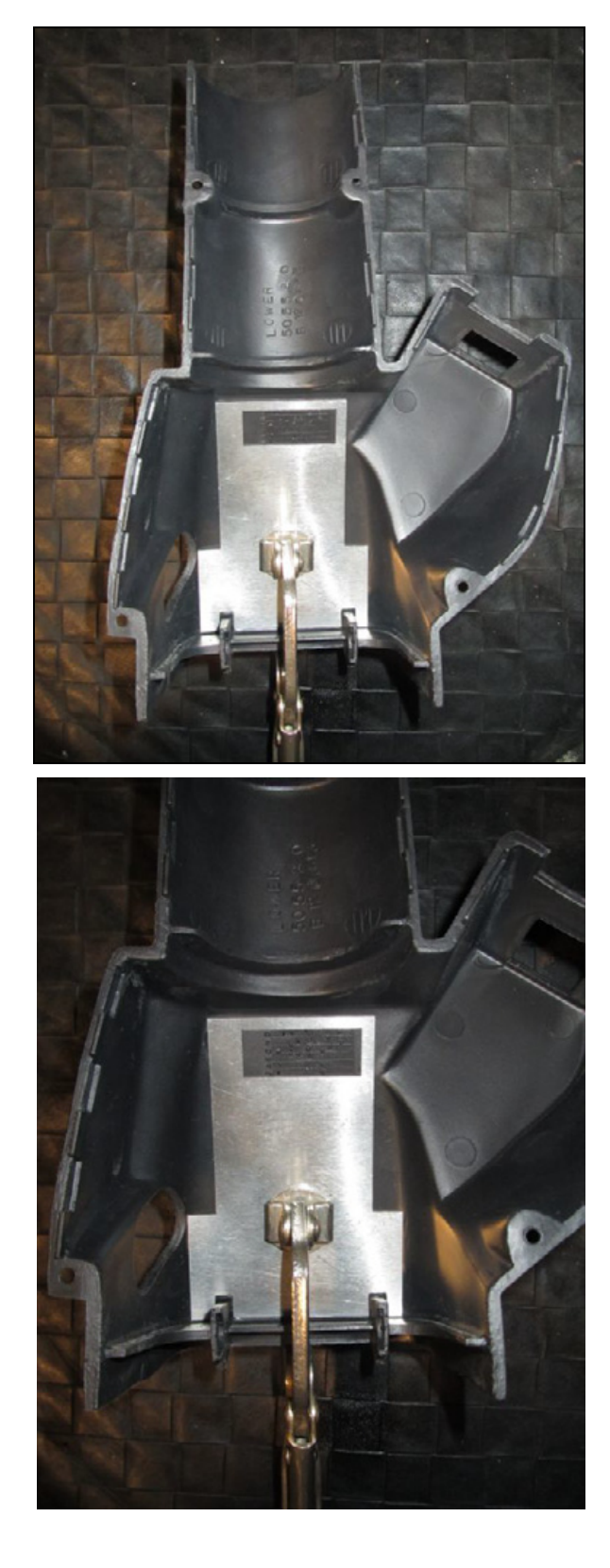

Use a black permanent marker to mark the slot area. When finished, remove the template from the cover.

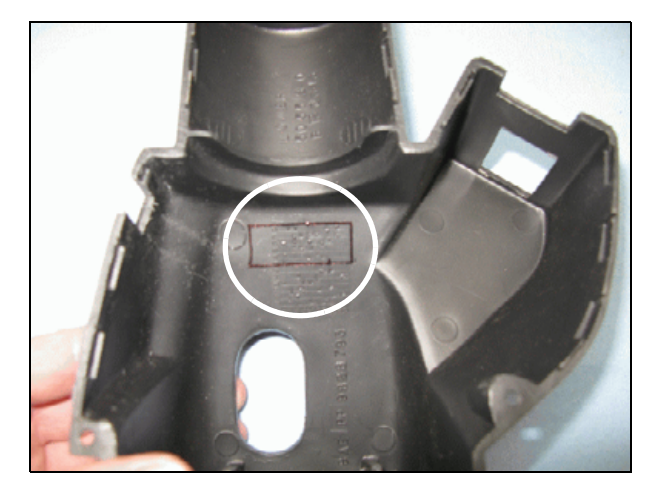

#### Step 3

Use a rotary tool and a #561 cutting bit. Rough cut the rectangular slot.

Example tools:

www.dremel.com, 200 series variable speed rotary tool www.milwaukeetool.com, M12 Cordless LITHIUM-ION Rotary Tool 2460-21

www.dremel.com, # 561 multipurpose cutting bit

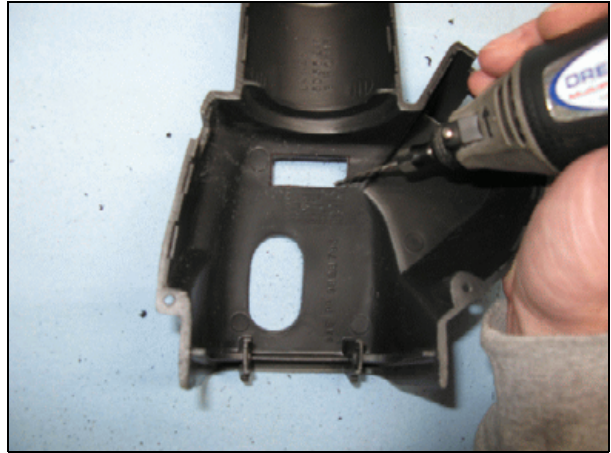

Use a 6" half-round double-cut file and a 6" tapered triangular singlecut file to smooth the rough slot edges.

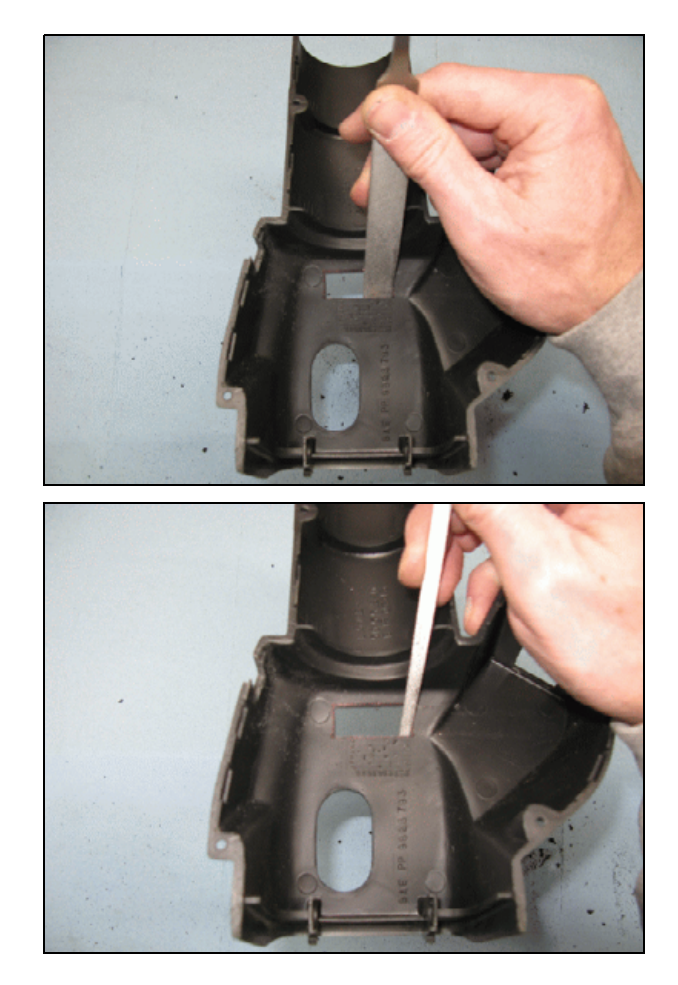

The covers, with slots cut out, should now appear as shown.

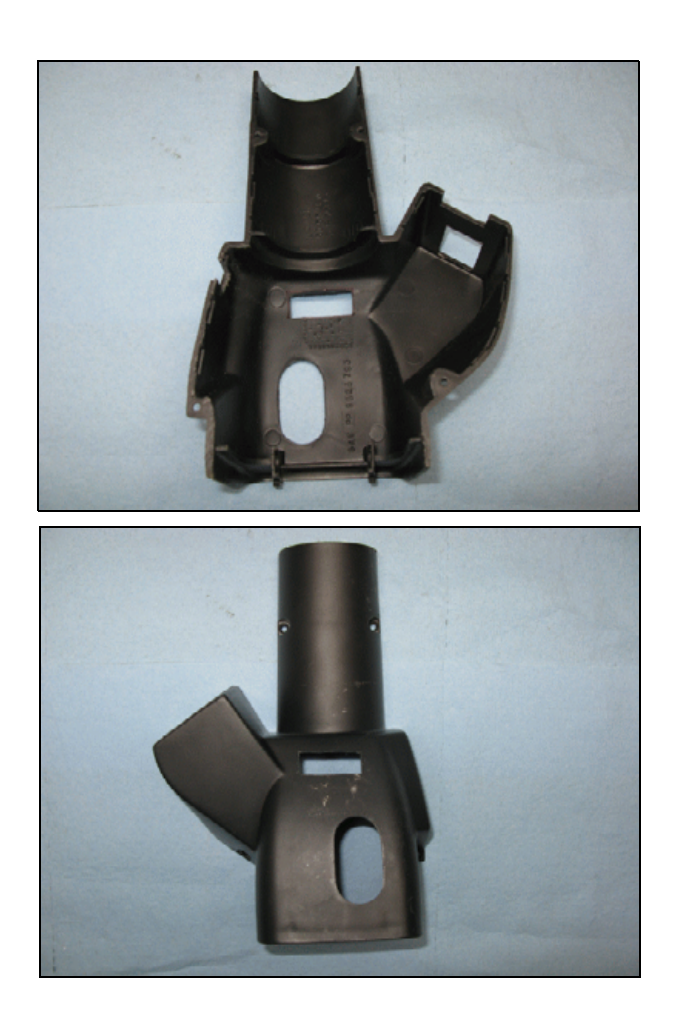

## Installing the anti-rotation bracket

#### Step 1

Loosely assemble the supplied split clamp using the included 6 mm hex socket head bolts. Use a 5 mm T-handle hex wrench.

Example tool:

www.bondhus.com, P/N 15264

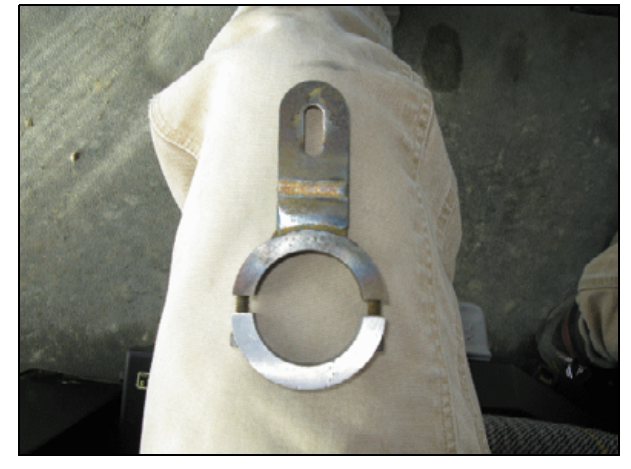

#### Step 2

With the *flat side of the bracket facing downward*, slide the split clamp bracket down over the column tube so that the bracket is in the 6 o'clock position. Tighten the split clamp using a 5 mm T-handle hex wrench.

Example tool:

www.bondhus.com, P/N 15264

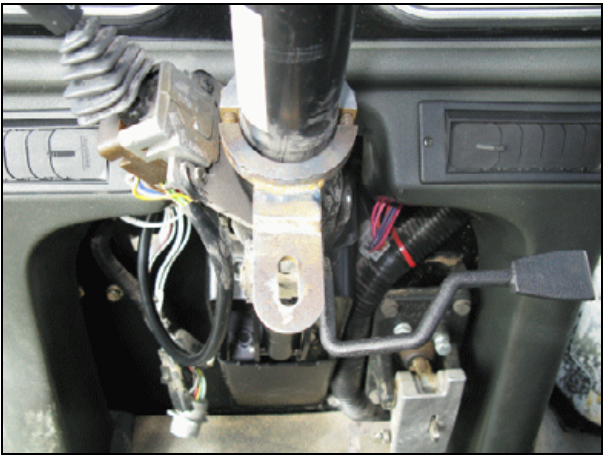

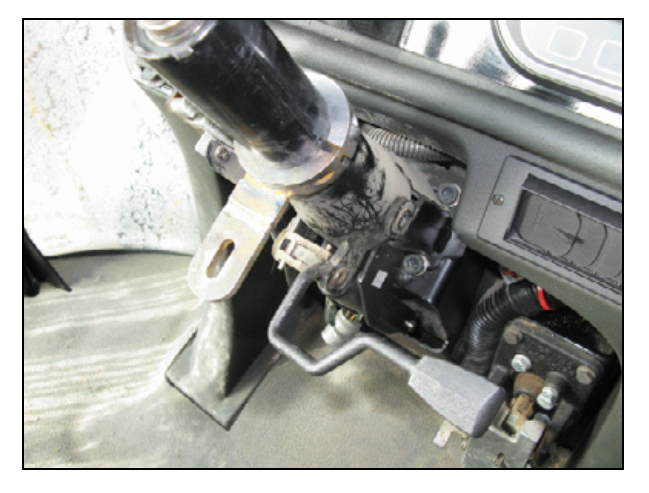

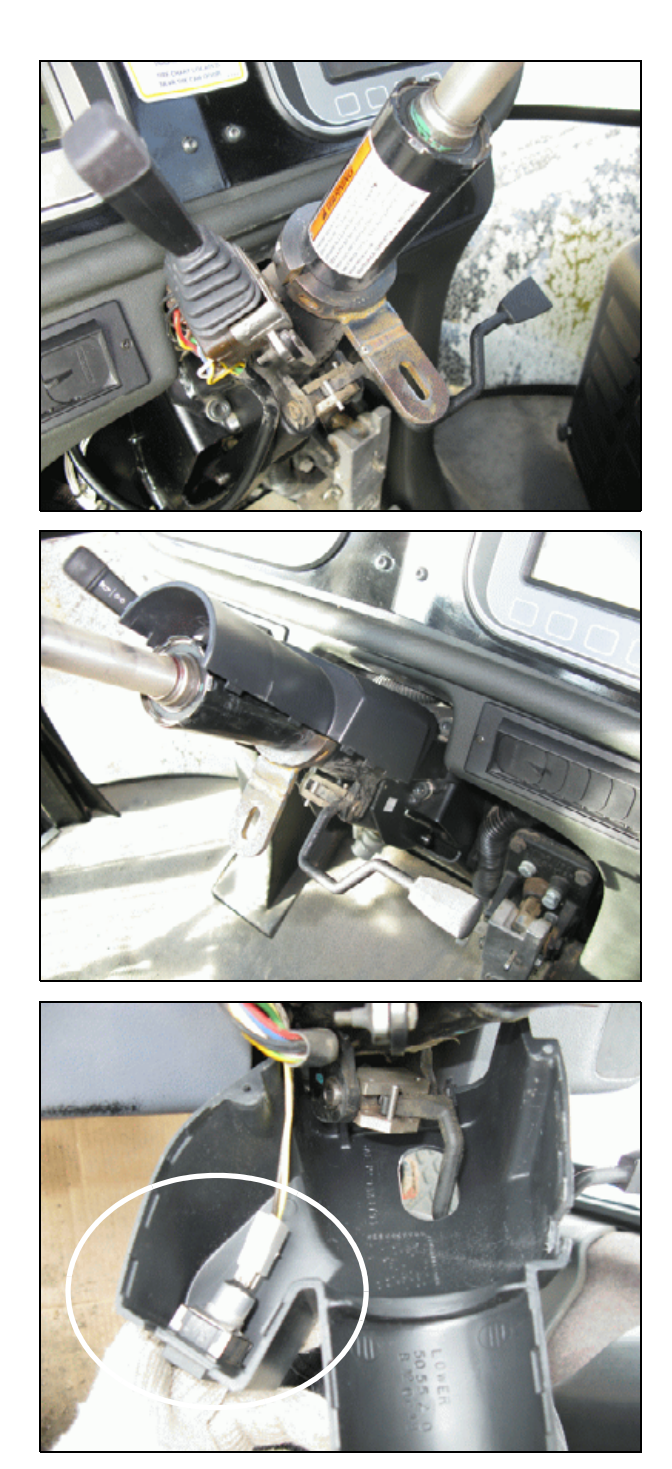

Tilt the column down and then install the front cover.

## Step 4

Before you install the rear cover, reconnect the Ether switch (if installed).

#### 2 EZ-Pilot System Installation

#### Step 5

Tilt the column midway up and then install the modified rear cover. Pull the covers upward and then snap them both together.

Use a #2 Phillips screwdriver to reinstall the 4 original screws.

Replace the two left side screws first and then replace the two right side screws.

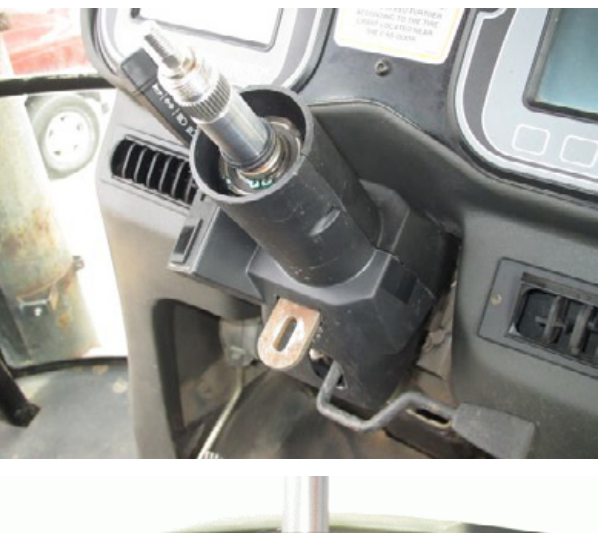

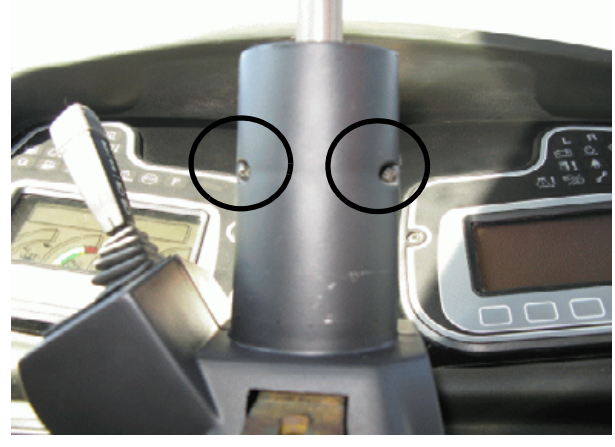

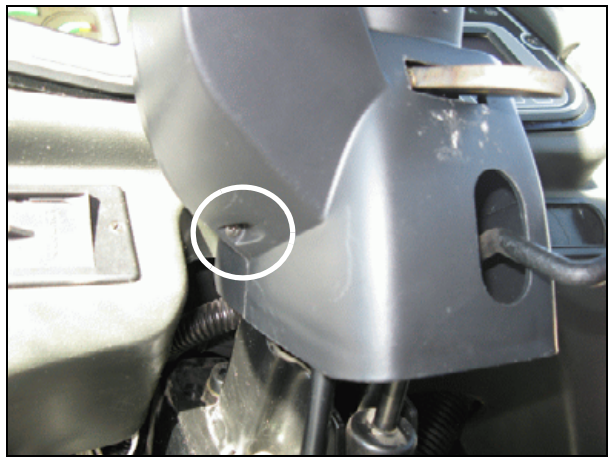

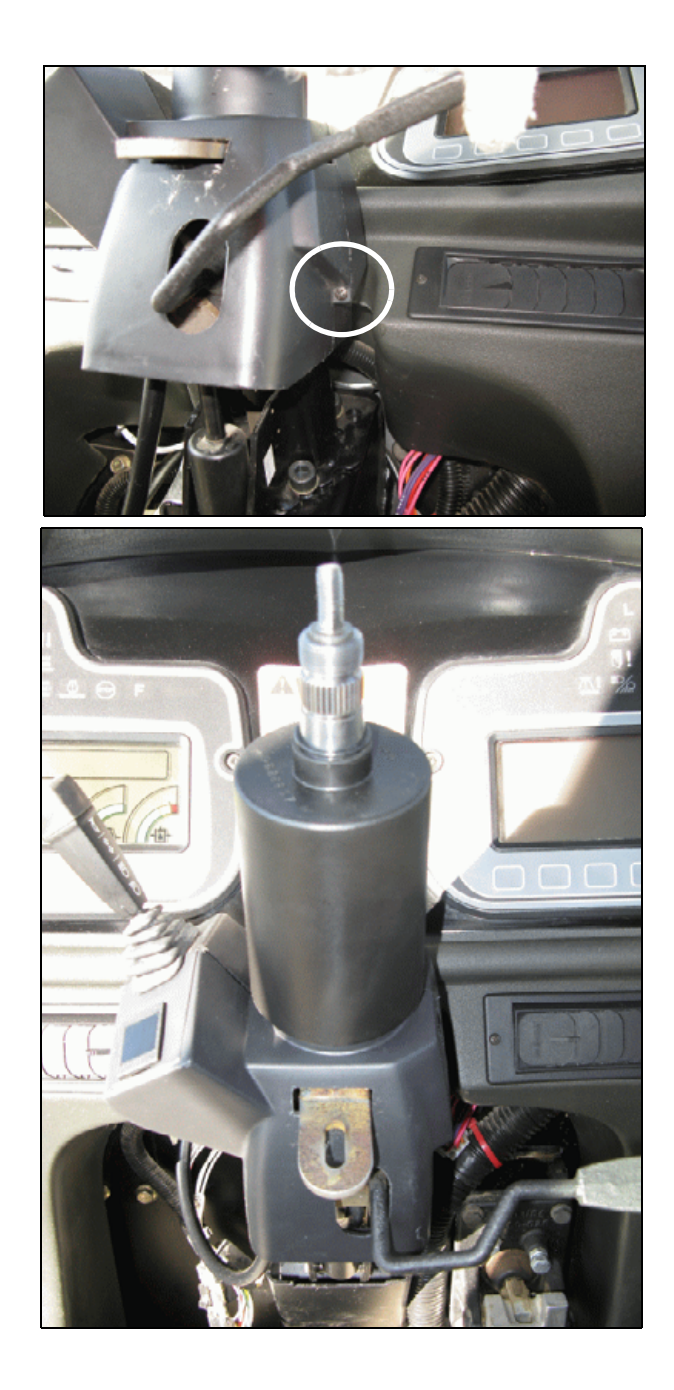

Slide the tubular cover over the steering shaft.

#### 2 EZ-Pilot System Installation

#### Step 7

Replace the original o-ring, if it was originally installed.

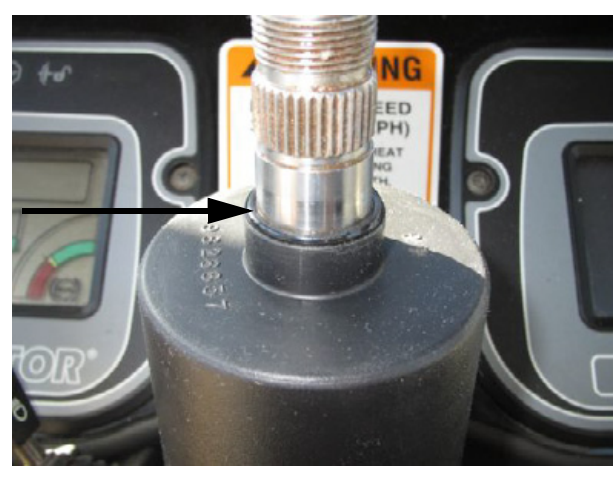

#### Step 8

Fit the square post onto the anti-rotation bracket using the supplied M8 x 20 mm flange head bolt. *Finger tighten* the bolt. You will adjust the tube in a later step.

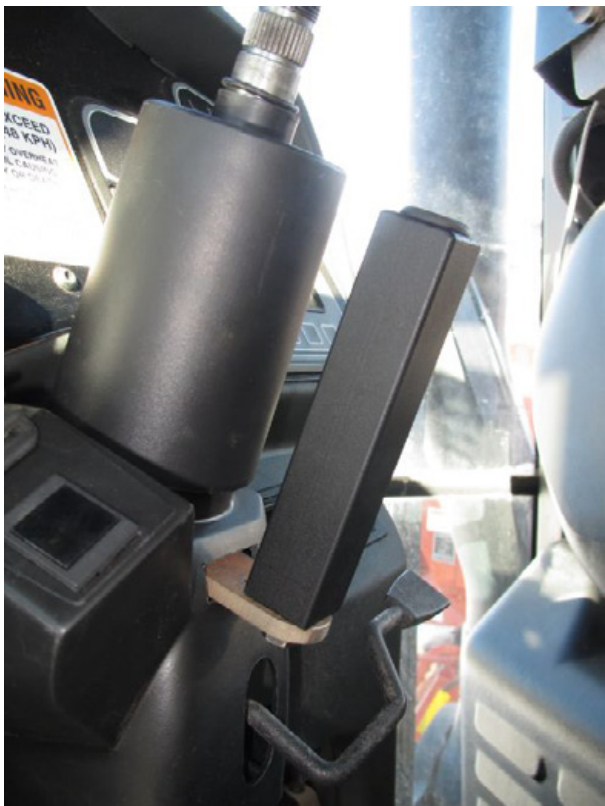

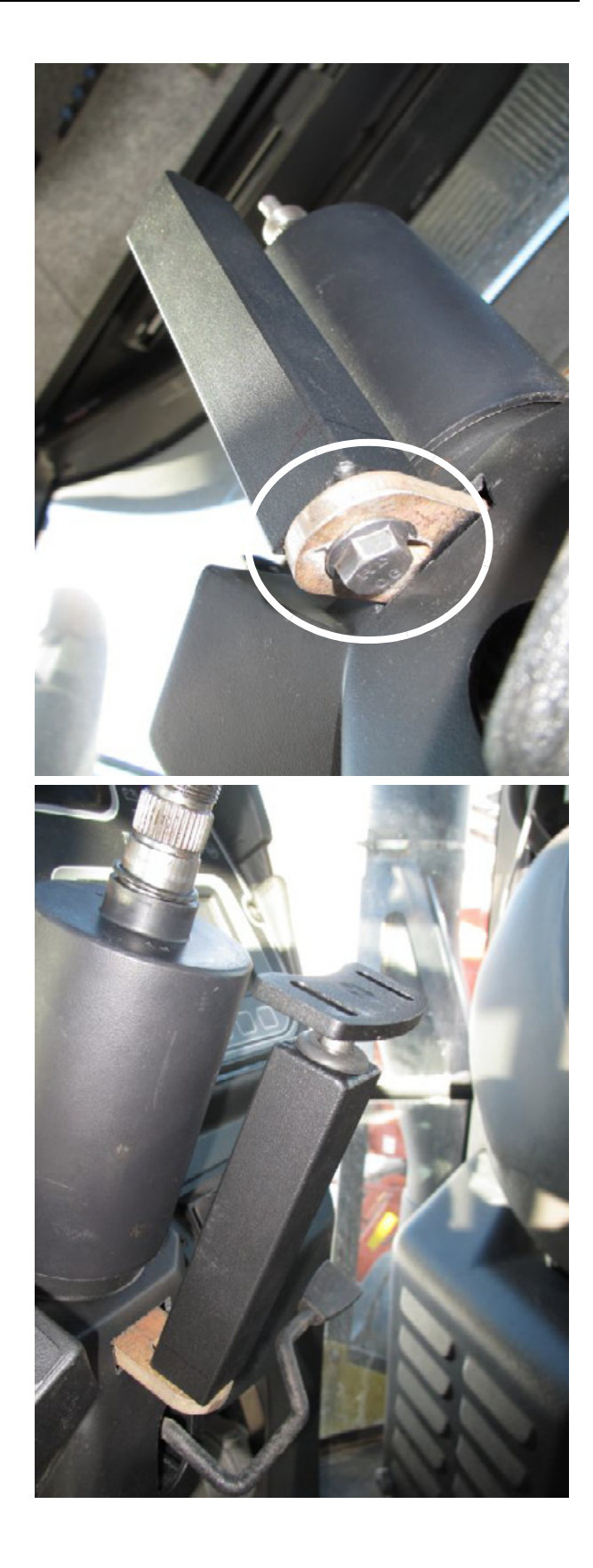

Insert the supplied anti-rotation pin into the grommet.

#### 2 EZ-Pilot System Installation

#### Step 10

Apply anti-seize to the steering shaft spline, threads, and taper.

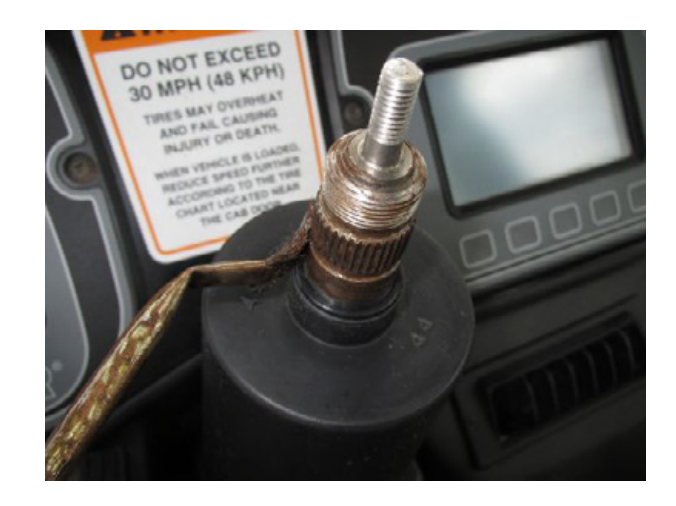

## Assembling the SAM-200 EZ-Pilot drive motor

#### Step 1

Flip the motor upside-down with the motor's electrical connector pointed upward at a 12 o'clock position.

#### Step 2

Fasten the lower spline adapter to the bottom of the motor. Use the supplied 5 mm hex socket head screws. Tighten the bolts using a 4 mm T-handle hex wrench.

Example tool:

www.bondhus.com, P/N 15260

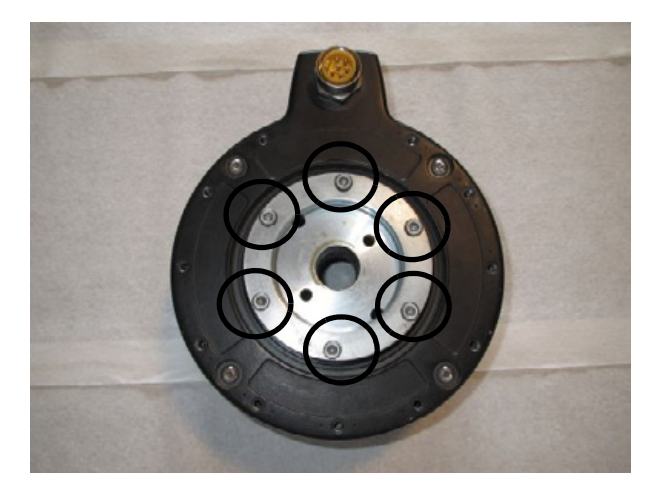

## Installing the SAM-200 EZ-Pilot drive motor

#### Step 1

Set the motor assembly onto the steering shaft with the motor's electrical connector at an 8 o'clock position.

The lower adapter spline is a tight fit. Align the spline teeth of the steering shaft and lower adapter by hand. Gently push downward on the motor **or** lightly tap the motor's rotor (the circular ring with six threaded holes) with a rubber dead blow hammer to begin mating the spline teeth together.

 $\triangle$ 

**CAUTION** – Do not force the spline adapter onto the steering shaft. If the splines do not mate together, *stop* and then recheck that the spline teeth are aligned or that you have the correct lower adapter for your machine.

When the hex nut is installed and tightened, the motor will slide downward and seat onto the steering shaft.

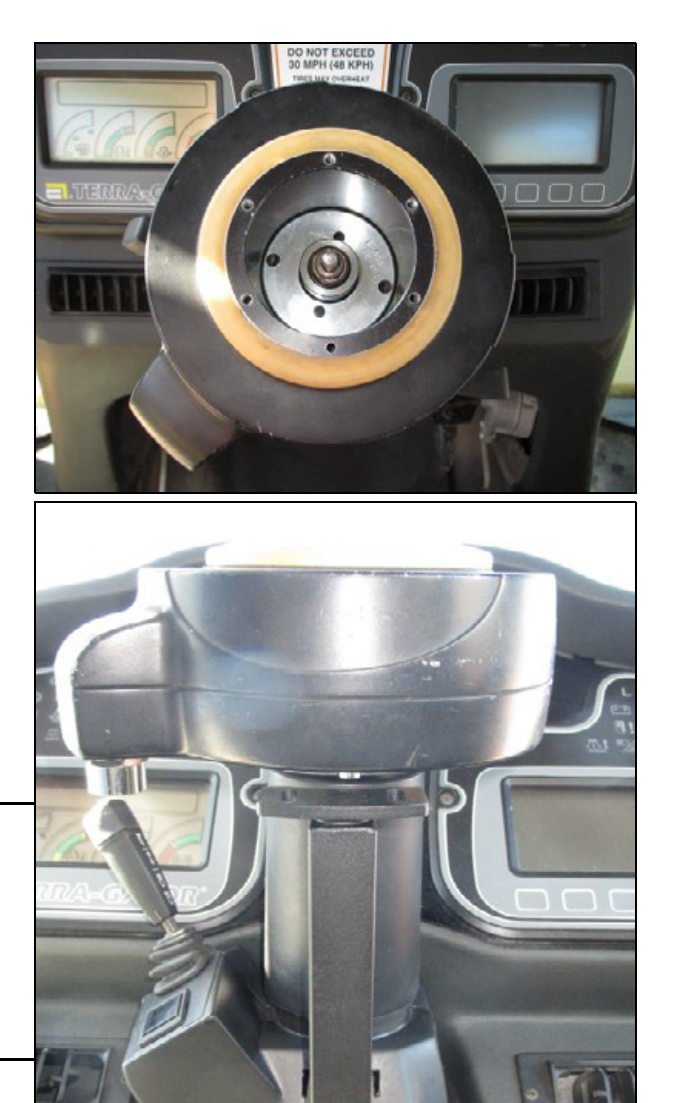

Reinstall the original large hex nut. Use a 32 mm, 34 mm, or  $1^{5}/_{16}$ " deep socket. Torque the nut to 33-40 ftlbs (44-54 Newton-meters).

#### Step 3

Install the extension rod. Thread the rod clockwise onto the existing shaft until it is finger tight. Reuse the original lock knob to rotate the extension rod. Turn the rod counterclockwise to align the set screw with the flat face of the existing shaft. Tighten the set screw using a 3 mm L-shaped hex key.

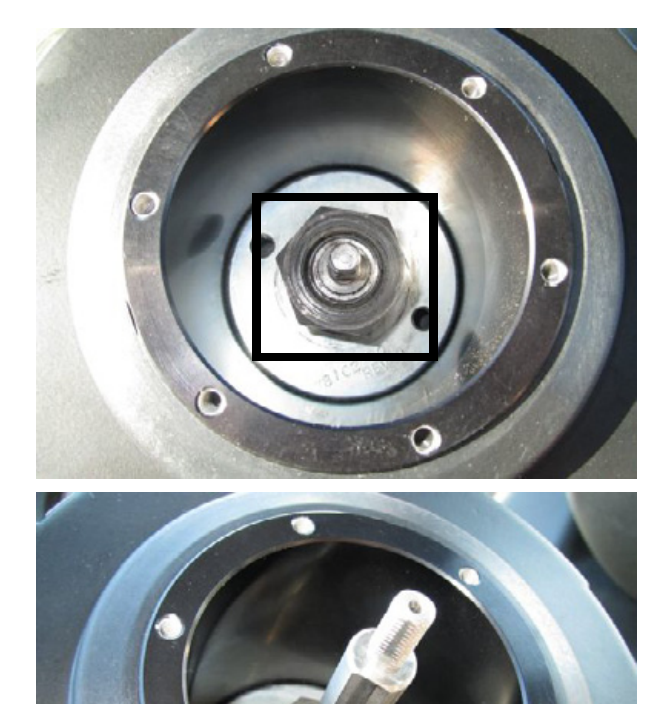

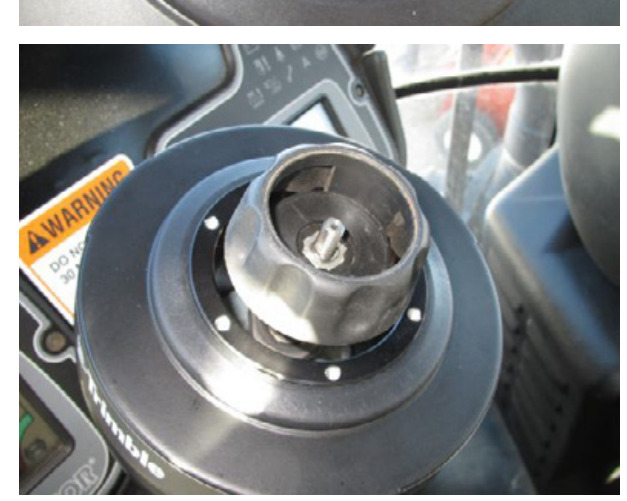

**Original lock knob** 

Rotate the motor's electrical connector to a 7 o'clock position. Slide pin upward against the bottom of the motor. Align the threaded holes in the motor with the slots in the pin. Install the supplied 5 mm x 12 mm hex socket head screws.

Tighten the screws using a 4 mm ball drive hex socket bit or 4 mm L-shaped hex key.

Example tool:

www.snapon.com, P/N TMABM4E

www.matcotools.com, ABX4M

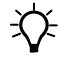

Tip – Installing both screws is easier if you telescope the steering column upward a short distance.

Align the square tube post vertically with the pin. Tighten the flange head bolt using a 13 mm ratchet combination wrench.

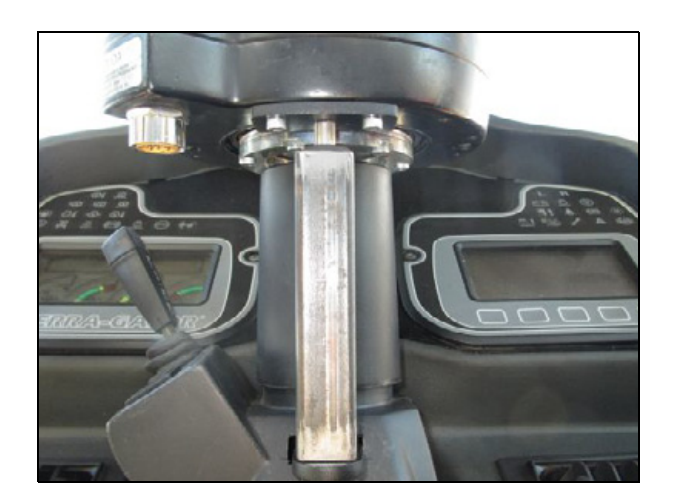

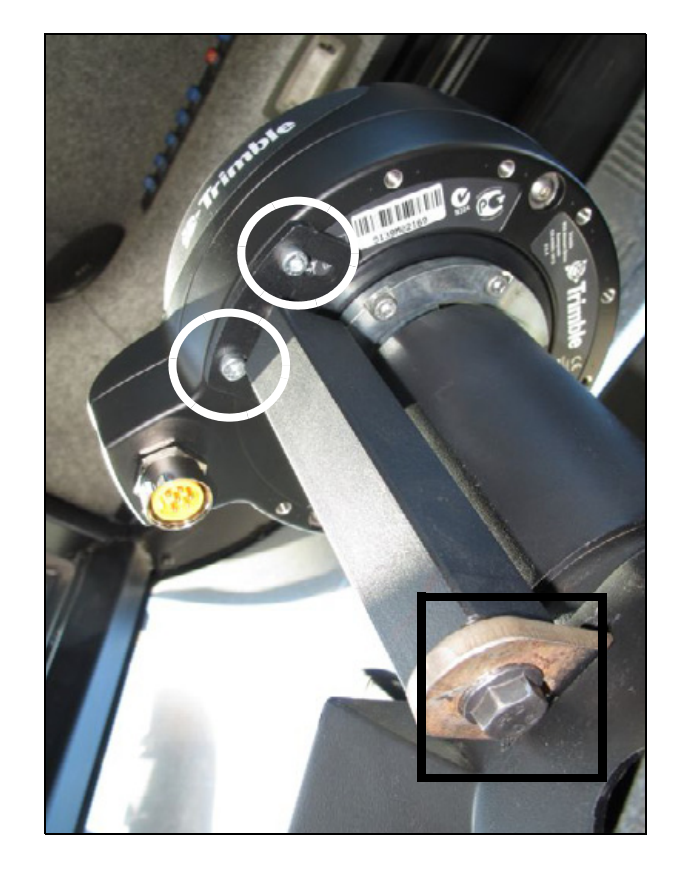

#### 2 EZ-Pilot System Installation

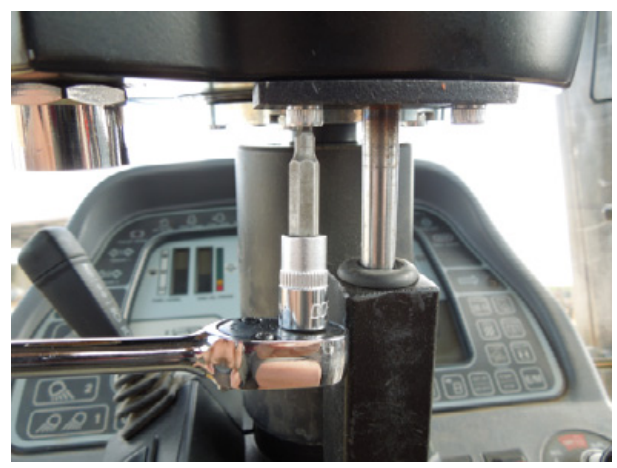

4 mm ball drive hex socket
### Installing the Trimble steering wheel

### Step 1

Install the cap into the center of the Trimble steering wheel. Use the provided #6 sheet metal screws.

Tighten the screws using a #2 Phillips screwdriver.

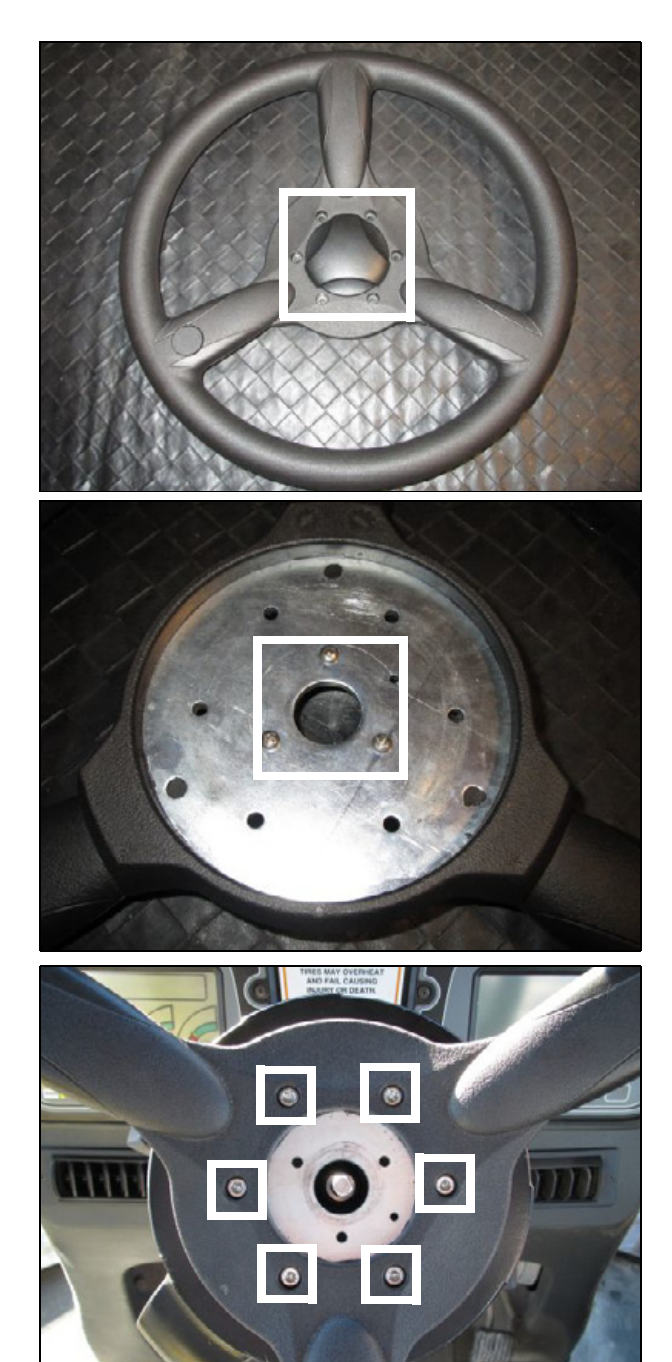

### Step 2

Fasten the supplied Trimble steering wheel to the motor. Use the supplied 5 mm hex socket head screws. Tighten the screws using a 4 mm T-handle hex wrench.

### Step 3

Install the Trimble lock knob, supplied 8 mm flat washer, and the original nylock nut.

Use a 13 mm deep socket to tighten the nylock nut.

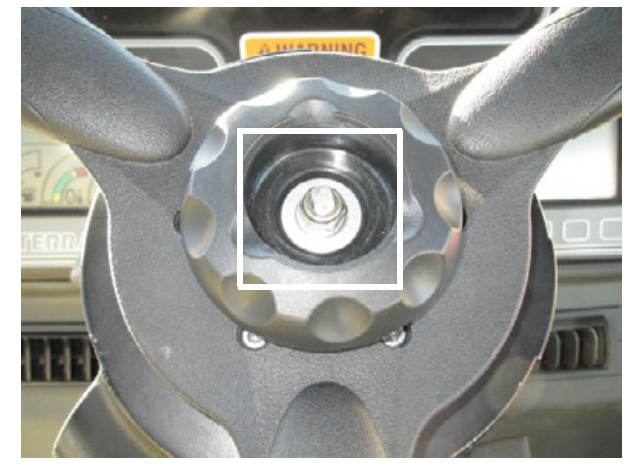

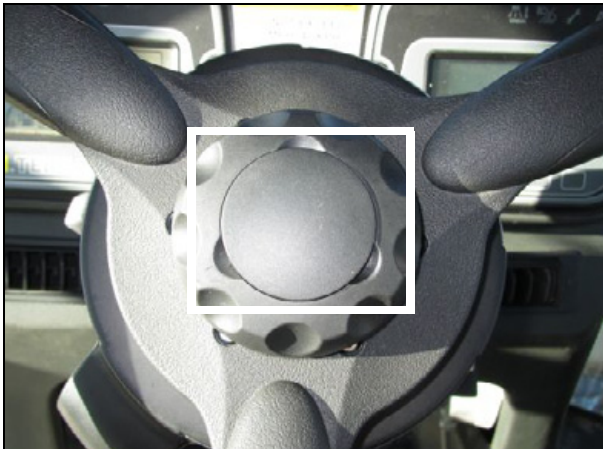

The figures show the installed SAM-200 motor, Trimble steering wheel, and anti-rotation bracket.

AgChem TerraGator floaters/Rogator sprayers

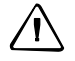

**CAUTION** – When using the EZ-Pilot steering system, telescope the steering inward as far as possible to comfortably operate the machine. Excessive steering column extension may reduce auto steer accuracy and degrade the SAM-200 motor's performance when engaged.

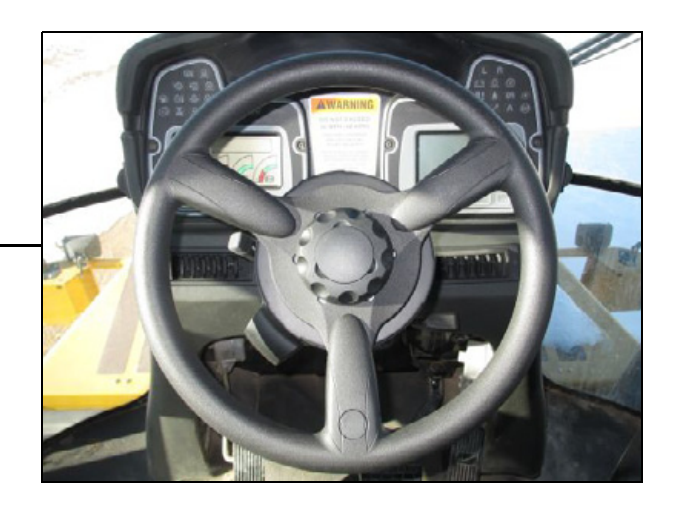

## Step 4

Install the center cap into the Trimble lock knob.

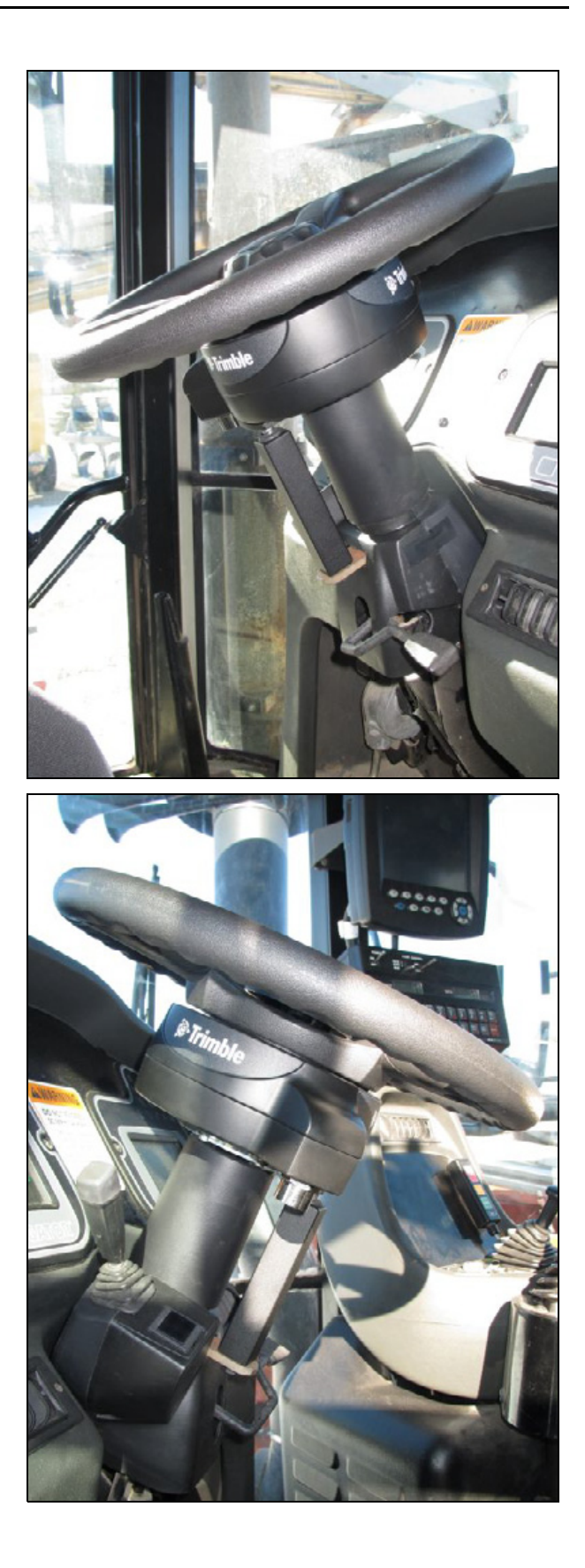

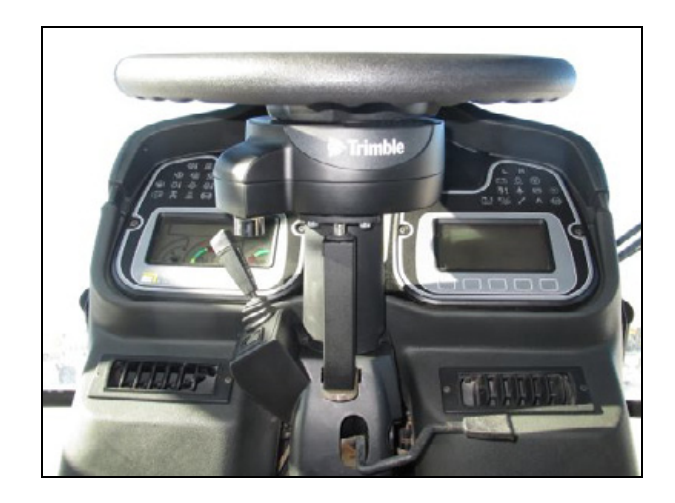

Ford/New Holland/Buhler/Versatile front wheel steer tractors and CAT tracked tractors

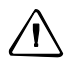

**CAUTION** – When using the EZ-Pilot steering system, telescope the steering inward as far as possible to comfortably operate the machine. Excessive steering column extension may reduce auto steer accuracy and degrade the SAM-200 motor's performance when engaged.

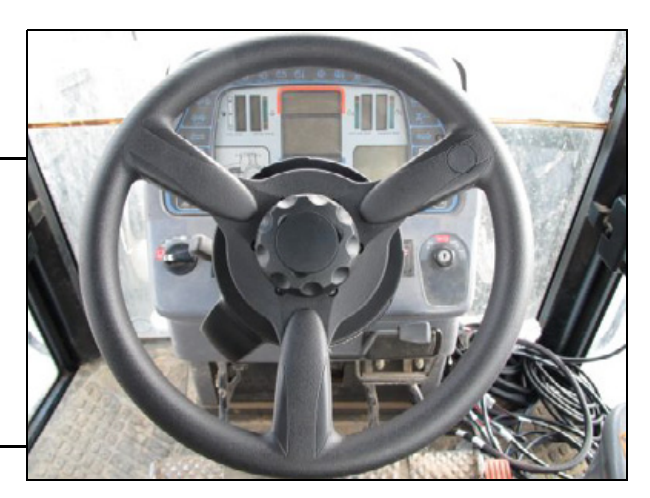

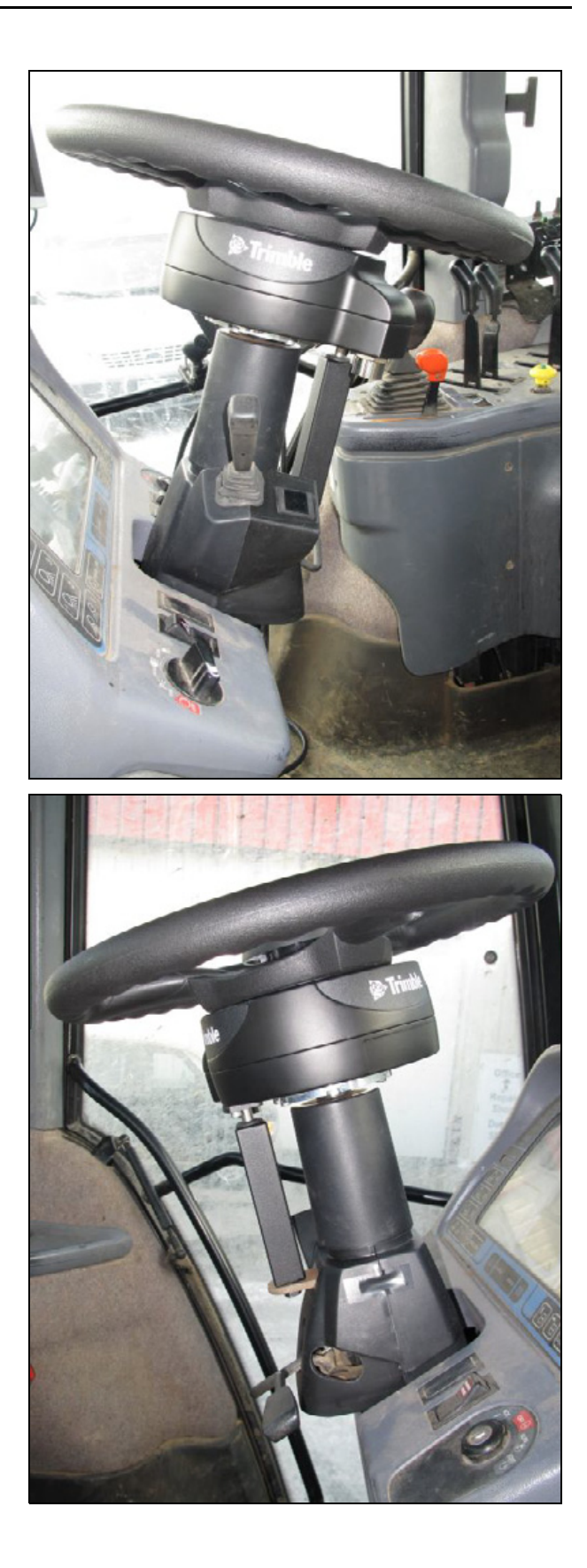

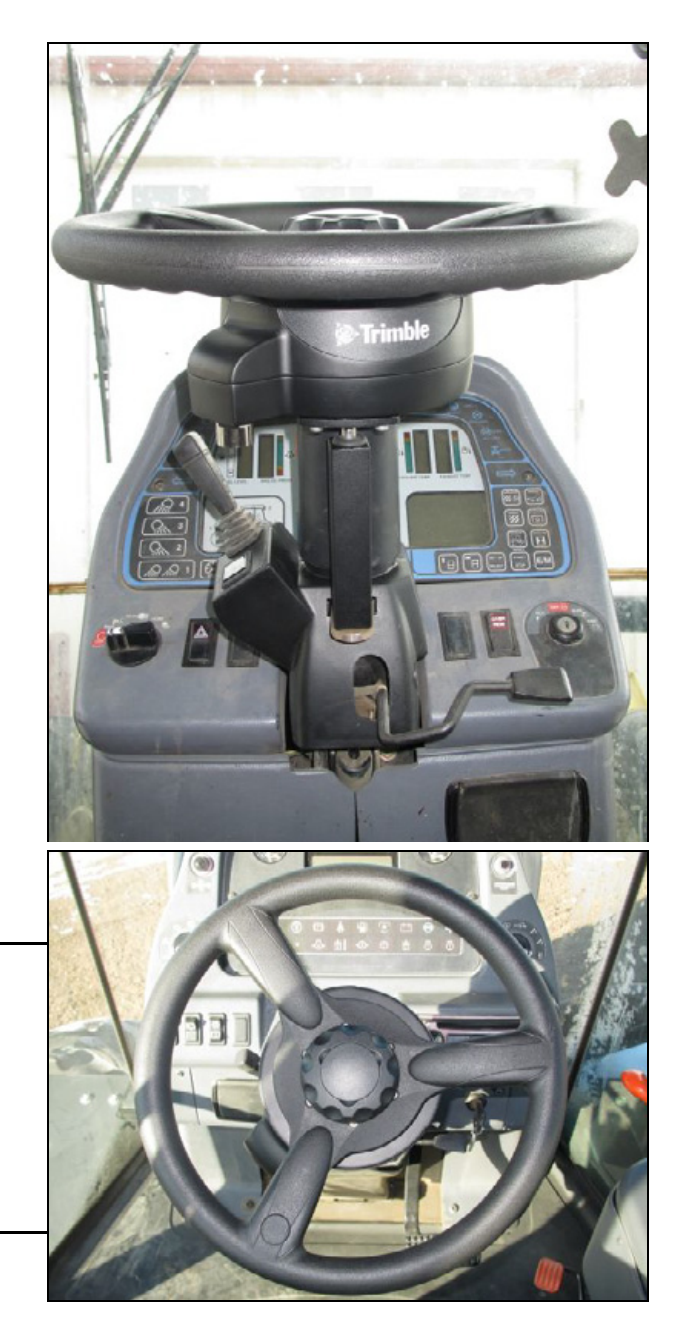

Ford / New Holland / Buhler / Versatile articulated tractors

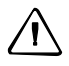

**CAUTION** – When using the EZ-Pilot steering system, telescope the steering inward as far as possible to comfortably operate the machine. Excessive steering column extension may reduce auto steer accuracy and degrade the SAM-200 motor's performance when engaged.

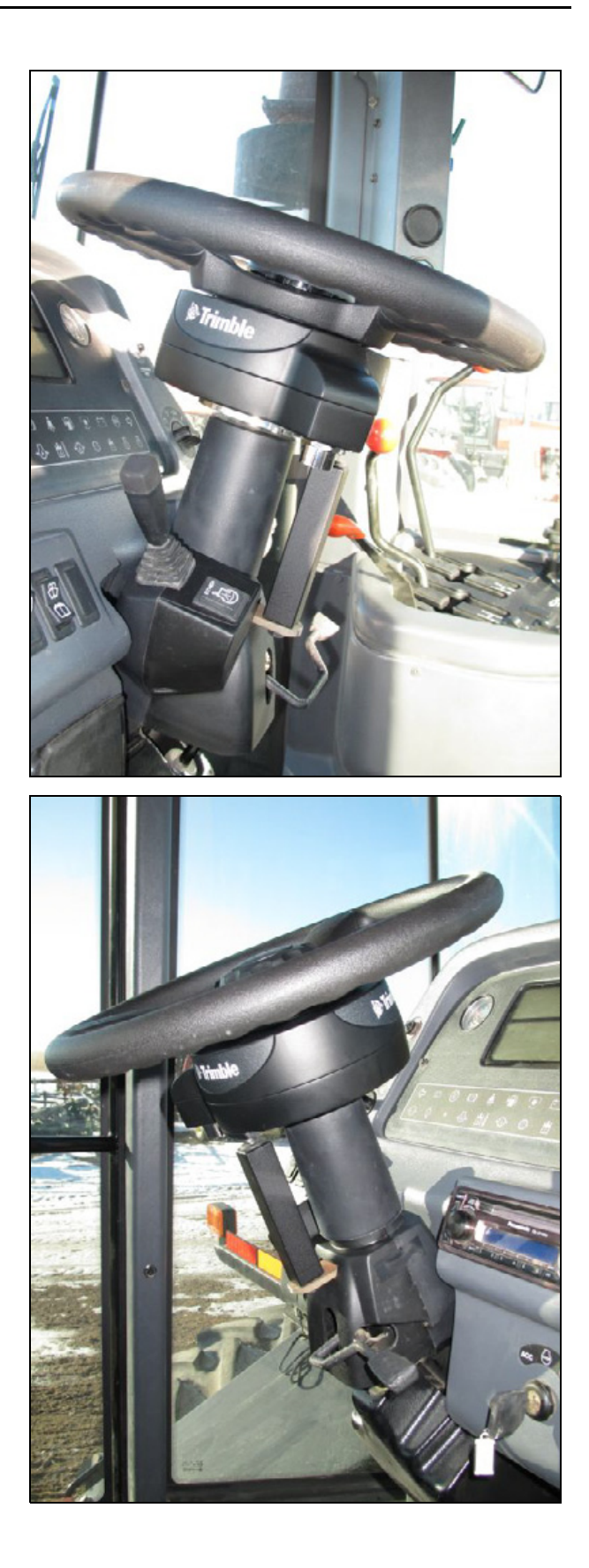

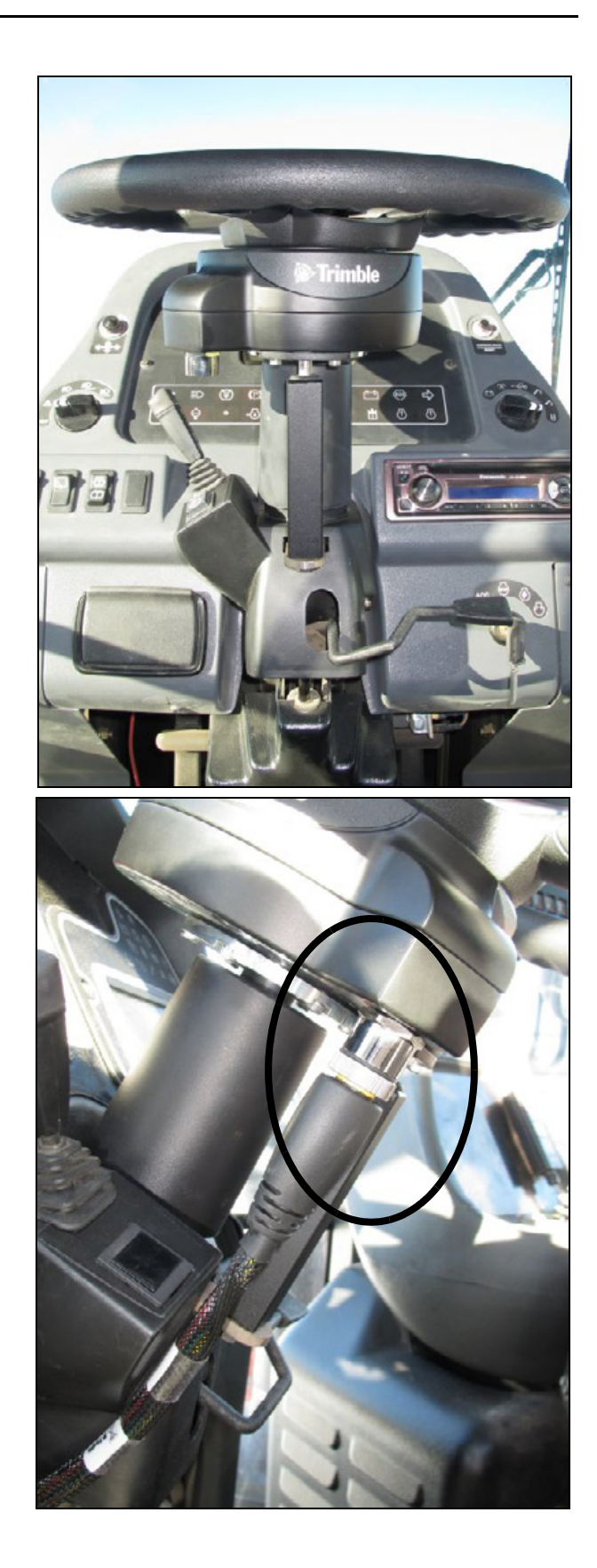

### Step 5

Find the supplied cable P/N 76351. Plug connector P1 into the motor.

### **Removing the SAM-200 motor**

If you need to remove the SAM-200 motor from the steering shaft, do the following.

### Step 1

Pull the SAM-200 motor from the steering shaft. Use a steering wheel puller.

Example tools:

www.oem-tools.com, P/N 27017 www.otctools.com, P/N 7403

Alternatively, you can purchase the OEM Tools puller from AutoZone (United States), P/N 27017.

You will need grade 8.8, 8 mm x 120 mm hex bolts, available from www.mcmaster.com, P/N 91280A567.

### Step 2

Place the supplied 5/16" ID x 1" heavy spacer over the existing telescopic lock shaft.

Alternatively, you can use three 10 mm flange nuts.

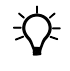

Tip – If the spacer becomes stuck on the telescopic lock stem, use slip-joint pliers and rotate the spacer to remove it.

OEM Tools 27017 puller

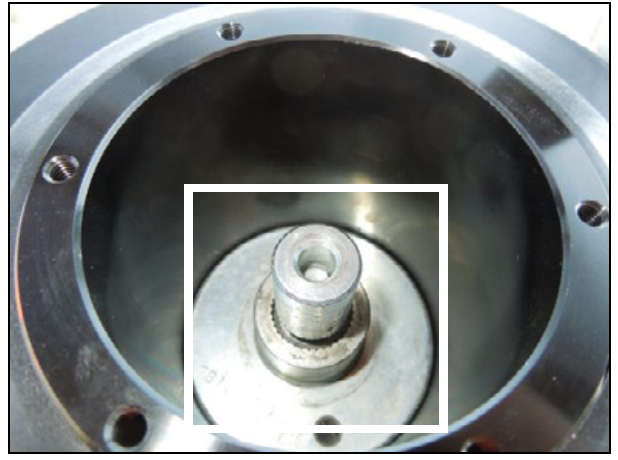

5/16" x 1" heavy spacer

### Additional information

Refer to the documentation on www.trimble.com.

# CHAPTER B

# **IMD-600 Unit Installation**

### In this chapter:

- Preparing the IMD-600 unit for installation
- Using VHB to mount the IMD-600 unit
- Using standoffs and screws to mount the IMD-600 unit

This chapter describes how to install the IMD-600 unit in the vehicle.

### Preparing the IMD-600 unit for installation

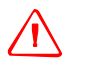

**WARNING** – To avoid potentially serious personal injury or illness, and to prevent damage to equipment, make sure that you read and understand the Safety Information chapter.

### Step 1

Fasten the provided sub plate to the IMD-600 unit (as shown) using the supplied #8-32 screws.

Tighten the screws using a #2 Phillips screwdriver.

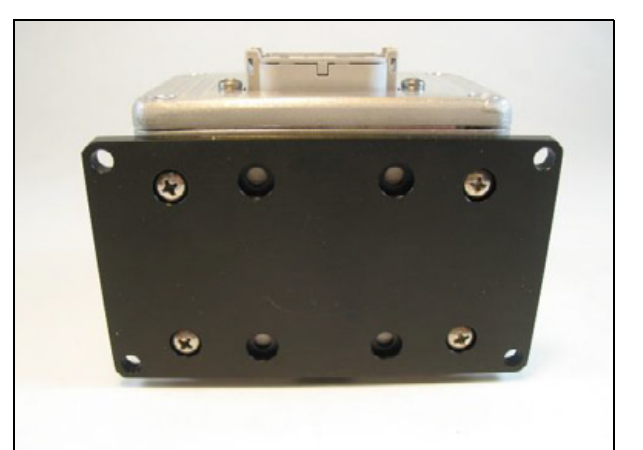

### Step 2

Fasten the IMD-600 assembly to the mounting plate using the supplied 5 mm screws.

Tighten the screws using a #2 Phillips screwdriver.

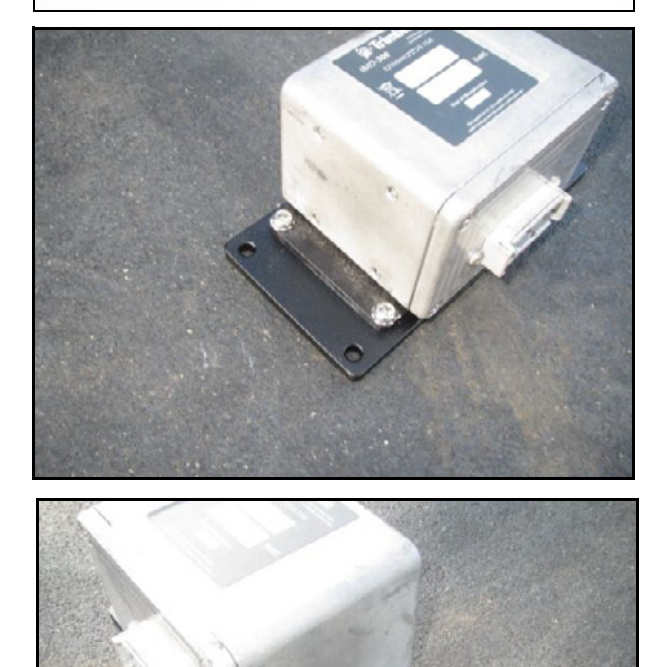

### Mounting the IMD-600 unit in the cab

 $\triangle$ 

**CAUTION –** Do not mount the IMD-600 unit outside the cab.

Mount the IMD-600 unit inside the cab:

- where it will not be covered by hand tools, tool boxes, chains, tow ropes, food or drink coolers, and so on. Objects placed on top of the unit may cause vibration, which will degrade the steering accuracy.

where the electrical connector and cable will not be stepped on. If the unit is pushed out of alignment from its original mounting orientation, steering accuracy will be degraded.
either in-line with or at 90° angles to the vehicle's forward travel direction. Nonorthognal angles

will cause performance degradation

**Note** – For best accuracy, mount the IMD-600 unit level and parallel to the machine's center line:

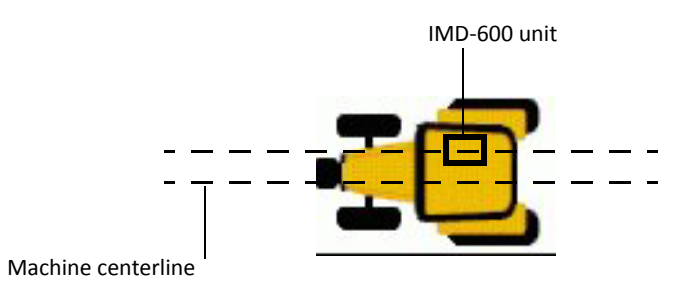

### **Mounting methods**

To mount the IMD-600 unit inside the operator's cab, use one of the following methods:

- Using VHB, see page 48
- Using standoffs and screws, see page 52

### Using VHB to mount the IMD-600 unit

### Step 1

Clean the mounting plate with denatured alcohol to remove grease and dirt.

Use an adhesive promoter to increase the bonding between the supplied VHB tape and the metal plate.

Any surface with adhesive promoter applied will attract dirt. Apply the chemical to a very small area.

Example adhesive:

http://www.3m.com, 3M tape primer 94, P/N 24216

Allow the adhesive promoter to dry. Apply the supplied very high bond (VHB) adhesive strips to the mounting plate.

### Step 2

AgChem TerraGator floaters / Rogator sprayers

Clean the lower right side of the operator's seat base with denatured alcohol to remove grease and dirt.

Use an adhesive promoter to increase the bonding between the VHB and metal seat base.

Any surface with adhesive promoter applied will attract dirt, so apply the promoter chemical to a very small area.

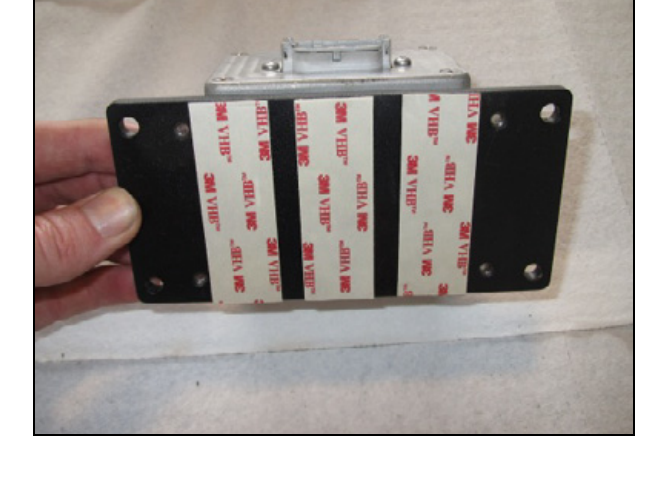

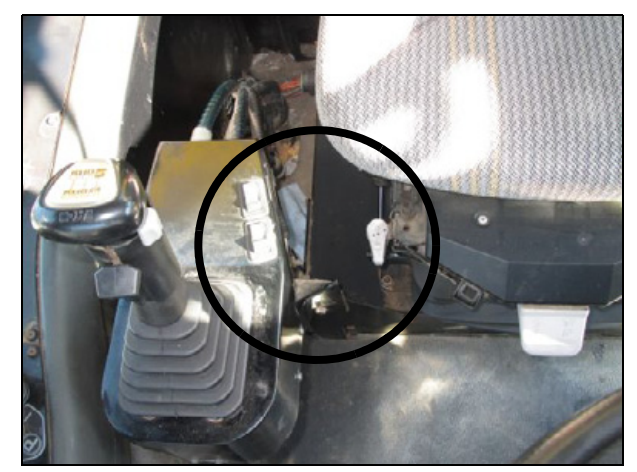

**AgChem TerraGator Floaters** 

Example adhesive:

http://www.3m.com, 3M tape primer 94, P/N 24216

Stick the IMD-600 unit to the seat base with the electrical connector pointed to the right.

# Mount the IMD-600 unit level and parallel to the centerline of the machine.

The VHB will harden in a few days and provide a very solid mount.

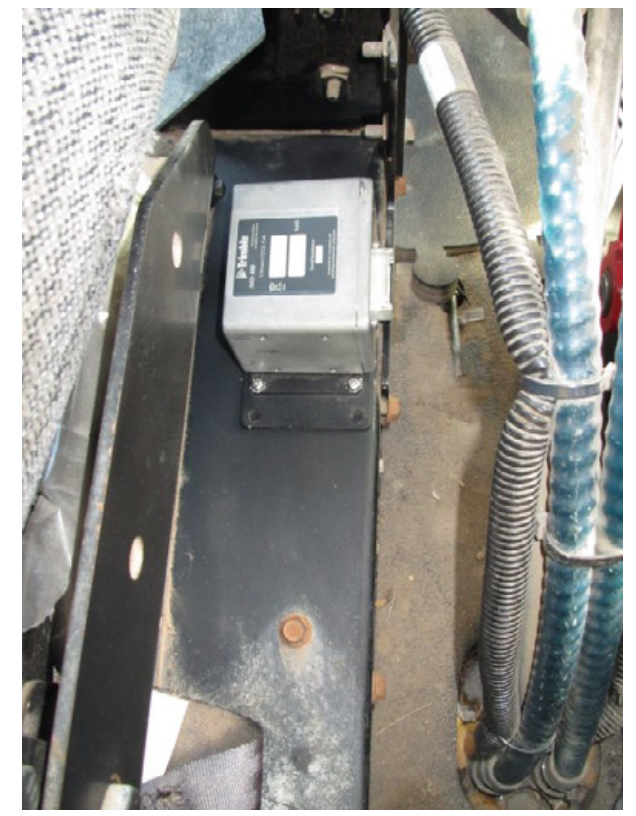

AgChem TerraGator floaters / Rogator sprayers

### Ford / New Holland / Buhler / Versatile articulated tractors

Clean the rear cab wall behind the operator's seat with denatured alcohol to remove grease and dirt. Use an adhesive promoter to increase the bonding between the VHB and metal seat base.

Any surface with adhesive promoter applied will attract dirt, so apply the promoter chemical to a very small area.

Example adhesive:

http://www.3m.com, 3M tape primer 94, P/N 24216

Stick the IMD-600 unit to the rear cab with the electrical connector pointed downward.

# Mount the IMD-600 unit level and close to the centerline of the machine.

The VHB will harden in a few days and provide a very solid mount.

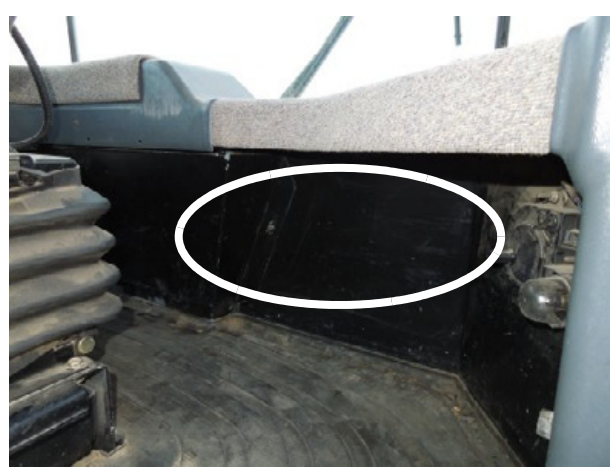

Rear cab wall behind operator's seat

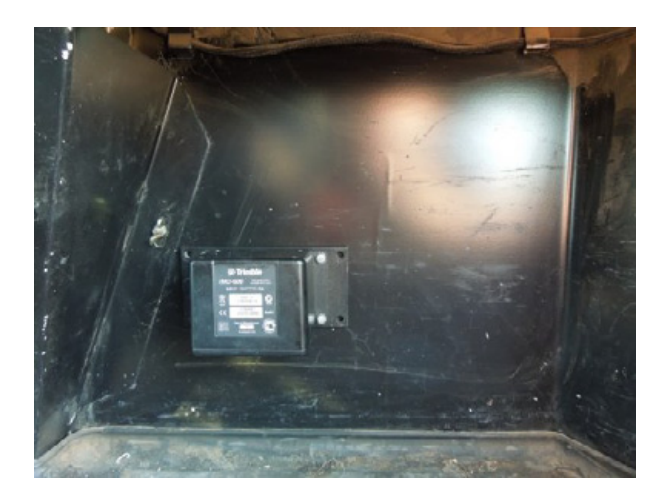

Find the supplied cable P/N 76351. Plug connector P3 into the IMD-600 unit.

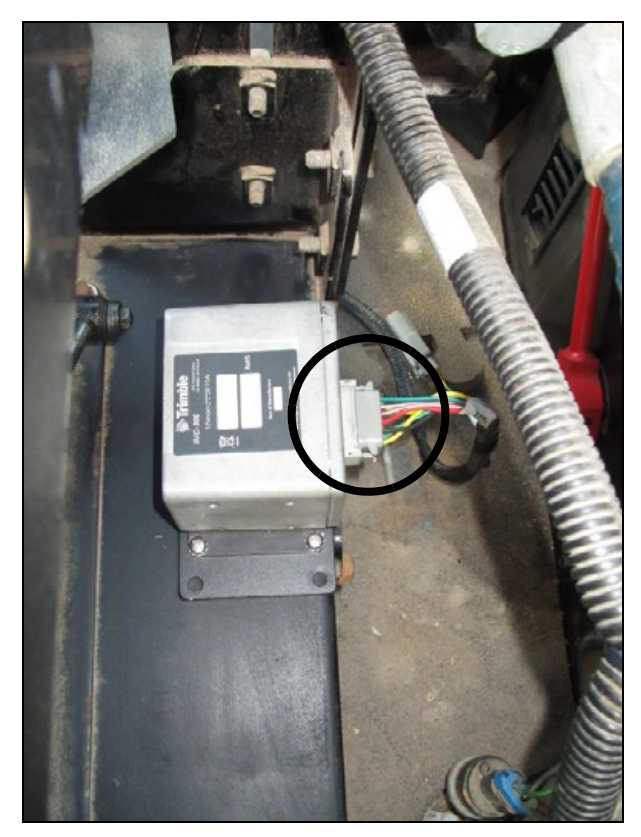

Example installation: IMD-600 cable connection AgChem TerraGator floaters / Rogator sprayers

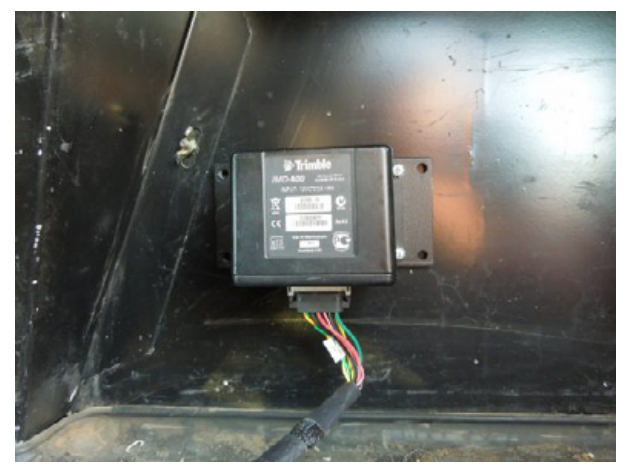

Example installation: IMD-600 cable connection Ford/New Holland/Buhler/Versatile articulated tractors

### Using standoffs and screws to mount the IMD-600 unit

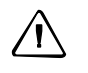

**CAUTION** – **Do not** use the supplied self tapping screws to attach the IMD-600 unit to the base of the instrument dash.

### Step 1

Ford/New Holland/Buhler/Versatile front steer wheel steer tractors

Place the IMD-600 unit in the right front corner of the operator's cab. The unit must be placed parallel to the centerline of the machine.

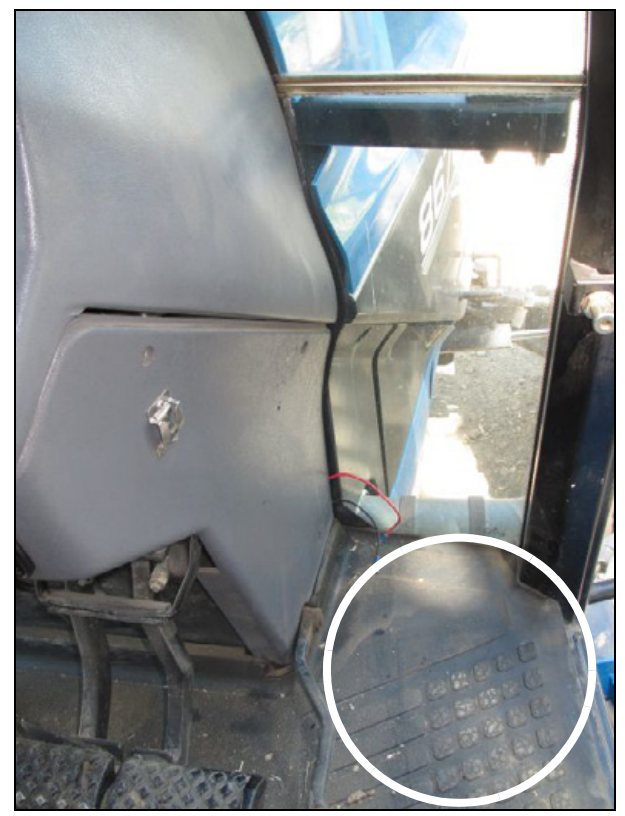

Ford / New Holland / Buhler / Versatile front wheel steer tractors and CAT tracked tractors

Look under the floor mat for any cab wiring. Check under the cab floor for any obstructions, such as hydraulic lines/hoses, air ducts, A/C evaporators, diesel fuel tanks, hydraulic fluid tanks, and so on.

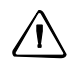

**CAUTION** – Rubber tracked machines are susceptible to cab vibration. The resulting IMD-600 vibration may cause a loss of communication with the Trimble display and/or degraded Autosteer accuracy. If this occurs, attach the IMD-600 unit to the cab floormat using short screws that will not contact the metal cab floor. Position the unit so that it is level, and parallel to the machine's center line.

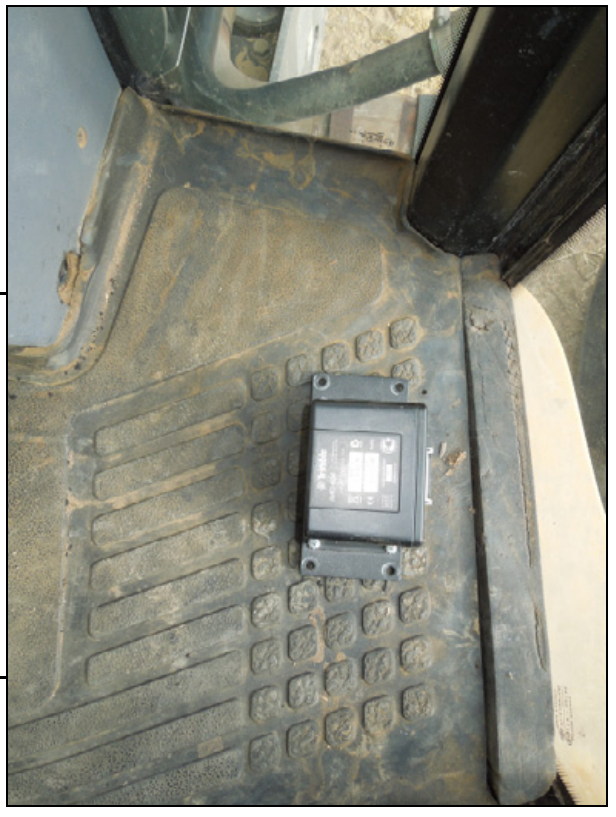

Ford / New Holland / Buhler / Versatile front wheel steer tractors and CAT tracked tractors

### 3 IMD-600 Unit Installation

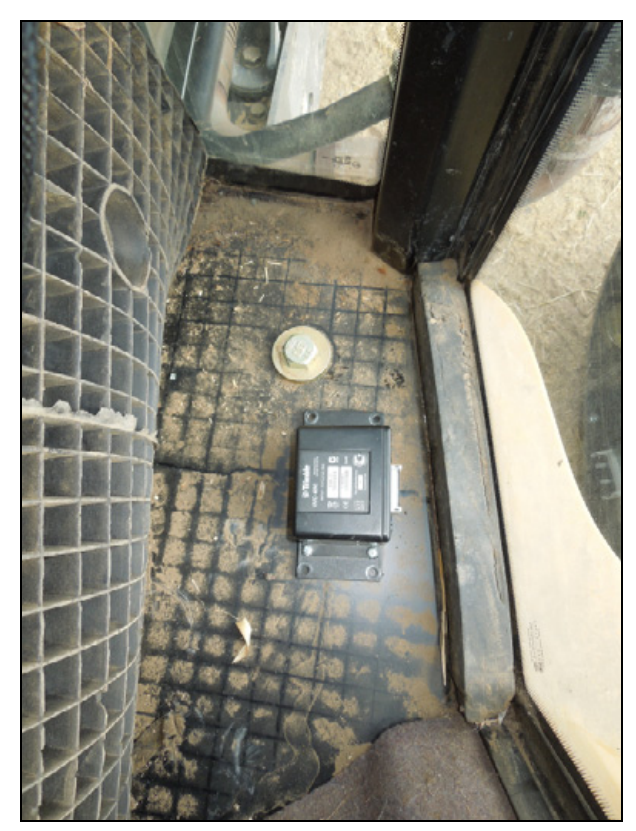

Ford / New Holland / Buhler / Versatile front wheel steer tractors and CAT tracked tractors

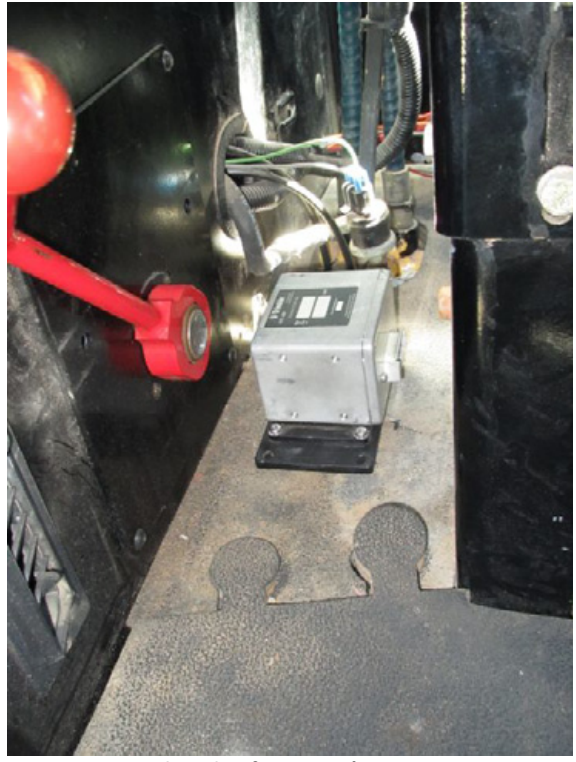

Right side of operator's seat: AgChem TerraGator/Rogator

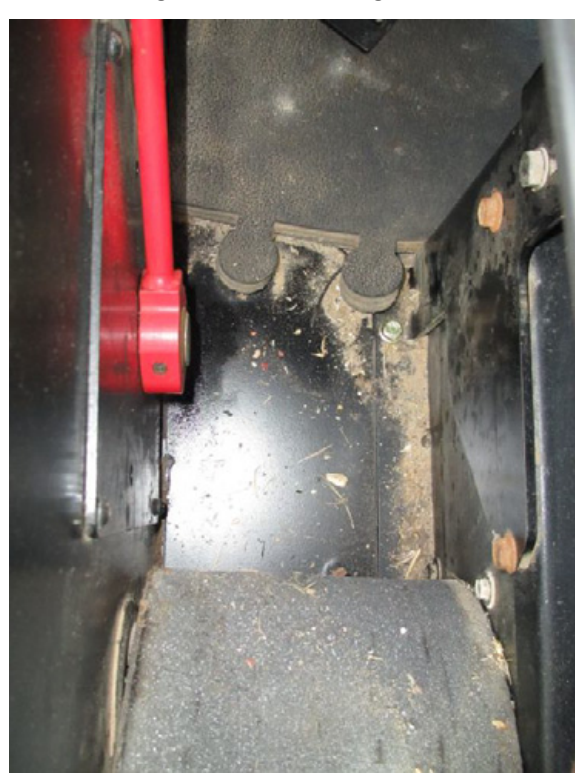

Under the floormat: AgChem TerraGator / Rogator

### 3 IMD-600 Unit Installation

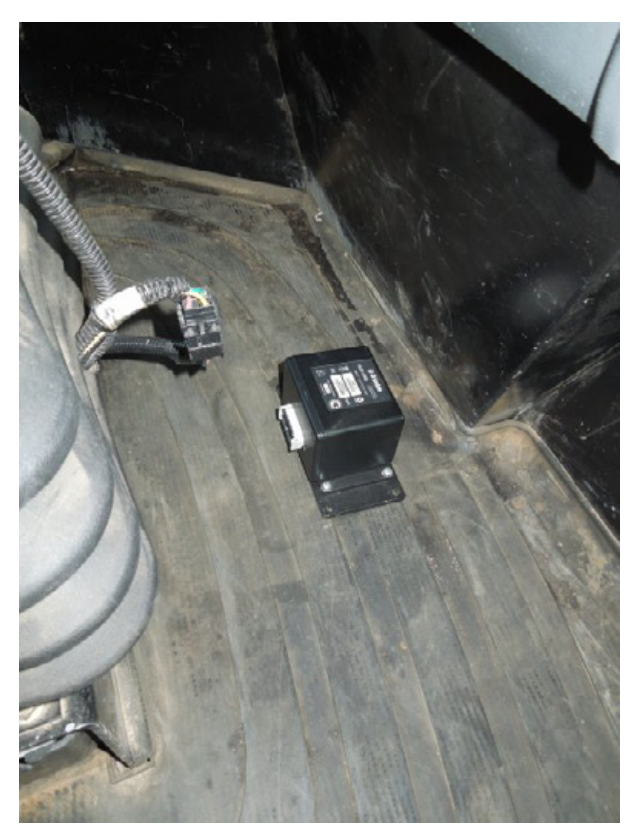

Behind the operator's seat: Ford/New Holland/Buhler/Versatile articulated tractors

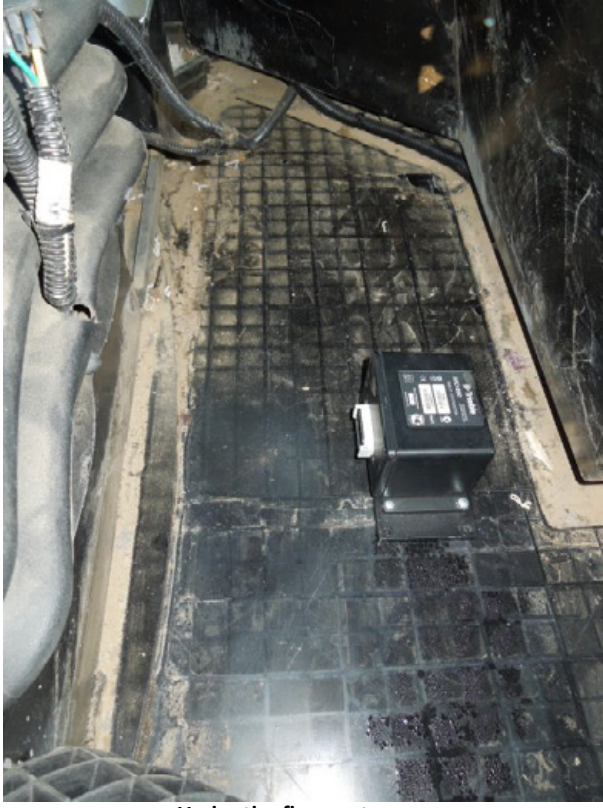

Under the floormat: Ford/New Holland/Buhler/Versatile articulated tractors

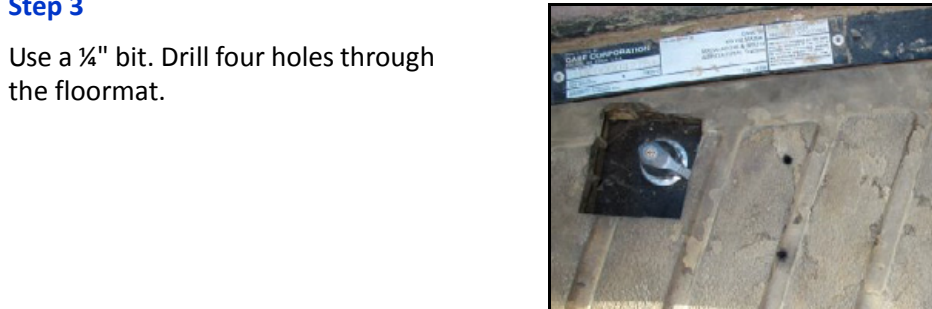

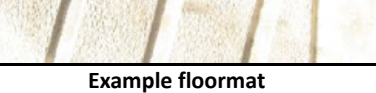

the floormat.

Step 3

#### 3 IMD-600 Unit Installation

Do not drill into the metal cab floor.

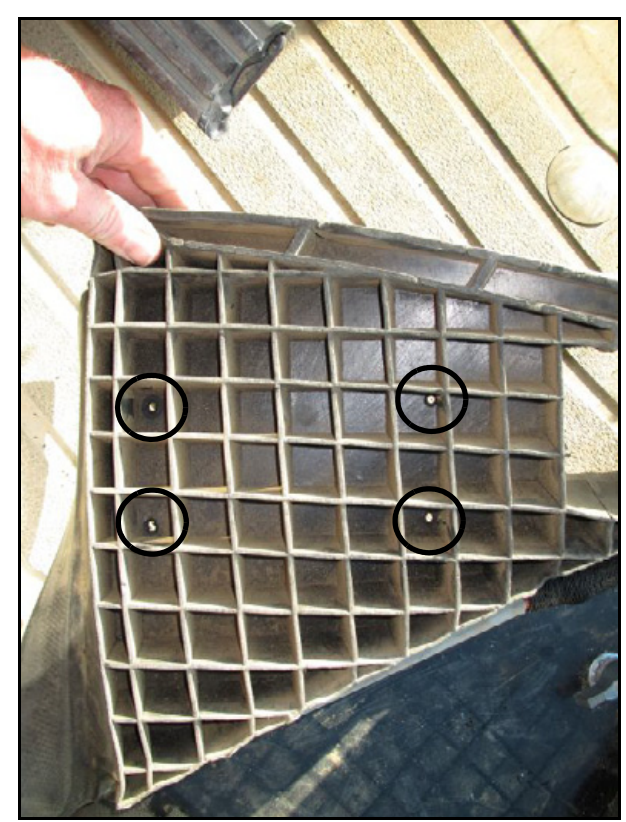

Example floormat

Use a ¼" pilot bit and ¾" hole saw. Drill four holes through the floormat at the same locations previously drilled.

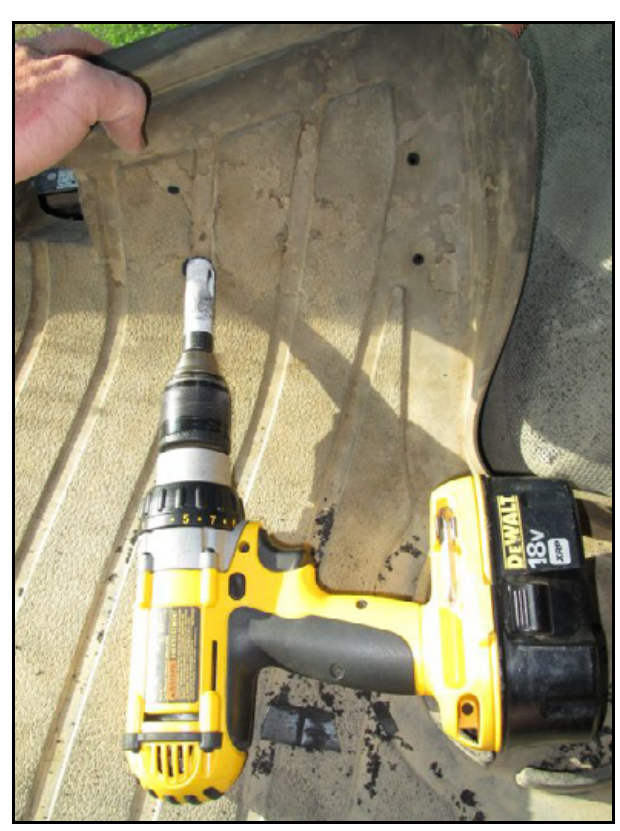

Example floormat

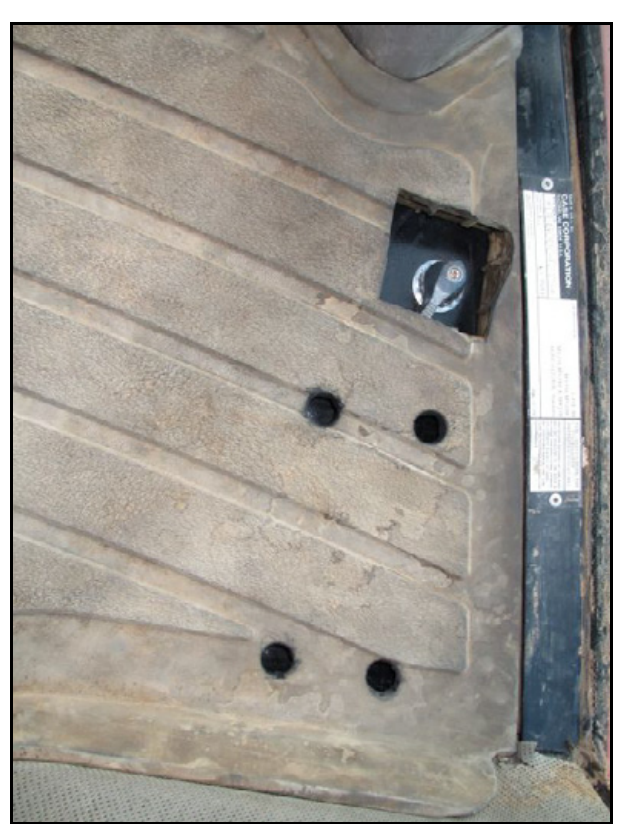

Example floormat

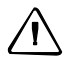

**CAUTION** – To avoid injury, handle sharp knives with care.

Use a very sharp box knife to cut away the floor mat webbing from around each newly created hole.

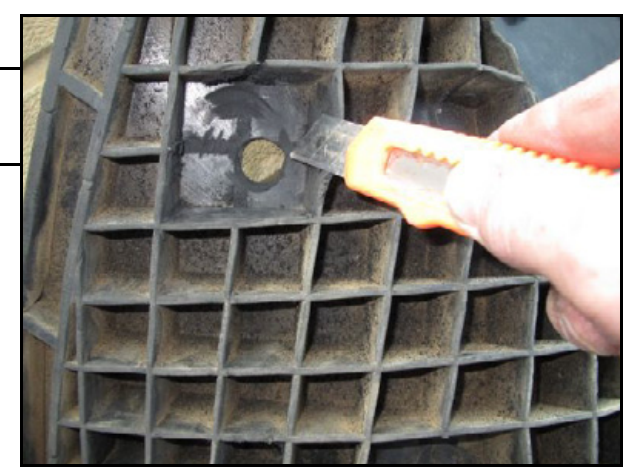

Example floormat

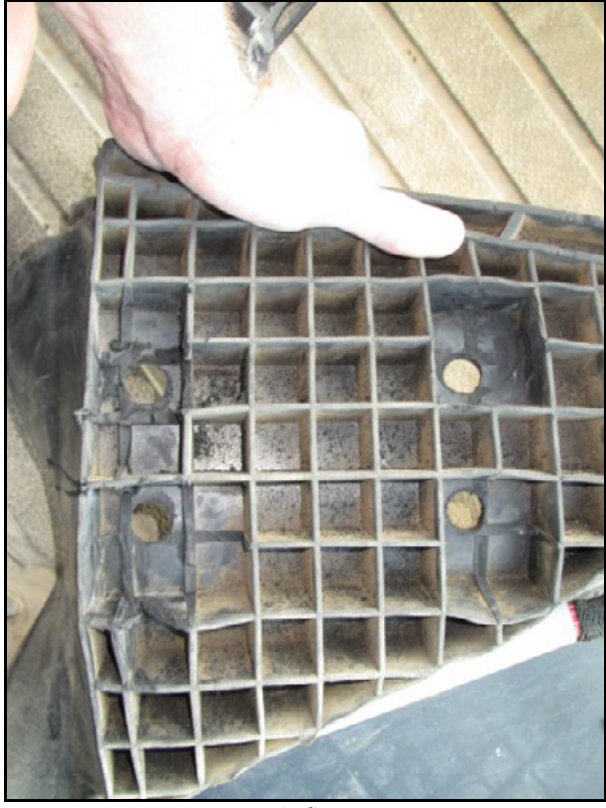

Example floormat

Place the floormat back onto the cab floor and then insert the provided standoff spacers into the newly created holes.

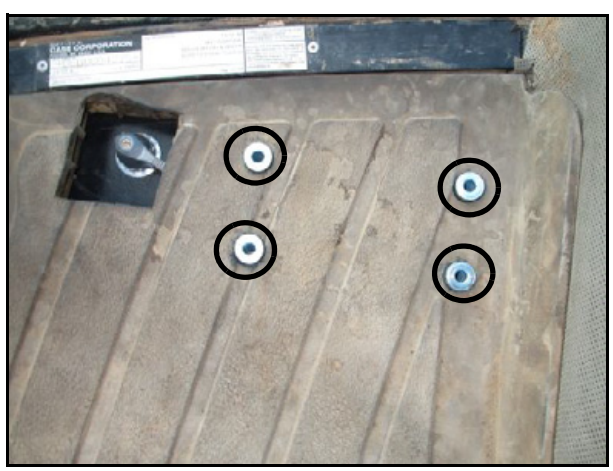

Example floormat

Place the IMD-600 unit on top of the spacers. Fasten the IMD-600 unit to the floor using the provided  $\frac{1}{4}$ " x 2.5" long self tapping bolts. Use an 8 mm or  $\frac{5}{16}$ " deep socket.

Check under the cab floor to make certain no obstructions were pierced or damaged by the self tapping screws.

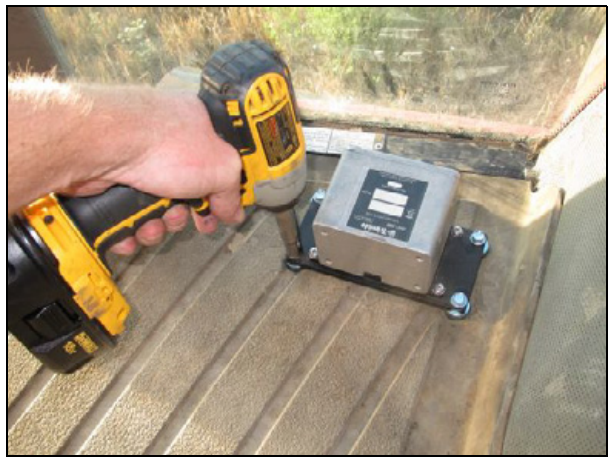

Example: Mounting in the operator's cab

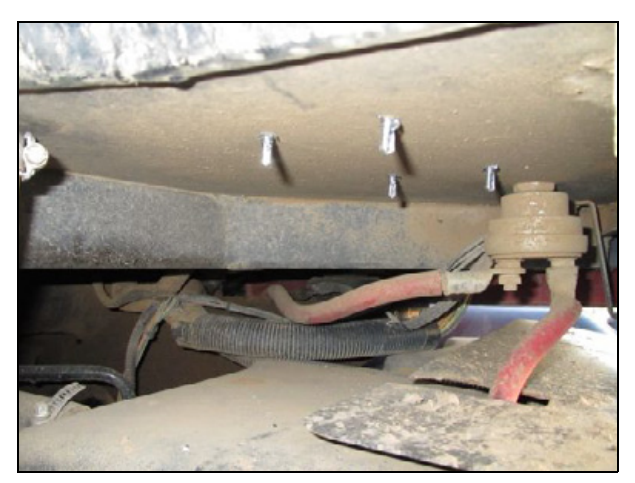

Example: Under cab floor

Make sure that the bolts are tight. Mount the IMD-600 unit solidly so that it does not vibrate.

Find the supplied cable P/N 76351 and then plug connector P3 into the IMD-600 unit.

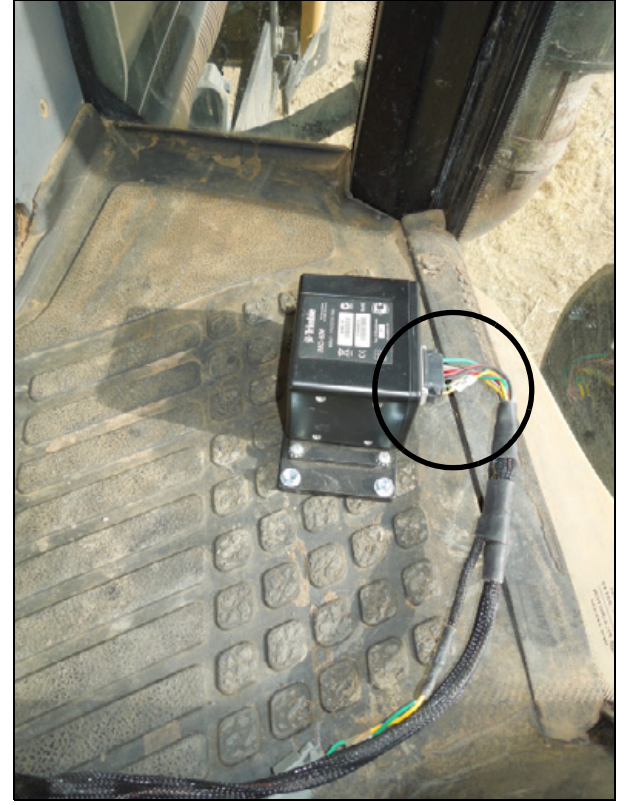

Example installation: IMD-600 cable connection Ford / New Holland / Buhler / Versatile front wheel steer tractors and CAT tracked tractors

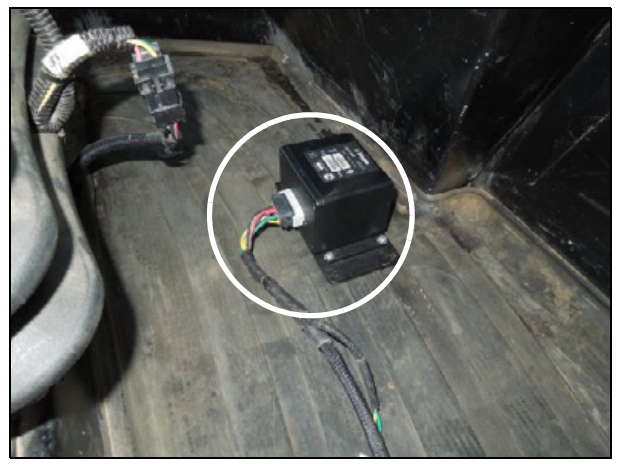

Example installation: IMD-600 cable connection Ford/New Holland/Buhler / Versatile articulated tractors

### 3 IMD-600 Unit Installation

# 

# **Display Connections**

### In this chapter:

- FmX integrated display
- CFX-750 display
- Connecting the EZ-Pilot system
- Installing the emergency stop switch
- CFX-750 and FmX displays: Installing the GNSS antenna and mounting plate
- CFX-750 and FmX displays: Installing the RTK radio antenna

This chapter describes the cabling connections for the Trimble display.

# **FmX integrated display**

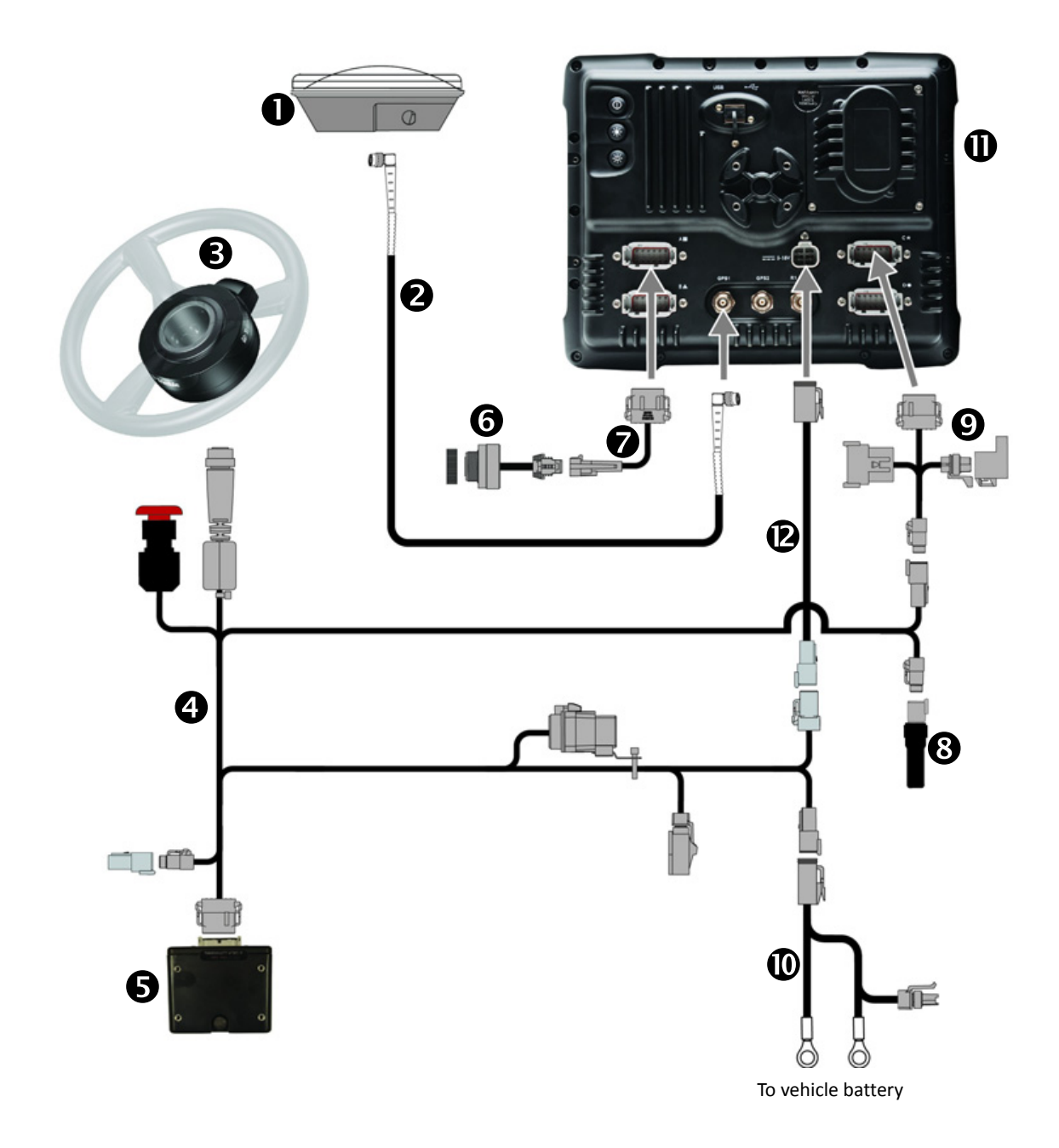

| Item | Description                            | P/N      |
|------|----------------------------------------|----------|
| 0    | Antenna                                | 77038-00 |
| 0    | Antenna cable                          | 50449    |
| ₿    | SAM-200 steering motor                 | 83382-xx |
| 4    | IMD-600 to SAM-200 to CAN power cable  | 76351    |
| 6    | IMD-600 unit                           | 83390-xx |
| 6    | Sonalert device                        | 43104    |
| 0    | Display to Sonalert cable              | 84668    |
| 8    | CAN terminator                         | 59783    |
| Ø    | Display to Field-IQ <sup>™</sup> cable | 75834    |
| 0    | Basic power cable                      | 67258    |
| 0    | FmX integrated display                 | 93100-xx |
| Ø    | Display power cable                    | 66694    |

# CFX-750 display

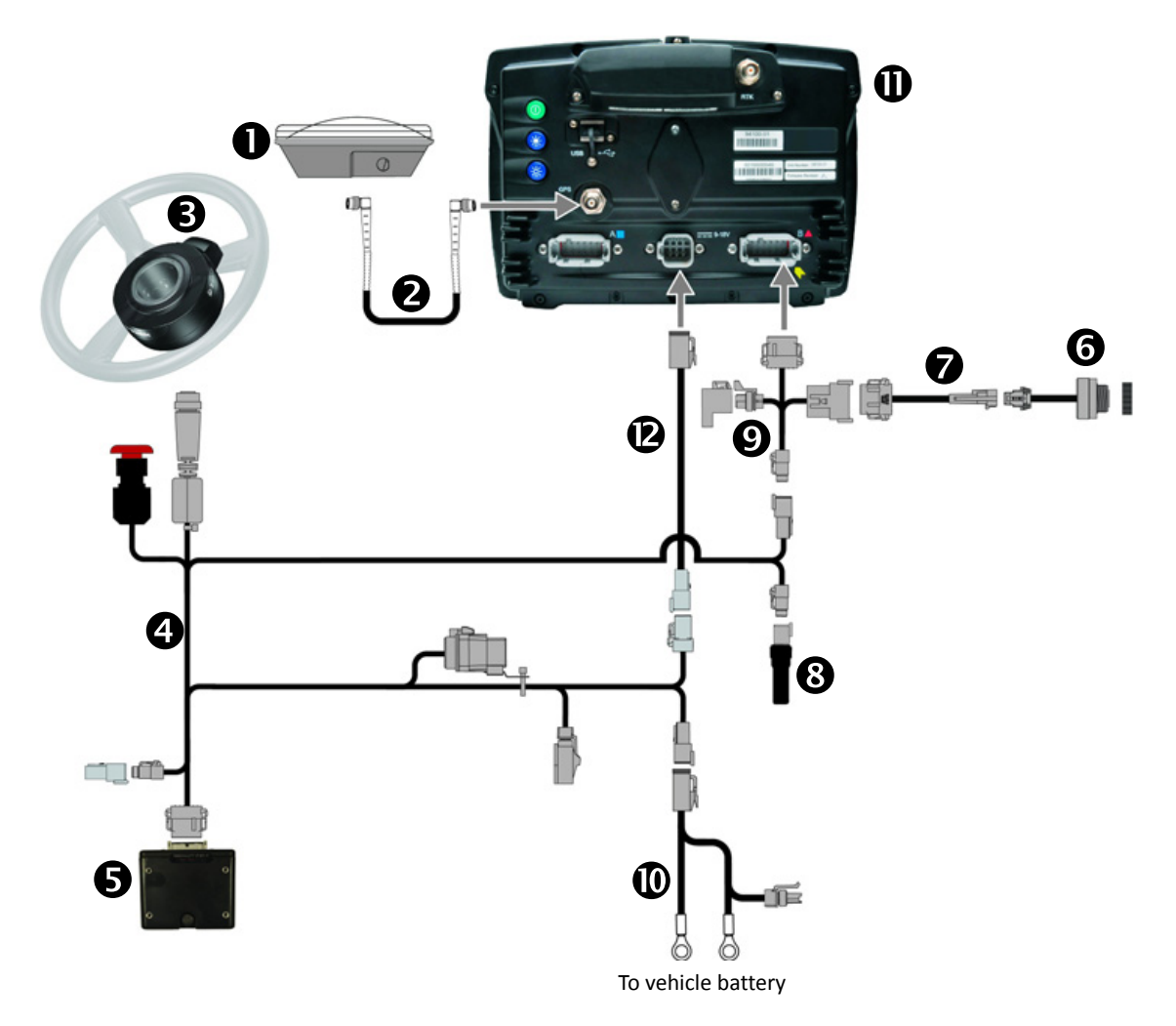

| Item | Description                           | P/N      |
|------|---------------------------------------|----------|
| 0    | Antenna                               | 77038-00 |
| 0    | Antenna cable                         | 50449    |
| ₿    | SAM-200 steering motor                | 83382-xx |
| 4    | IMD-600 to SAM-200 to CAN power cable | 76351    |
| 6    | IMD-600 unit                          | 83390-xx |
| 6    | Sonalert device                       | 43104    |
| 0    | Display to Sonalert cable             | 84668    |
| 8    | CAN terminator                        | 59783    |
| Ø    | Display to Field-IQ cable             | 75834    |
| 0    | Basic power cable                     | 67258    |
| 0    | CFX-750™ display                      | 94100-xx |
| Ø    | Display power cable                   | 77282    |

# **Connecting the EZ-Pilot system**

### Step 1

Connect the power cable to the battery.

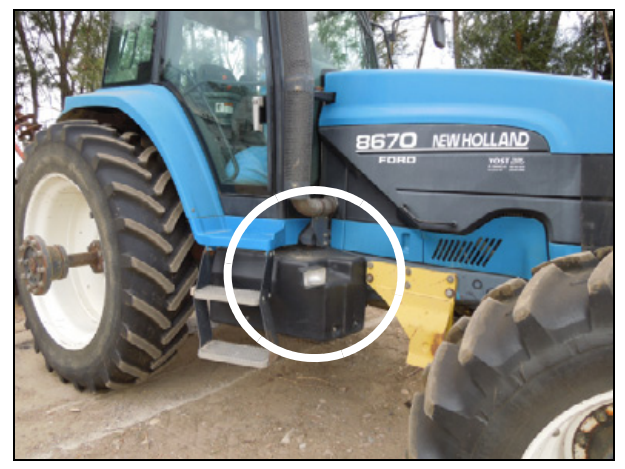

Ford/New Holland 8970 tractor

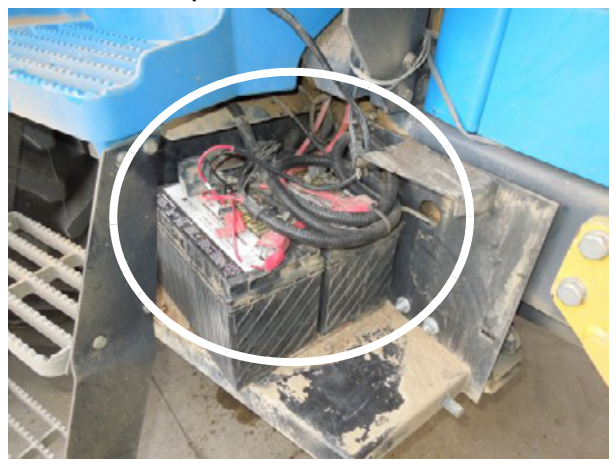

Example battery connection: Ford/New Holland 8970 tractor
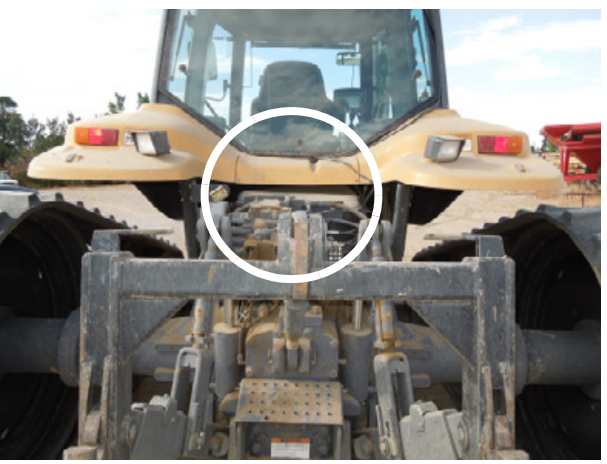

CAT 55 tracked tractor

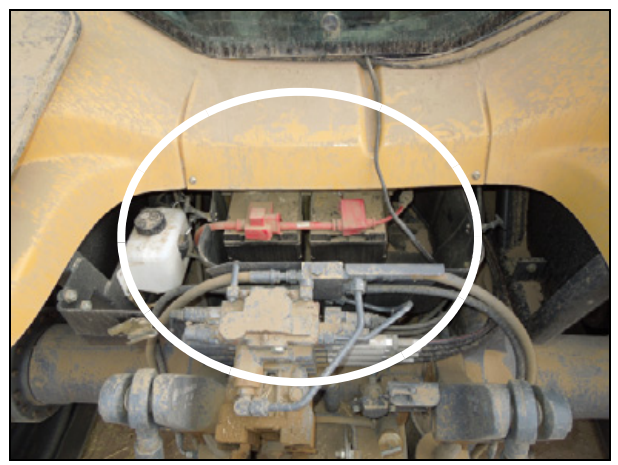

Example battery connection: CAT 55 tracked tractor

#### Step 2

Connect the basic power cable to the cable P/N 76351.

Also connect one of the following:

- FmX power cable (P/N 66694)
- CFX-750 power cable (P/N 77282)

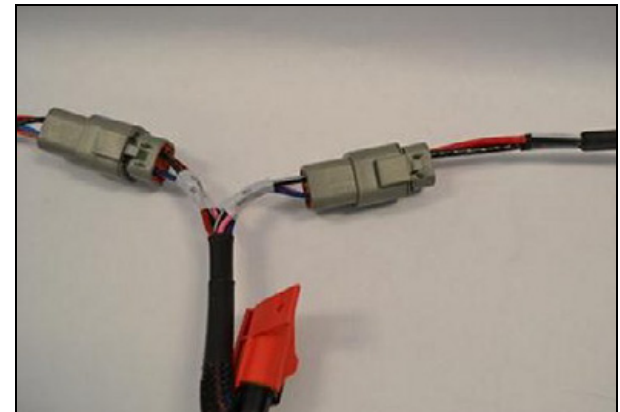

Connect the power cable to the display.

FmX integrated display

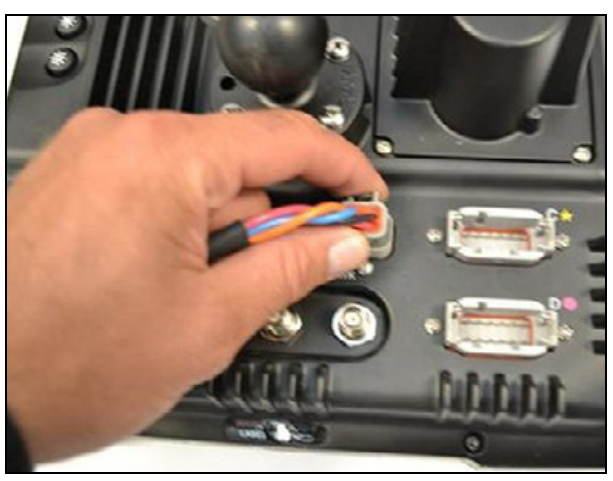

CFX-750 display

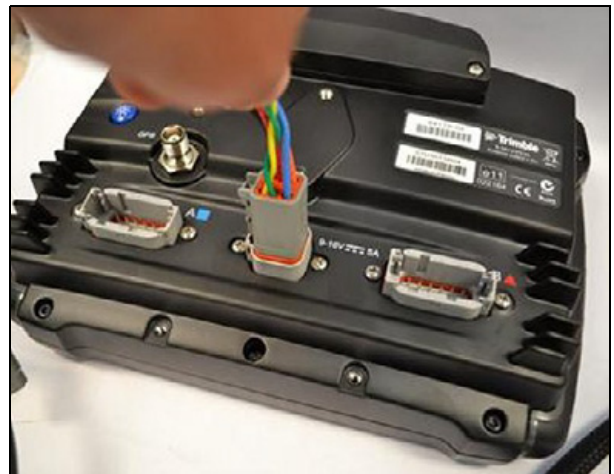

Plug in the 12-pin CAN connection on P/N 75834:

FmX display: Port C or D

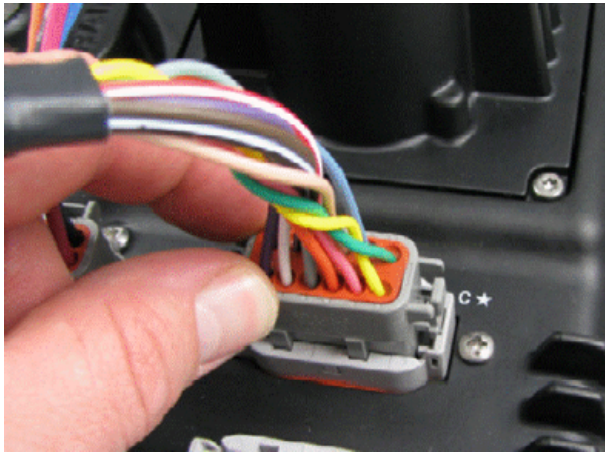

CFX-750 display: Port B

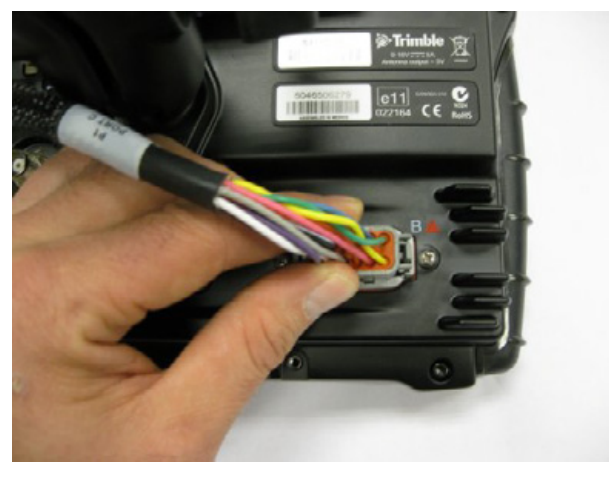

#### Step 5

Connect the 4- pin CAN plug on P/N 75834 to the 4-pin CAN receptacle on P/N 76351.

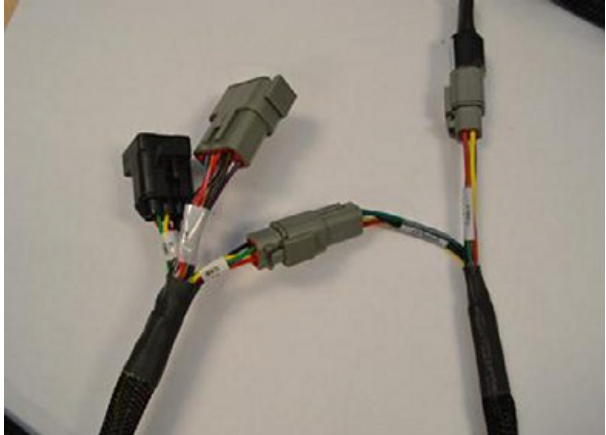

Connect the CAN terminator P/N 59783 to cable P/N 76351.

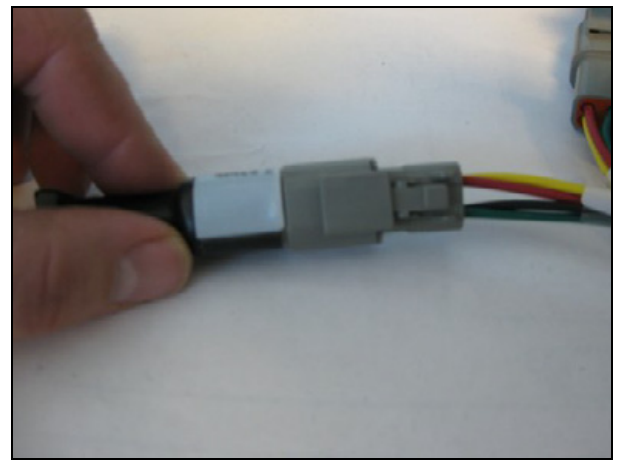

#### Step 7

Connect the black 12-pin plug to the IMD-600 unit.

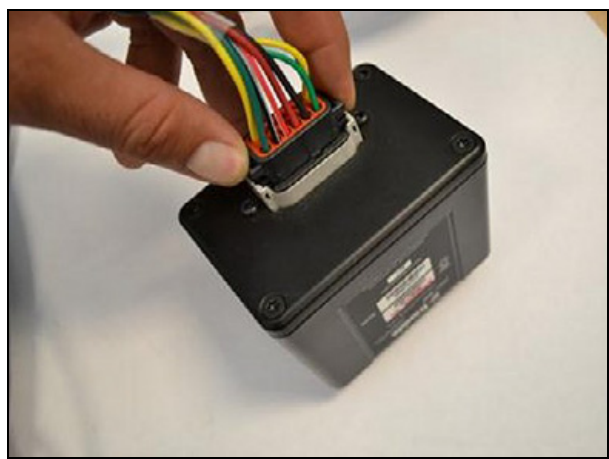

#### Step 8 Connecting the Sonalert device

FmX display

Plug the Sonalert adapter into port A.

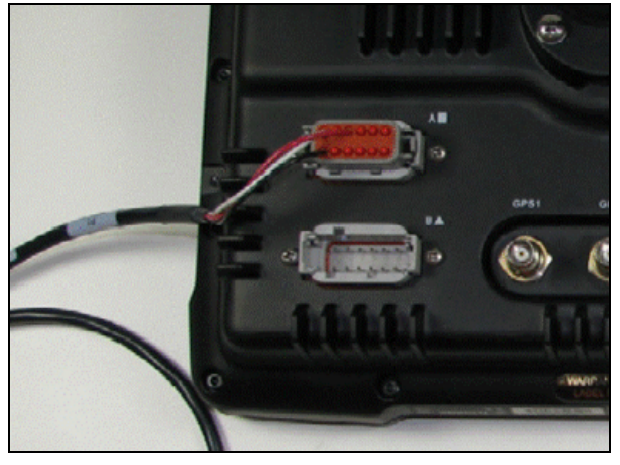

CFX-750 display

Connect the Sonalert adapter 12-pin plug the cable P/N 75834.

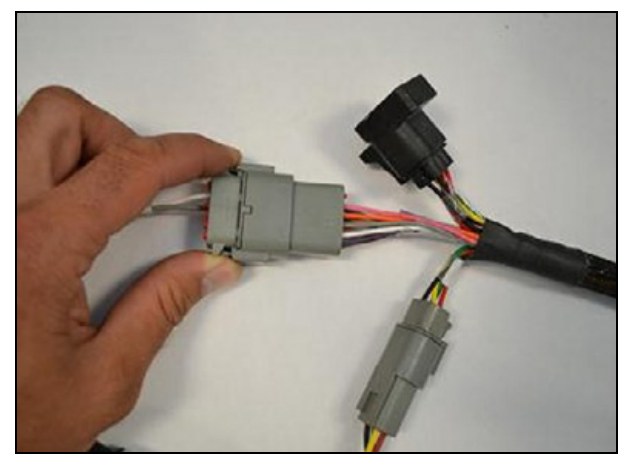

Both displays

Connect the Sonalert device to the adapter cable.

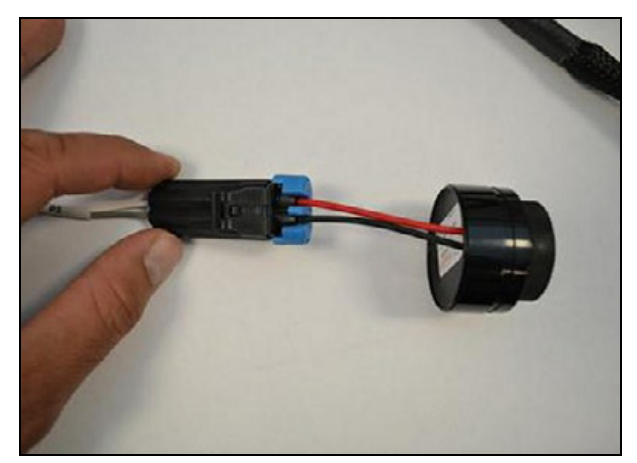

Plug the round SAM-200 connector into the SAM-200 motor.

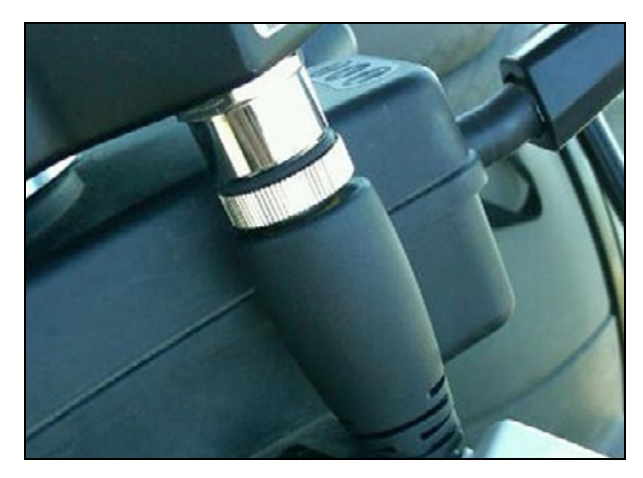

# Installing the emergency stop switch

Mount the stop switch in a prominent location in the cab, where it is easily accessible in case of an emergency.

#### Step 1

Locate the emergency stop switch.

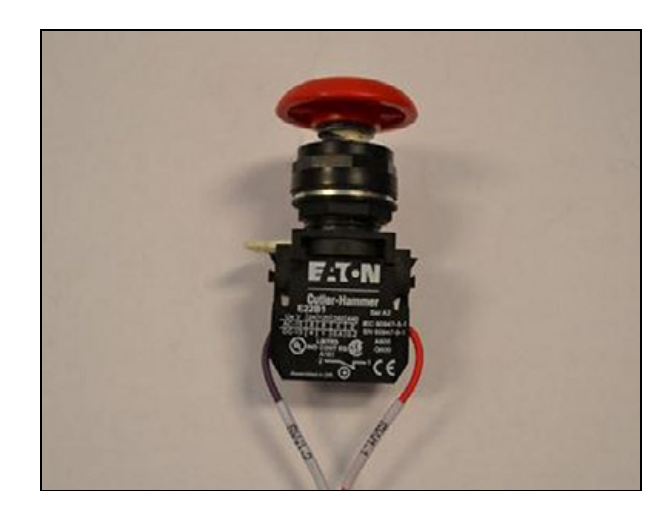

Push the white release button to remove the top half of the switch.

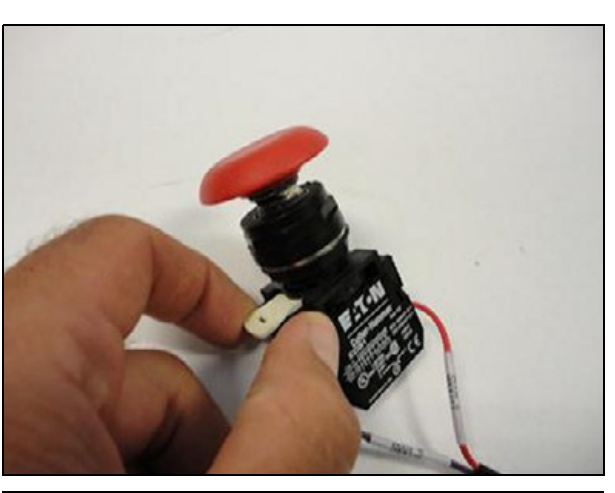

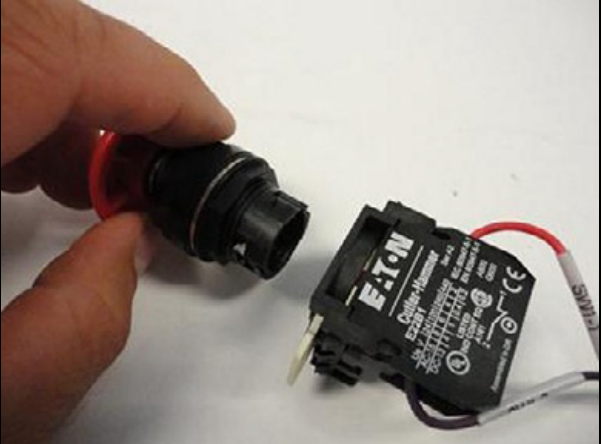

Step 3

Remove the nut and washer.

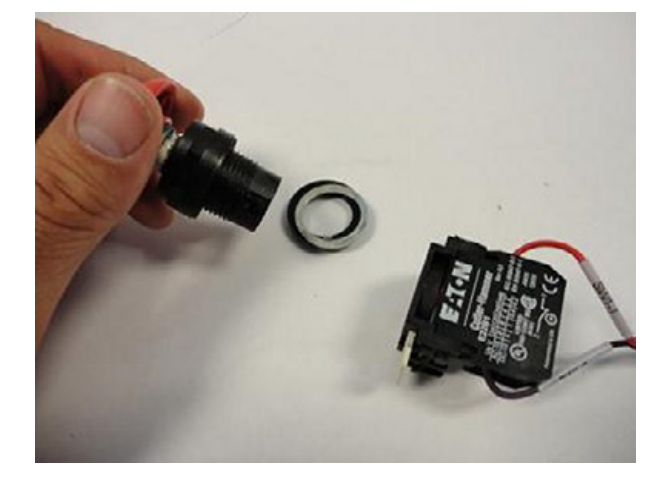

In the selected prominent location, drill a 7/8" hole and then mount the switch with the washer and nut.

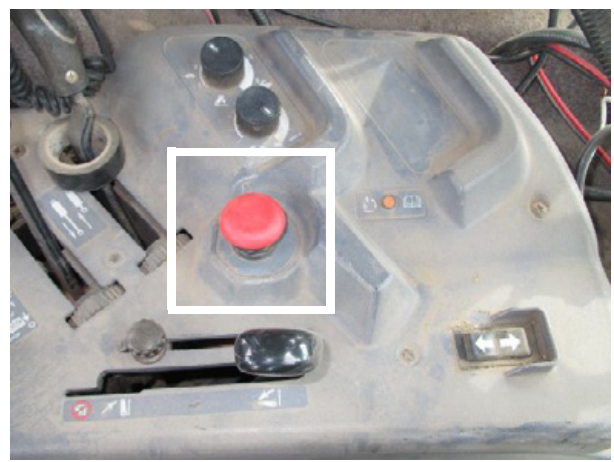

Example stop switch installation

#### Step 5

Route the switch wires and then reattach the lower housing.

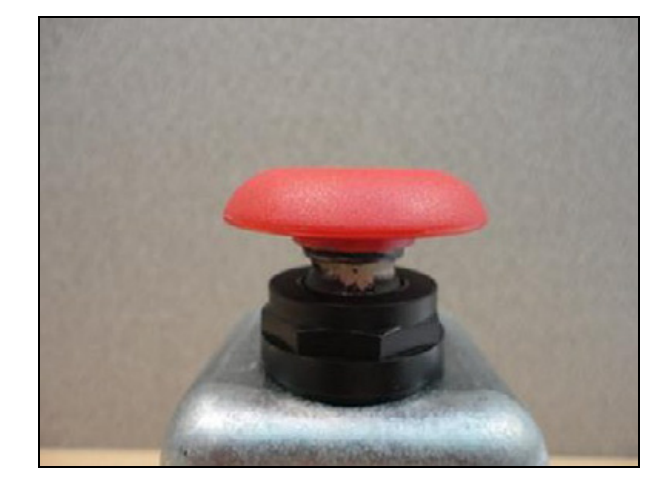

# CFX-750 and FmX displays: Installing the GNSS antenna and mounting plate

#### Step 1

Pick a location on the cab roof where the GNSS antenna *will be mounted level*. Push down on the roof to find a firm location.

Placing the GNSS antenna as far forward as possible on top of the cab can improve steering performance. *Keep the antenna mounted level*.

Clean the antenna's mounting location on the roof of the cab with denatured alcohol to remove oil and dust.

Use an adhesive promoter to increase the bonding between the foam tape and the plastic cab roof.

Any surface with adhesive promotor applied will attract dirt. Apply the chemical to a very small area.

Example adhesive:

http://www.3m.com, 3M tape primer 94, P/N 24216

#### Step 2

Allow the adhesive promotor to dry. Remove the backing tape from the foam strips and then apply the plate to the cab roof *exactly on the centerline* of the machine. Ensure that the foam strips make even contact with the surface. Apply pressure to adhere.

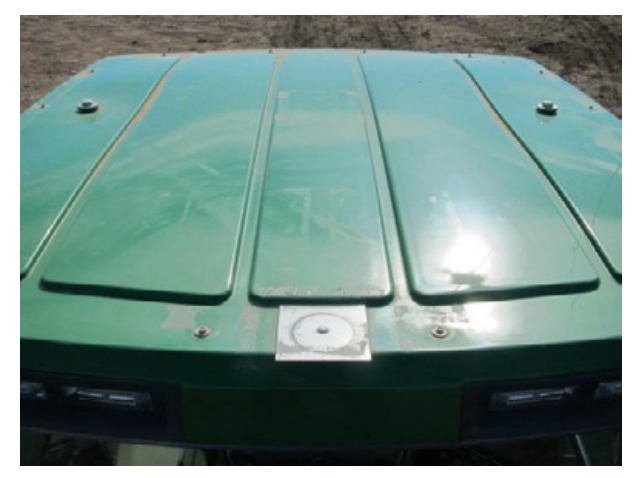

Example antenna mount

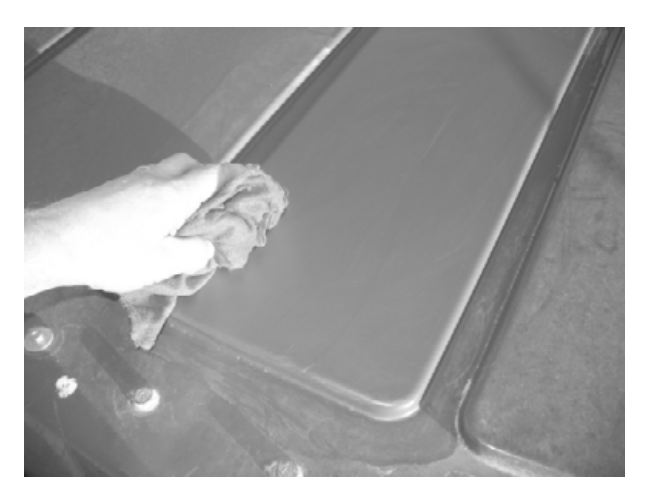

Attach the GNSS antenna to the center of the 5" x 5" plate (P/N 62034).

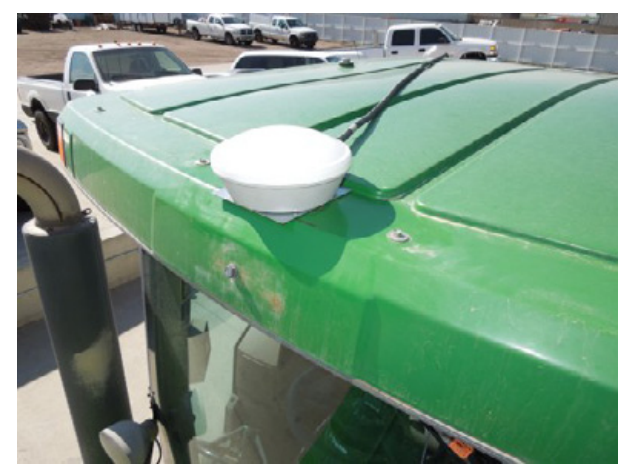

#### Step 4

Attach the Trimble display's coaxial cable to the antenna and then route the cable into the cab. Secure the cable along the route.

**Example GNSS antenna mount** 

# CFX-750 and FmX displays: Installing the RTK radio antenna

#### Step 1

Connect the RTK radio antenna to the magnetic antenna base

#### Step 2

Pick a location on the cab roof where the RTK antenna will be a minimum of 3 feet (1 m) from the GNSS antenna. Push down on the roof to find a firm location.

Clean the antenna's mounting location on the roof of the cab with denatured alcohol to remove oil and dust.

Use an adhesive promoter to increase the bonding between the foam tape and the plastic cab roof.

Any surface with adhesive promotor applied will attract dirt. Apply the chemical to a very small area.

Example adhesive:

http://www.3m.com, 3M tape primer 94, P/N 24216

#### Step 3

Allow the adhesive promoter to dry. Remove the backing tape from the foam strips and then apply the plate to the cab roof. Ensure that the foam strips make even contact with the surface. Apply pressure to adhere.

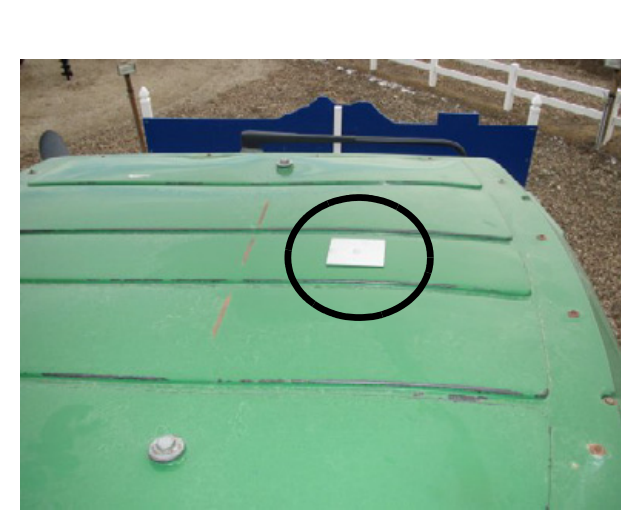

Example antenna mount

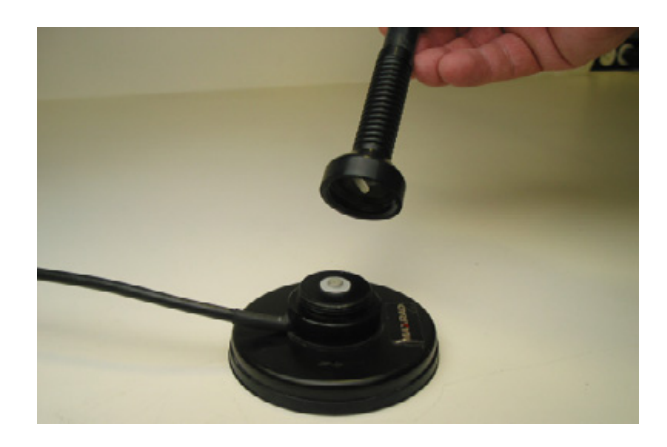

Attach the magnetic radio antenna base to a 5" x 5" plate (P/N 62034).

#### Step 5

Route the RTK antenna's coaxial cable into the cab, and connect the cable to the Trimble display. Secure the cable along the route.

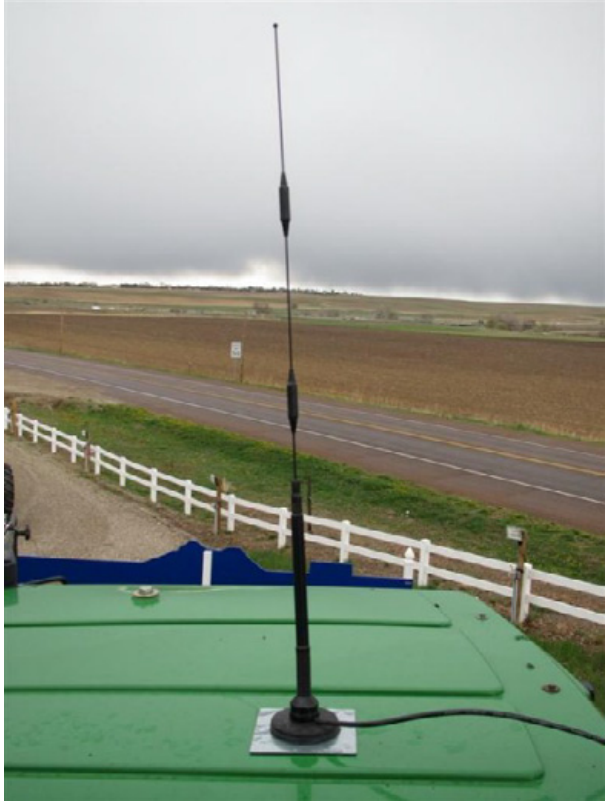

Example RTK antenna mount

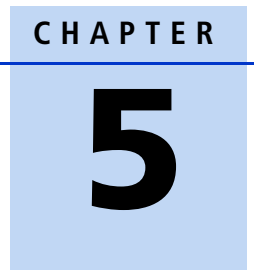

# **Remote Engage**

#### In this chapter:

- Installing the remote engage switch
- Setting up the CFX-750 display
- Setting up the FmX integrated display

This chapter describes how to install and set up remote engage for the EZ-Pilot system on FmX and CFX-750 displays.

# Installing the remote engage switch

## **FmX integrated display**

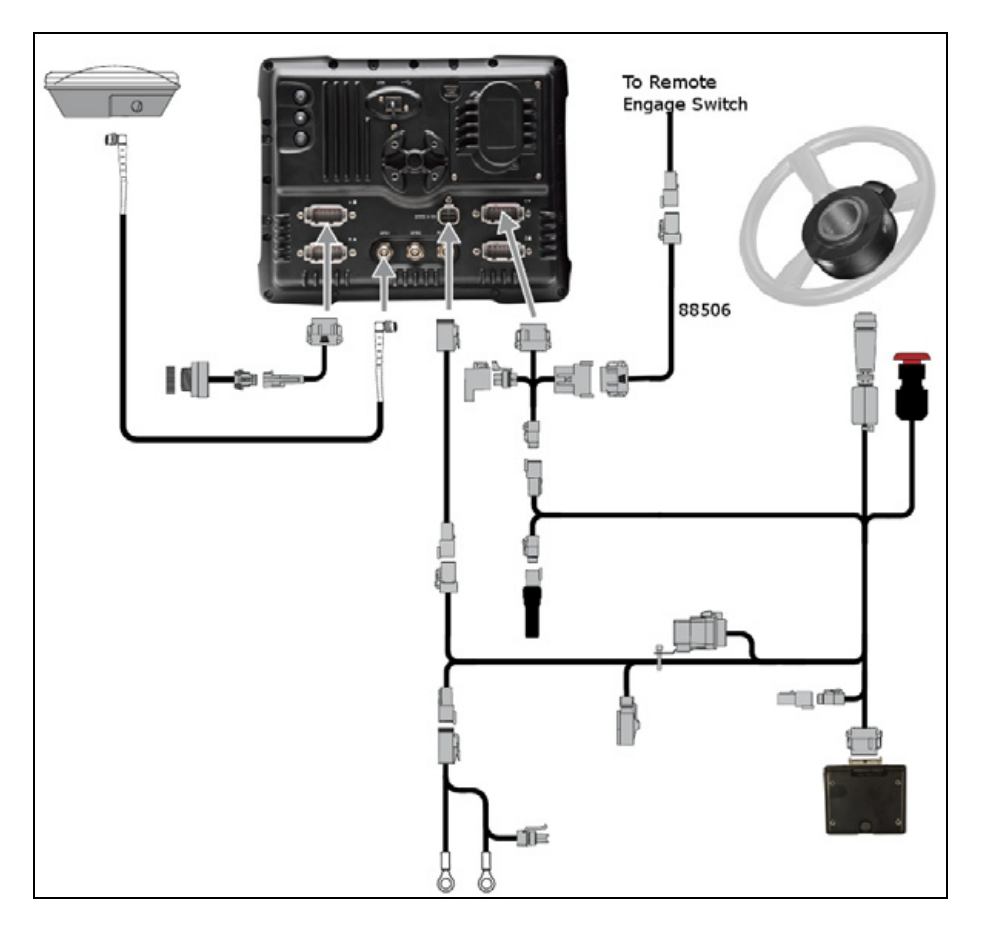

#### **CFX-750 display**

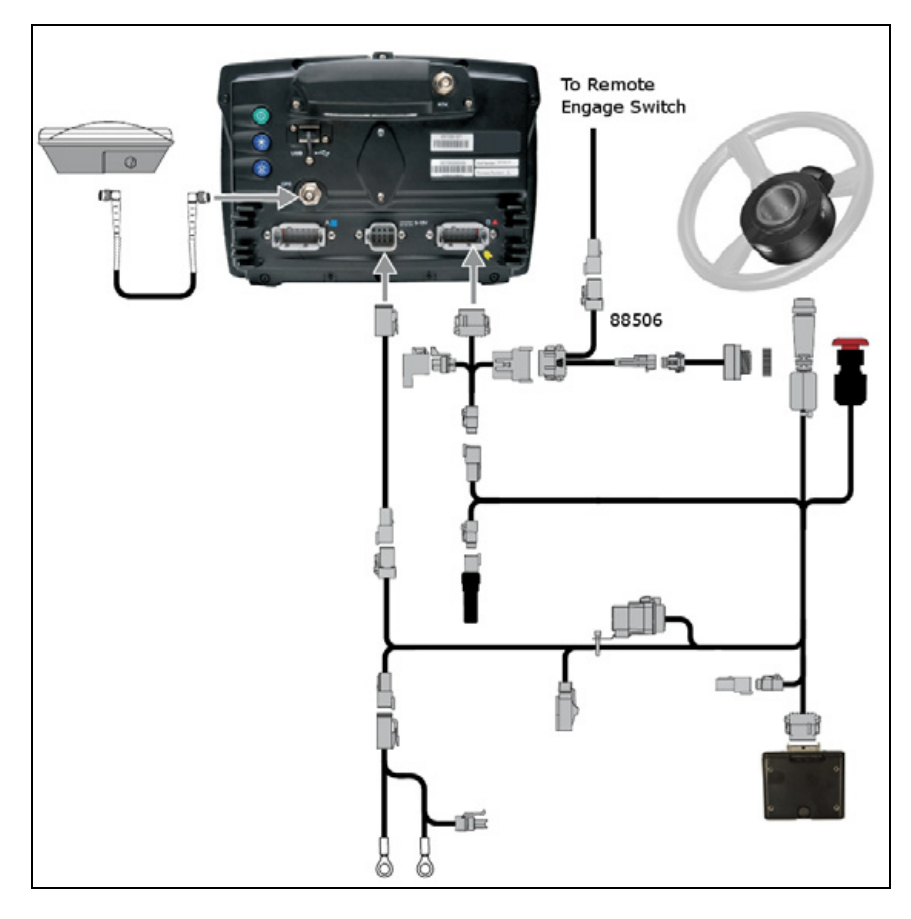

To engage the EZ-pilot system, you can use one of these methods:

- Press the engage button on the screen
- Press the EZ-Remote Engage button
- Press an external foot or rocker switch

These instructions cover the method for the foot or rocker switch.

#### Step 1

Locate the foot or momentary rocker switch that will be used.

Locate the remote engage adapter cable P/N 88506, which is included with the Foot switch kit P/N 78150-00 or purchased separately.

Remove the wedge from the receptacle 3-pin deutsch DTM.

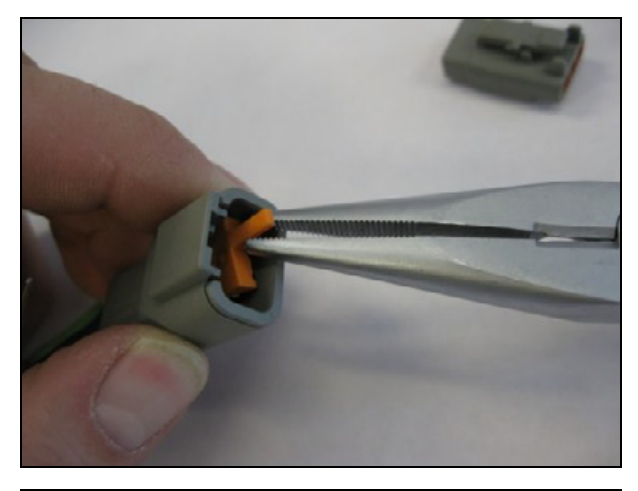

#### Step 3

Foot switch

Hold the receptacle with the lock facing upward.

Insert the black wire on the right side, the white wire in the middle, and the green wire on the left.

**Note** – *If you purchased P/N 78150, the correct connector is already attached.* 

Rocker switch

Insert the wires into the right and middle sockets. Orientation does not matter.

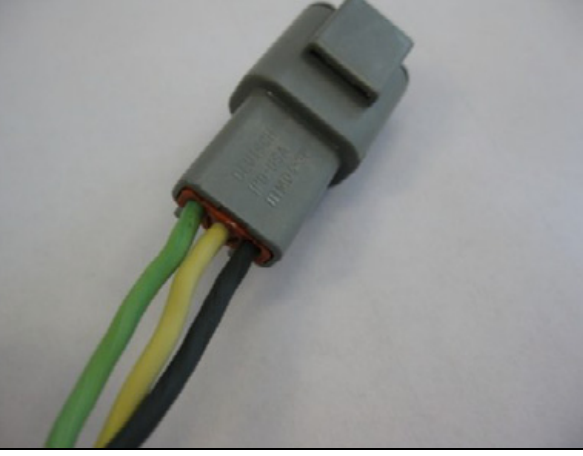

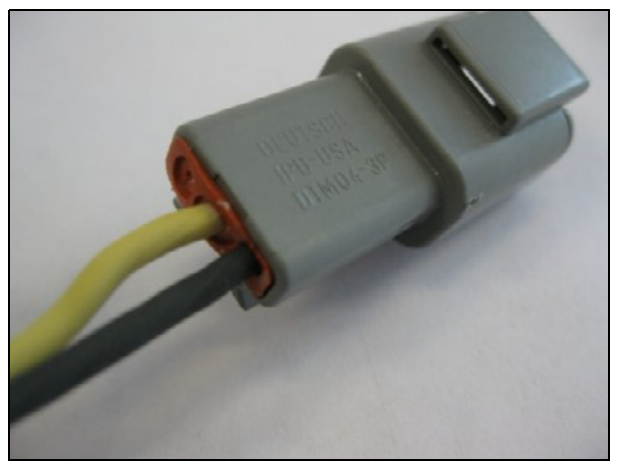

Re-insert the wedge into the receptacle.

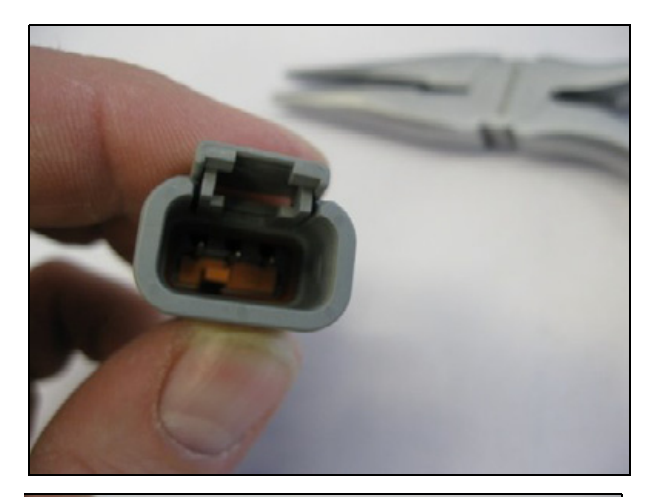

#### Step 5

Connect the attached receptacle to the 3pin DTM plug on the remote engage adapter cable.

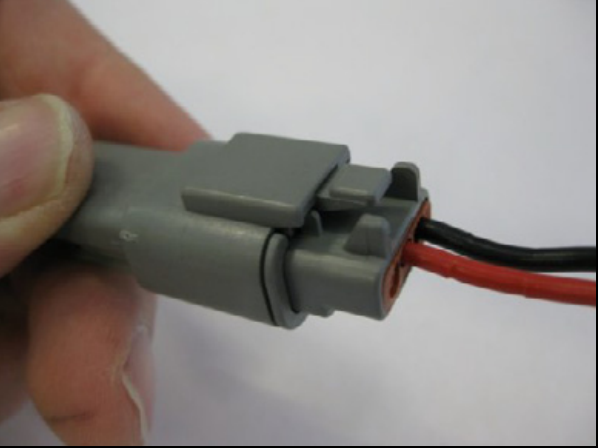

#### Step 6

Plug the other end of the remote engage adapter cable into the port replicator (pins 10 and 11) on the EZ-Pilot cable connected to one of the following:

- CFX-750 display: Port B.
- FmX display: Port C

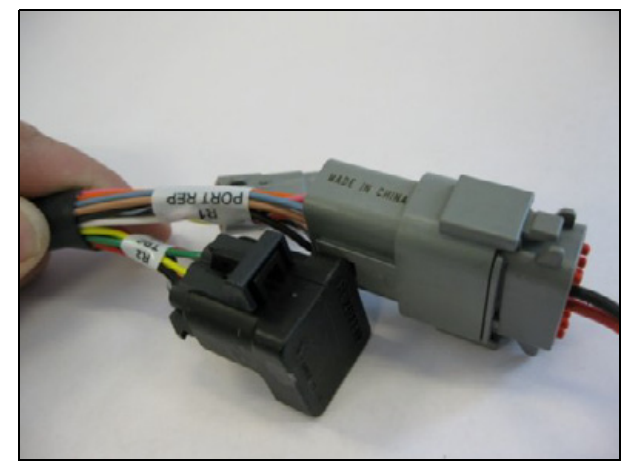

#### 5 Remote Engage

**Note** – For CFX-750 installations with a Sonalert, you must plug the ground wire from pin 10 into pin 8 (the red wire in this example).

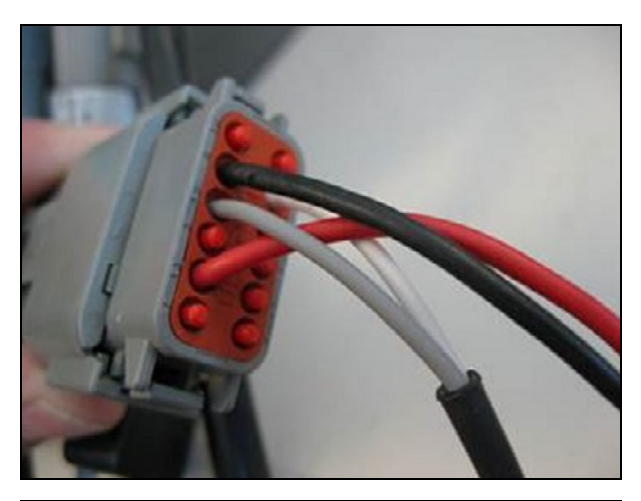

#### Step 7

Route the cables to the required location.

Foot switch

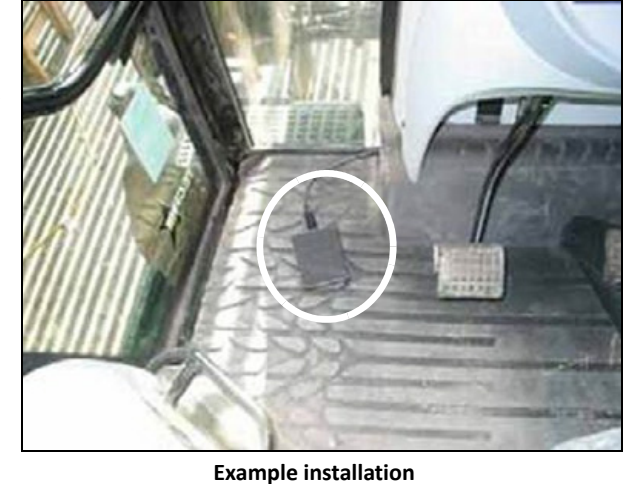

Rocker switch

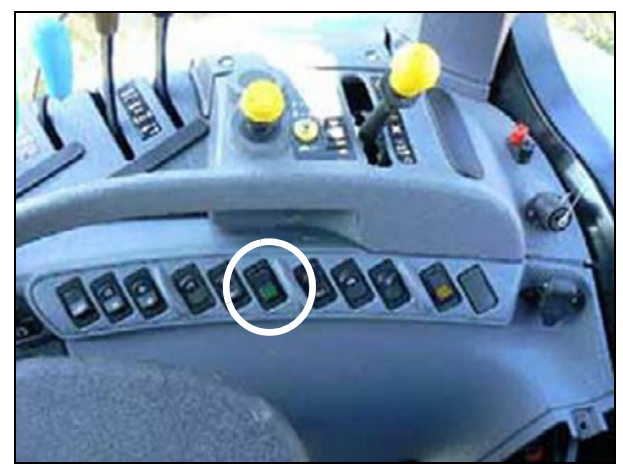

Example installation

# Setting up the CFX-750 display

#### Step 1

On the display, go to Settings, Vehicle, Auto Steer, EZ-Pilot Setup.

Press External Switch.

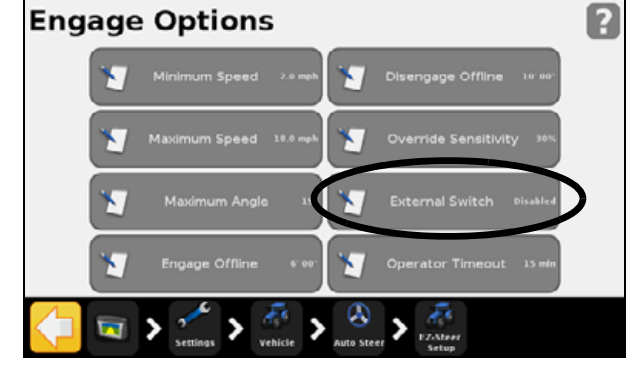

#### Step 2

Select **Remote Engage** and then tap the checkmark.

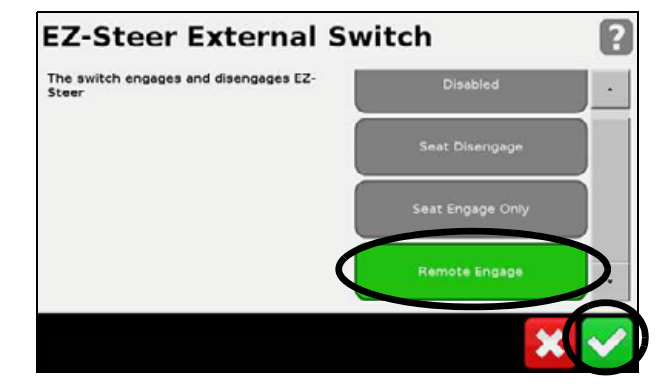

The **External Switch** now shows *Remote Engage*, and is ready to use.

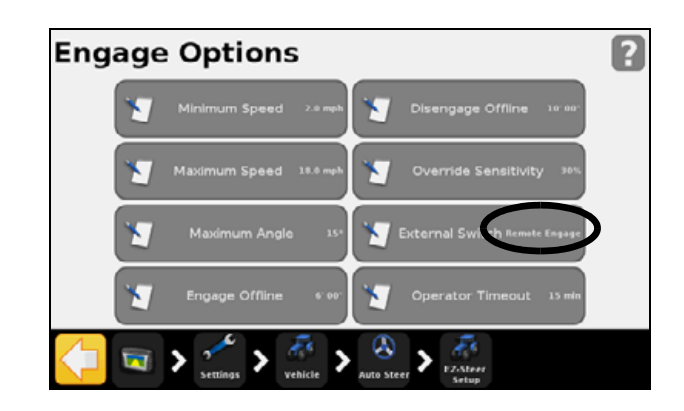

# Setting up the FmX integrated display

#### Step 1

On the display, select *EZ-Pilot* and then press **Setup**.

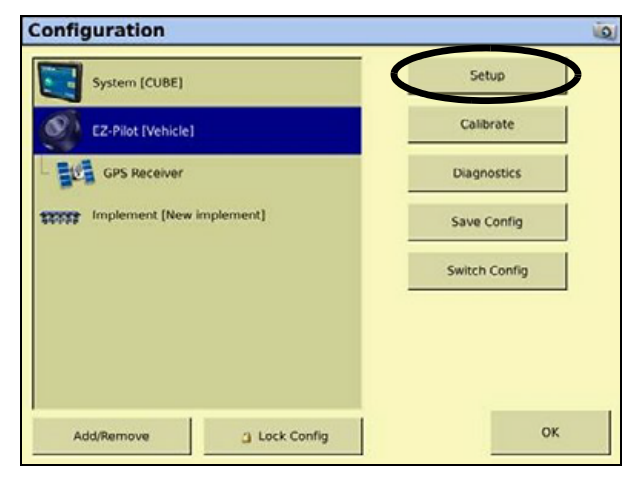

#### Step 2

Select the Engage tab.

| rehice Engage See | ering Advanced |                      |            |
|-------------------|----------------|----------------------|------------|
| Operator Timeout  | 15 min         | Coverage Log         | Manual 💌   |
| Minimum Speed     | 2.00 mph       | Maximum Angle        | 15         |
| Maximum Speed     | 18.00 mph      | Override Sensitivity | 20 %       |
| Engage Offline    | 6' 0.0"        | External Switch      | Disabled 💌 |
| Disengage Offline | 10' 0.0"       |                      |            |

#### Step 3

From the *External Switch* drop down menu, select *Remote Engage*.

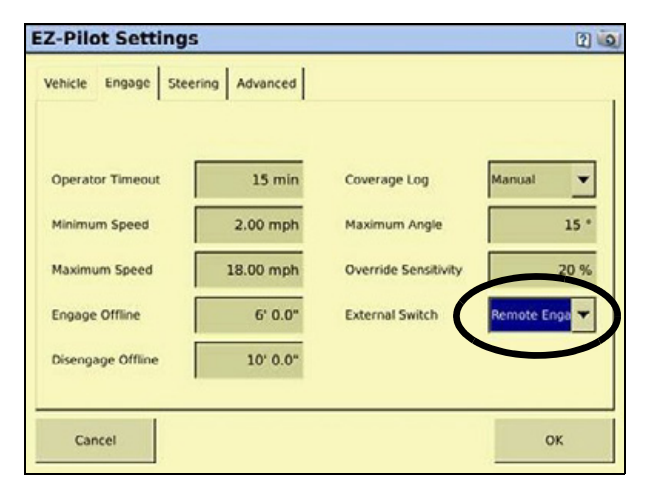

# CHAPTER 6

# **Final Machine Check**

#### In this chapter:

- Performing the final machine check
- Calibration values
- Vehicle measurements

This chapter describes how to perform a final check of the vehicle.

# Performing the final machine check

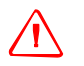

**WARNING** – To avoid potentially serious personal injury or illness, and to prevent damage to equipment, make sure that you read and understand the Safety Information chapter.

- Make sure that the emergency stop switch is *not* depressed. If the switch is depressed, the SAM-200 motor *will not communicate* with the Trimble display, and the EZ-Pilot system will not engage for auto steering.
- 2. Make sure the IMD-600 unit is solidly mounted. If the IMD-600 unit vibrates, the SAM-200 drive motor will oscillate when engaged, causing the anti-rotation pin to damage the rubber grommet.
- Update the Trimble display, IMD-600 unit, and SAM-200 motor to the latest firmware from http://www.agpartners.trimble.com or from www.trimble.com (Support and Training / Support A-Z).
- Configure the EZ-Pilot system through the Trimble display. Depending on your machine type, the following items must be calibrated *before* you can use the EZ-Pilot system for autosteering:
  - IMD-600 unit mounting orientation
  - Antenna height, Antenna to axle offset, and Roll offset
  - Machine type, Machine Wheelbase
  - Angle per Turn left, Angle per Turn right
  - Motor Speed, Override Sensitivity

## **Calibration values**

C Tips:

- Configure the Trimble display to show travel speed on the map view screen.
- Adjust the Angle per Turn value within ± 3 degrees of the calculated calibration value for your machine may make a subtle improvement in steering accuracy.
- If the EZ-Pilot system consistently steers to one side on an AB line, adjust the left or right side freeplay individually. Use values of 0.1 0.2 to balance the steering accuracy either side of the AB line you are following.
- If the EZ-Pilot system exhibits a swimming motion while engaged, the IMD-600 unit may be experiencing subtle vibration. Pick a different mounting location and/or hard mount the IMD-600 unit using the screws and spacers provided and then check if the IMD-600 mounting calibration that is selected in the Trimble display is correct. You may need to recalibrate the IMD-600 roll offset.
- If the anti-rotation pin is bouncing against the rubber grommet or if the steering column is shaking, *reduce the motor speed*.

#### Front wheel steer tractors

EZ-Pilot calibration values are from a Ford/New Holland 8970 tractor with SuperSteer front axle traveling in actual field conditions. Travel speeds were 2-9mph. The CFX-750 display was running software version 2.0.

Tip – The EZ-Pilot system's automatic calibration for Angle Per Turn will result in an incorrect value for tractors with a Supersteer or Ultrasteer front axle. Use the suggested values shown below.

| Item                         | Value              |
|------------------------------|--------------------|
| Vehicle Type                 | 2WD / MFWD tractor |
| Motor Speed                  | Low                |
| Angle Per Turn Left or Right | 12.5               |
| Online Aggressiveness        | 98-102%            |
| Approach Aggressiveness      | 120%               |
| Override Sensitivity         | 20%                |
| Freeplay left or right       | 0                  |
| Wheelbase (A)                | 122"               |
| Antenna height (B)           | 125"               |
| Antenna to axle offset (C)   | 45" forward        |

#### **Articulated floater**

EZ-Pilot calibration values are from a TerraGator 3244 articulated floater traveling in actual field conditions. Travel speeds were 2-9mph. The FmX display was running firmware version 6.6.

Tip – The EZ-Pilot system's automatic calibration for Angle Per Turn may result in an incorrect value for articulated machines. Use the suggested values shown below.

| Item                         | Value               |
|------------------------------|---------------------|
| Vehicle Type                 | Articulated tractor |
| Motor Speed                  | Low                 |
| Angle Per Turn left or right | 12.5                |
| Online Aggressiveness        | 120-125%            |
| Approach Aggressiveness      | 100%                |
| Override Sensitivity         | 20%                 |
| Freeplay left or right       | 0                   |
| Wheelbase (A)                | 112"                |
| Antenna height (B)           | 123"                |
| Antenna to axle offset (C)   | 0"                  |
|                              |                     |

#### **Tracked tractors**

EZ-Pilot calibration values are from a CAT 55 tracked tractor traveling in actual field conditions. Travel speeds were 2-7 mph. The CFX-750 display was running software version 2.0.

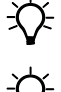

**Tip** – In CFX-750 firmware version 2.00, steering performance is improved for tracked tractors when the full wheelbase value is used.

**Tip** – The EZ-Pilot system's automatic calibration for Angle Per Turn will result in an incorrect value for tracked tractors. Use the suggested values shown below.

| Item                         | Value           |
|------------------------------|-----------------|
| Vehicle Type                 | Tracked tractor |
| Motor Speed                  | Low             |
| Angle Per Turn Left or Right | 13.5            |
| Online Aggressiveness        | 110-113%        |
| Approach Aggressiveness      | 115%            |
| Override Sensitivity         | 20%             |
| Freeplay left or right       | 0               |
| Wheel base (A)               | 229 cm (90")    |

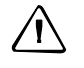

**CAUTION** – For tracked tractors, do not exceed 7 mph travel speed using CFX-750 firmware version 2.00.

# Vehicle measurements

 $\triangle$ 

**CAUTION** – These measurements are provided as an example only. You must check the dimensions against your machine.

#### Front wheel steer tractors

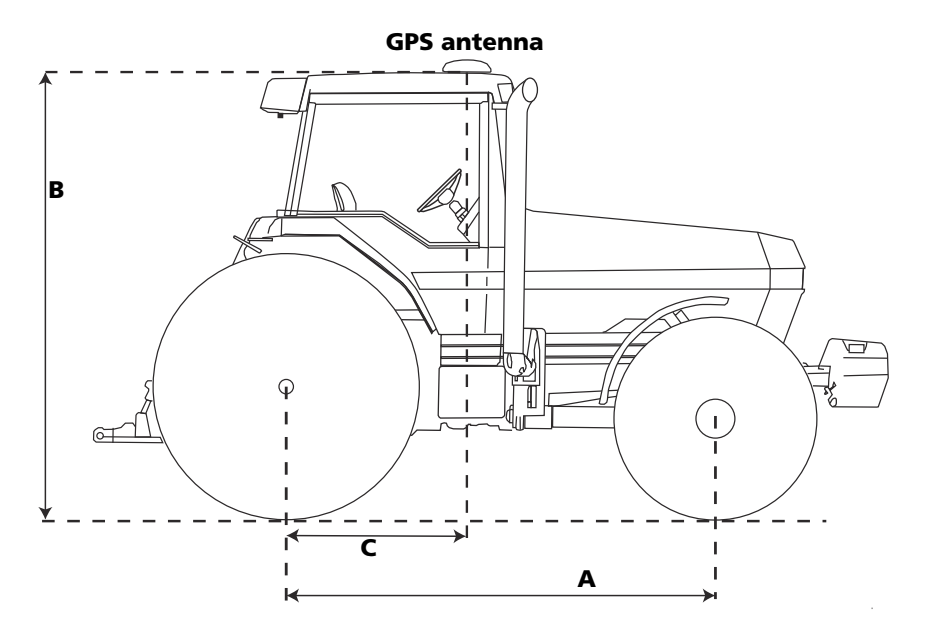

#### **Articulated tractors**

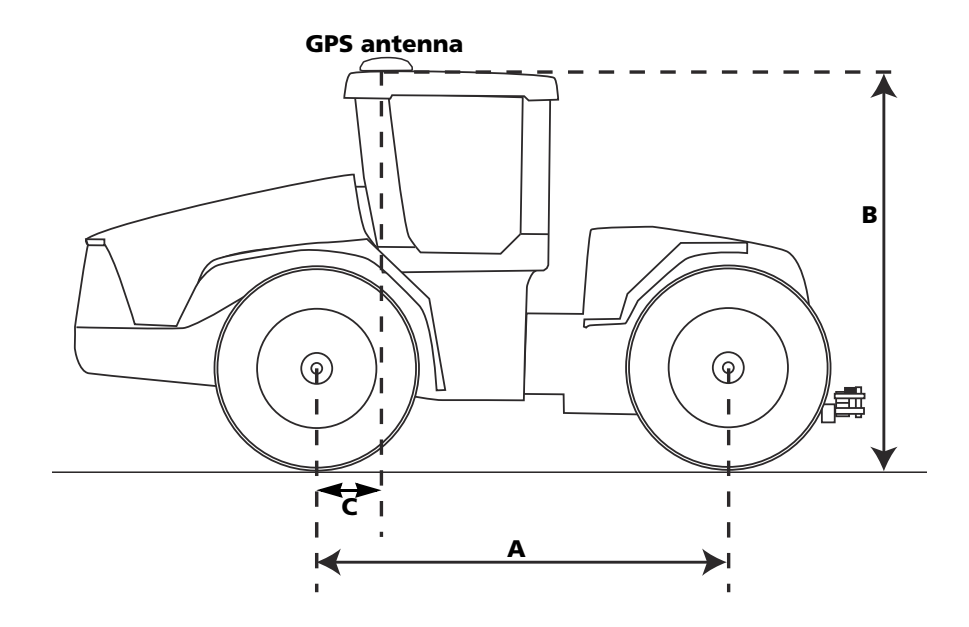

#### **Tracked tractors**

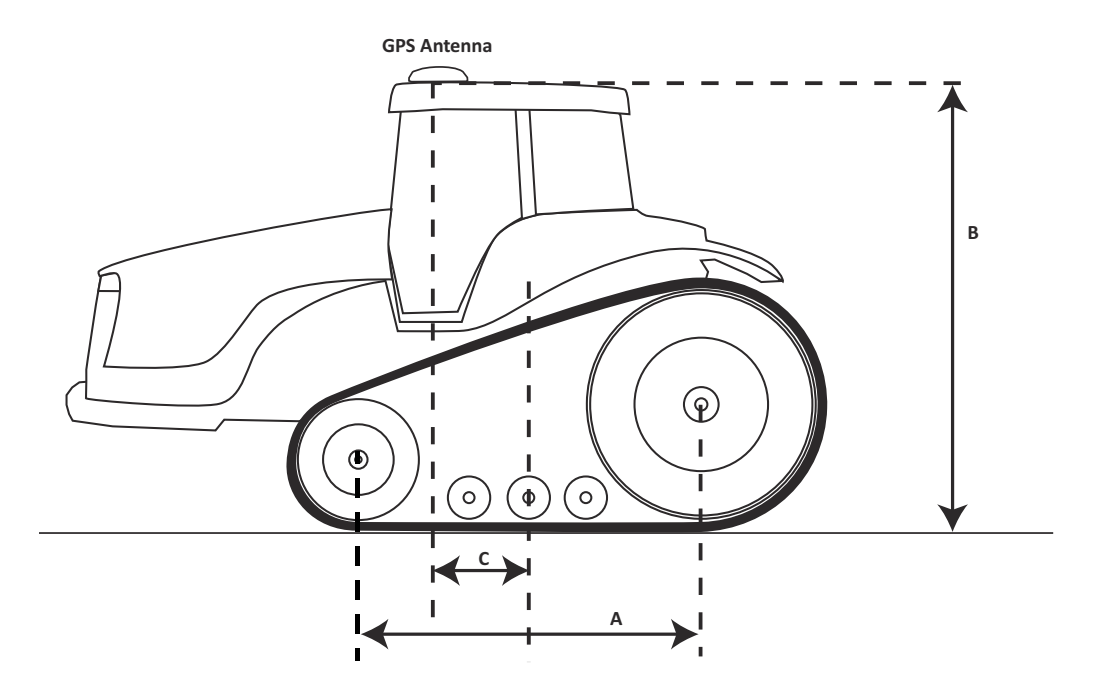

#### AGCO SprayCoupe sprayers

Models: 7450, 7650, 7455, 7655, 7460, 7660

| Item                      | Measurement                    |
|---------------------------|--------------------------------|
| Wheel base (A)            | 391 cm–406 cm (157–160")       |
| Antenna height (B)        | 363 cm (143")                  |
| Antenna / axle offset (C) | 264 cm–274 cm (104–108") ahead |

#### **AgChem Rogator sprayers**

#### Models: SS874, SS884, SS1074, SSc1074, SSc1084, 1254, 1264, 1274, 1286, 1286C

| Item                      | Measurement                    |
|---------------------------|--------------------------------|
| Wheel base (A)            | 429 cm–47 cm (169–185")        |
| Antenna height (B)        | 366 cm–386 cm (144–152")       |
| Antenna / axle offset (C) | 350 cm–361 cm (138–142") ahead |

#### **AgChem TerraGator floaters**

#### Models: 6103, 6203, 8103, 8203, 9103, 9203, 9205

| Item                      | Measurement         |
|---------------------------|---------------------|
| Wheel base (A)            | 623 cm (248")       |
| Antenna height (B)        | 350 cm (138")       |
| Antenna / axle offset (C) | 368 cm (145") ahead |

#### **AgChem TerraGator floaters**

#### Models: 8104, 8204, 8244

| Item                      | Measurement         |
|---------------------------|---------------------|
| Wheel base (A)            | 488 cm (192")       |
| Antenna height (B)        | 361 cm (142")       |
| Antenna / axle offset (C) | 348 cm (137") ahead |

#### **GVM Prowler sprayers**

#### Models: 1149T, 9909T, 9275

| Item                      | Measurement         |
|---------------------------|---------------------|
| Wheel base (A)            | 373 cm (147")       |
| Antenna height (B)        | 338 cm (133")       |
| Antenna / axle offset (C) | 528 cm (208") ahead |

#### **Buhler Genesis II tractors**

#### Models: 2145, 2160, 2180, 2210

| ltem                      | Measurement                   |
|---------------------------|-------------------------------|
| Wheel base (A)            | 315 cm–320 cm (124"–126")     |
| Antenna height (B)        | 307 cm–312 cm (121"–123")     |
| Antenna / axle offset (C) | 127 cm–140 cm (50"–55") ahead |

#### **Buhler Versatile articulated tractors**

#### Models: 2290, 2335, 2360, 2375, 2425

| ltem                      | Measurement        |
|---------------------------|--------------------|
| Wheel base (A)            | 338 cm (133")      |
| Antenna height (B)        | 361 cm (142")      |
| Antenna / axle offset (C) | 61 cm (24") behind |

#### **CAT Challenger tracked tractors**

#### Models: 35, 45, 55

| Item                      | Measurement         |
|---------------------------|---------------------|
| Wheel base (A)            | 229 cm (90")        |
| Antenna height (B)        | 310cm (122")        |
| Antenna / axle offset (C) | 75 cm (30") forward |

#### **Fiat G tractors**

#### Models: 170, 190, 210, 240

| Item                      | Measurement                   |
|---------------------------|-------------------------------|
| Wheel base (A)            | 315 cm–320 cm (124"–126")     |
| Antenna height (B)        | 307 cm–312.4 cm (121"–123")   |
| Antenna / axle offset (C) | 127 cm–138 cm (50"–55") ahead |

#### Ford/New Holland Genesis tractors

#### Models: 8670, 8670A, 8770, 8770A, 8870, 8870A, 8970, 8970A

| Item                      | Measurement                   |
|---------------------------|-------------------------------|
| Wheel base (A)            | 315 cm–320 cm (124"–126")     |
| Antenna height (B)        | 307 cm–312.4 cm (121"–123")   |
| Antenna / axle offset (C) | 127 cm–140 cm (50"–55") ahead |

#### Ford/New Holland Versatile articulated tractors

Models: 9184, 9280, 9282, 9384, 9480, 9482, 9484, 9680, 9682, 9684, 9880, 9882, 9884

| Item                      | Measurement                  |
|---------------------------|------------------------------|
| Wheel base (A)            | 338 cm (133")                |
| Antenna height (B)        | 350 cm–356 cm (138"–140")    |
| Antenna / axle offset (C) | 61 cm–81 cm (24"–32") behind |

#### **Versatile tractors**

#### Models: 250, 280

| Item                      | Measurement               |
|---------------------------|---------------------------|
| Wheel base (A)            | 315 cm–320 cm (124"–126") |
| Antenna height (B)        | 312 cm (123")             |
| Antenna / axle offset (C) | 138 cm (55") ahead        |

#### Versatile articulated tractors

Models: 305, 340, 375, 400, 435, 485, 535

| Item                      | Measurement       |
|---------------------------|-------------------|
| Wheel base (A)            | 353 cm (139")     |
| Antenna height (B)        | 343 cm (135")     |
| Antenna / axle offset (C) | 41 cm (16") ahead |

#### 6 Final Machine Check